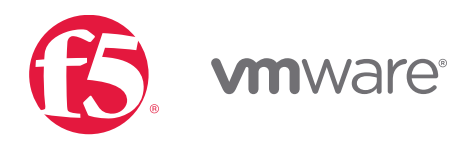

# VMware NSX for vSphere (NSX-v) and F5 BIG-IP Best Practices Guide

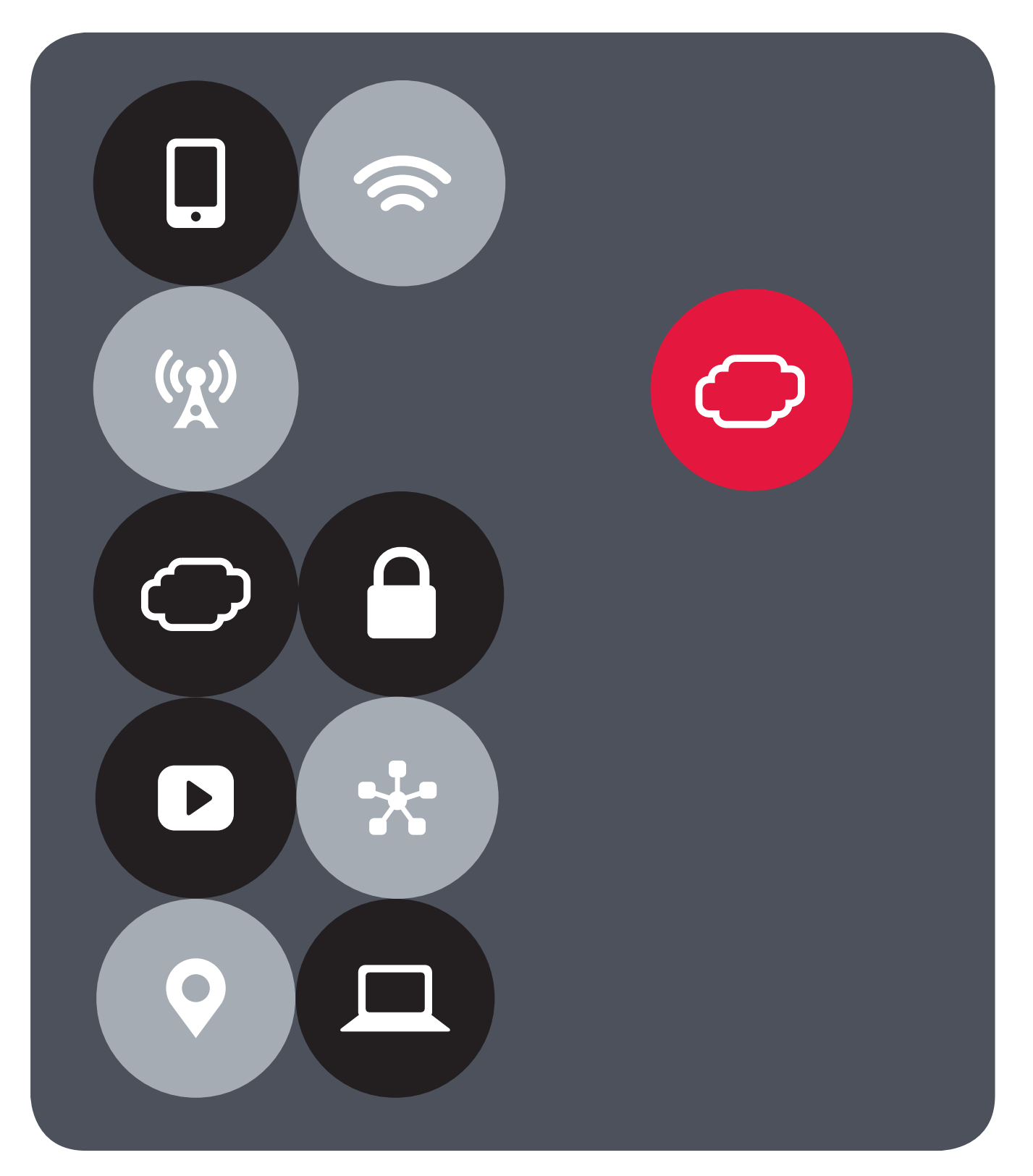

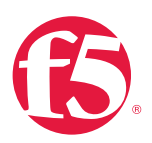

# Contents

| Introduction                                                                          |     |  |
|---------------------------------------------------------------------------------------|-----|--|
| Topology 1: Parallel to NSX Edge Using VXLAN Overlays with BIG-IP Physical Appliances | 4   |  |
| Key Components                                                                        | 4   |  |
| Implementation Infrastructure                                                         | 5   |  |
| Traffic Management between Data Centers                                               | 5   |  |
| Create and Deploy DLR                                                                 | 17  |  |
| NSX Edge Static Routing Configuration                                                 | 23  |  |
| BIG-IP Appliance Configuration                                                        | 25  |  |
| Validation                                                                            | 36  |  |
| Topology 2: Parallel to DLR Using VLANs with BIG-IP Physical Appliances               | 38  |  |
| Implementation Infrastructure                                                         | 39  |  |
| Create and Deploy DLR                                                                 | 42  |  |
| BIG-IP Appliance Configuration                                                        | 48  |  |
| Validation                                                                            | 60  |  |
| Topology 3: One-Arm Connected Using VXLAN Overlays with BIG-IP Virtual Edition        | 62  |  |
| Implementation Infrastructure                                                         | 63  |  |
| NSX Edge Configuration                                                                | 66  |  |
| Create and Deploy DLR                                                                 | 72  |  |
| NSX Edge Static Routing Configuration                                                 | 79  |  |
| BIG-IP Appliance Configuration                                                        | 81  |  |
| Provision BIG-IP Network Adapters in vSphere                                          | 82  |  |
| Provision BIG-IP Networking                                                           | 85  |  |
| Validation                                                                            | 105 |  |
| Conclusion                                                                            | 106 |  |

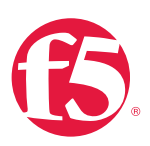

# Introduction

The Software-Defined Data Center (SDDC) is characterized by server virtualization, storage virtualization, and network virtualization. Server virtualization has already proved the value of SDDC architectures in reducing costs and complexity of the compute infrastructure. VMware NSX network virtualization provides the third critical pillar of the SDDC. It extends the same benefits to the data center network to accelerate network service provisioning, simplify network operations, and improve network economics.

By deploying F5 BIG-IP and NSX together, organizations are able to achieve service provisioning automation and agility enabled by the SDDC. This is combined with the richness of the F5 application delivery services they have come to expect.

This guide provides configuration guidance and best practices for the topologies articulated in the *NSX F5 Design Guide* to optimize interoperability between the NSX platform and F5 BIG-IP physical and virtual appliances. It is designed to validate and complement the scenarios described in the *NSX F5 Design Guide* and is intended for customers who would like to adopt the SDDC while ensuring compatibility and minimal disruption to their existing BIG-IP environment.

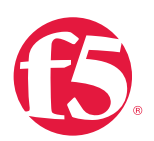

# Topology 1: Parallel to NSX Edge Using VXLAN Overlays with BIG-IP Physical Appliances

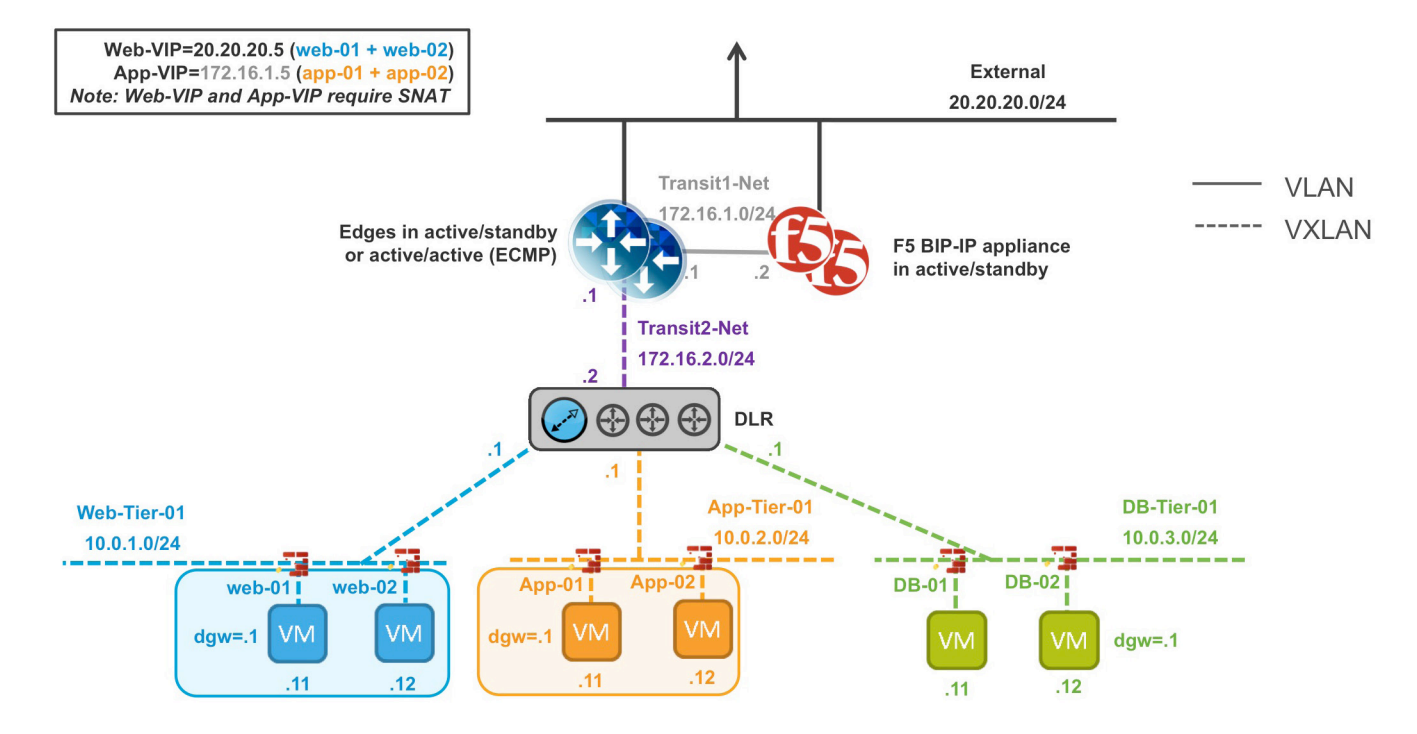

#### Figure 1. BIG-IP appliance parallel to NSX Edge Services Gateway

The first deployment scenario utilizes a topology that creates a second data path for application delivery traffic with BIG-IP appliances arranged logically adjacent to the NSX Edge Services Gateway. This allows application specific optimizations and load balancing decisions to take place before traversing the overlay network. It is also a key enforcement point for application specific security policies to be built, from layer 4 through layer 7, outside the flow and policy enforcement for traditional east-west traffic. This design also provides a range of isolated private address space in the transit segment to be used for application VIPs and SNATs for inter-tier load balancing.

VMware NSX for vSphere (NSX-v) and F5 BIG-IP

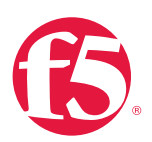

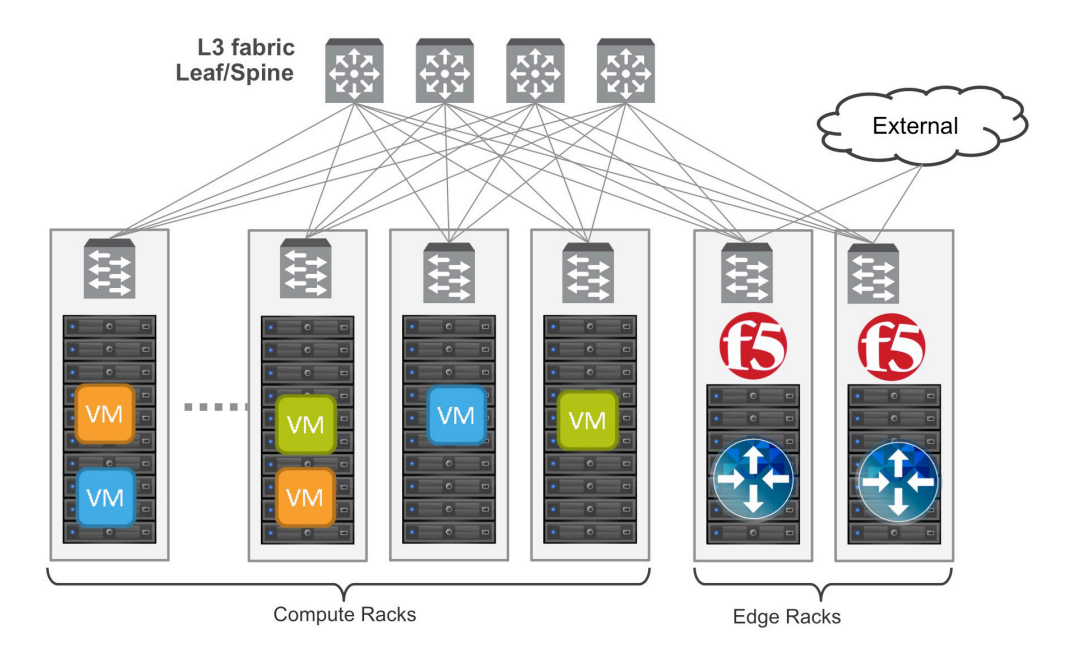

Figure 2. Leaf/spine physical rack infrastructure

This topology is popular on standard layer 3 physical fabrics as seen in a leaf/spine topology but is equally applicable to a flat layer 2 infrastructure. The physical placement of the BIG-IP appliances should be in the same infrastructure racks as those reserved for the NSX Edge Services Gateway deployments.

# Implementation Infrastructure

In the validation environment, several ESXi clusters are in use. Some of the clusters are NSX-enabled clusters and some are not.

For the purposes of explaining and building the validation infrastructure, we will be using two of the clusters listed in Figure 3: the USSJ-55-Management Cluster and the USSJ-55-Computer Cluster. While this is a smaller representation of a typical data center deployment, the hardware is segregated in a manner consistent with that shown in Figure 2.

| vmware <sup>®</sup> vSphere Web Client                                                 | Ø                                                                                                    | 🕗   Administrator@VSPHERE.LOCAL +   Help +                                                                                                    | I Q Search - |
|----------------------------------------------------------------------------------------|----------------------------------------------------------------------------------------------------|----------------------------------------------------------------------------------------------------|--------------|
|                                                                                        | USSJ-VC51.bd.f5.com     Actions ~       Summary     Monitor     Manage       Related Objects     USSJ-VC51.bd.f5.com       Virtual Machines:     329       Hosts:     17 | CPU FREE: 364.30 CH2<br>USED: 44.47 CH2 CAPACITY: 408.82 CH2<br>MEUORY FREE: 031.82 CB<br>USED: 750.97 CB CAPACITY: 1.53 TB<br>STORAGE FREE: 6.04 TB | ¥<br>▼       |
| <ul> <li>Im USSJ-55-Computer Cluster</li> <li>Im USSJ-55-Management Cluster</li> </ul> |                                                                                                    | USED: 7.26 TB CAPACITY: 14.2 TB                                                                                                    |              |

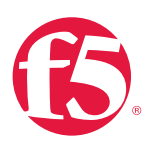

In accordance with best practices, edge and compute ESXi hosts are physically and logically separated from one another. Physical F5 devices are installed in dedicated edge racks, along with vCenter, NSX manager, and the NSX Edge Services Gateways, which also will be installed in the management racks.

The virtual machines used as Web (Web), Application (App), and Database (DB) servers will be running on ESXi hosts in the compute cluster. To better understand data traffic flows for this deployment scenario topology, examine the VMWare NSX for vSphere (NSX-V) and BIG-IP Design Guide.

## Prerequisites

Referencing the diagram in Figure 1, the BIG-IP appliance requires connectivity for two physical interfaces. One interface is used for management of the device and the other is used for all production traffic. The VLAN numbers, the VXLAN segment IDs and the IP addressing scheme can be tailored to your environment.

- The physical BIG-IP appliances will need to be installed and connected to the edge rack top-of-rack switches. Each BIG-IP appliance's management interface will need to be connected to a switchport on a top-of-rack management switch and configured with an IP address in the management segment.
- For this environment, a BIG-IP interface 1.1 will need to be connected to a switchport on the edge rack top-of-rack switch that 802.1Q tags the VLANs used in this environment. In the example, VLANs 20 and 159 are used.
- Physical network infrastructure switches connected to the ESXi servers and BIG-IP appliance are configured to support 802.1Q tagging and allow the appropriate VLANs.
- ESXi hosts will need to be configured with the appropriate distributed port groups and virtual switches.

| Name                | 802.1Q VLAN ID |
|---------------------|----------------|
| External            | 20             |
| dvs_VL155_NSXIPPool | 155            |
| TransitNet-1        | 159            |

Table 1. VLAN tags for configuration on distributed virtual switch and physical switches

VMware NSX for vSphere (NSX-v) and F5 BIG-IP

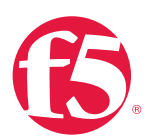

| Name         | Transport Zone | Segment ID | Control Plane Mode |
|--------------|----------------|------------|--------------------|
| App-Tier-01  | TransportZone1 | 7001       | Unicast            |
| DB-Tier-01   | TransportZone1 | 7002       | Unicast            |
| TransitNet-2 | TransportZone1 | 7003       | Unicast            |
| Web-Tier-01  | TransportZone1 | 7000       | Unicast            |

Table 2. Logical switch configuration

#### **Network Segments**

Two types of network segments are utilized in this topology: traditional 802.1Q VLAN network segments and VXLAN overlay segments. Within NSX, we created IP Pools that will be used by the Web, App, and DB virtual machines.

#### 802.1Q VLAN segments

VLAN 20 External is the VLAN used for external connectivity. The 20.20.20.0/24 IP subnet range is configured on this VLAN.

VLAN 155 dvs\_VL155\_NSXIPPool (not shown) is for management connectivity. The 10.105.155.0/24 IP subnet range is configured on this VLAN

VLAN 159 TransitNet-1 is the VLAN used as the transit VLAN between the BIG-IP appliance and the NSX Edge for application traffic. The 172.16.1.0/24 IP subnet range is configured on this VLAN.

#### VXLAN Segments

The Web, App, and DB tier virtual machines are all provisioned and connected to VXLANs.

VXLAN 7000 Web-Tier-01 is the segment ID used for the blue web connectivity. The 10.0.1.0/24 IP subnet range is configured on this VXLAN.

VXLAN 7001 App-Tier-01 is the segment ID used for the yellow app connectivity. The 10.0.2.0/24 IP subnet range is configured on this VXLAN.

VXLAN 7002 DB-Tier-01 is the segment ID used for the green DB connectivity. The 10.0.3.0/24 IP subnet range is configured on this VXLAN.

VXLAN 7003 TransitNet-2 is the VXLAN segment ID used for the transport zone between the DLR and the NSX Edge.

VMware NSX for vSphere (NSX-v) and F5 BIG-IP

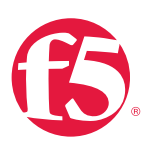

### NSX Edge Configuration

 In the vSphere Web Client console, begin by navigating to Networking & Security in the left column. Under Networking and Security, choose NSX Edges and then click the green plus symbol (+).

| vmware <sup>®</sup> vSphere Web Cli | ent 🔒 🗗                     |
|-------------------------------------|-----------------------------|
| Home 🕨 🔊 I                          | NSX Edges                   |
| Networking & Security               | NSX Manager: 10.105.134.165 |
| 🚟 NSX Home                          | +                           |
| 🙀 Installation                      | Id Na                       |
| 💁 Logical Switches                  | 1                           |
| NSX Edges                           |                             |
| 👸 Firewall                          |                             |
| in SpoofGuard                       |                             |
| 뿾 Service Definitions               |                             |
| Service Composer                    |                             |
| 🗿 Data Security                     |                             |
| 🙀 Flow Monitoring                   |                             |
| III Activity Monitoring             |                             |
| ✓ Networking & Security Inventory   |                             |
| NSX Managers                        |                             |
|                                     |                             |

2. Select Edge Services Gateway as the Install Type and provide a name for the device, then click **Next**.

VMware NSX for vSphere (NSX-v) and F5 BIG-IP

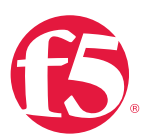

| New NSX Edge                                                                                                    |                                                                                                    | (? H  |
|----------------------------------------------------------------------------------------------------|----------------------------------------------------------------------------------------------------|-------|
| 1 Name and description                                                                                                    | Name and description                                                                                                    |       |
| <ul> <li>2 Settings</li> <li>3 Configure deployment</li> <li>4 Configure interfaces</li> <li>5 Default gateway settings</li> <li>6 Firewall and HA</li> <li>7 Ready to complete</li> </ul> | Install Type:   Edge Services Gateway  Provides common gateway services such as DHCP, Firewall, VPN, NAT, Routing and Load Balancing.  Logical (Distributed) Router  Provides Distributed Routing and Bridging capabilities.  Name:  Topo1ESG  Hostname:  Description:  Tenant |       |
|                                                                                                    | Back Next Finish Ca                                                                                                    | incel |

3. Under Settings, select Enable SSH access and provide a username and password for the Edge Services Gateway. Click Next.

| Ne | ew NSX Edge                                                                                                    | ?                                                                                                    | ** |
|----|----------------------------------------------------------------------------------------------------|----------------------------------------------------------------------------------------------------|----|
| ~  | 1 Name and description                                                                                                    | Settings                                                                                                    | Ī  |
| ~  | 2 Settings<br>3 Configure deployment<br>4 Configure interfaces<br>5 Default gateway settings<br>6 Firewall and HA<br>7 Ready to complete | CLI credentials will be set on the NSX Edge appliance(s). These credentials<br>can be used to login to the read only command line interface of the appliance.<br>User Name:  admin Password:  Confirm password:  Confirm password:  Confirm password:  Confirm password:  Configuring High Availability Enable High Availability Enable High Availability Enable auto rule generation Enable auto rule generation Enable auto rule generation Enable auto rule generation Enable auto rule generation, to automatically generate service rules to allow flow of control traffic. | f  |
|    |                                                                                                    | Edge Control Level Logging EMERGENCY   Set the Edge Control Level Logging                                                                                                    |    |
|    |                                                                                                    | Back Next Finish Cancel                                                                                                    |    |

4. Under **Configure deployment**, select the **Datacenter** and **Appliance Size** appropriate for your deployment, and check the **Deploy NSX Edge** checkbox. Then click on the green plus symbol (+) under NSX Edge Appliances.

VMware NSX for vSphere (NSX-v) and F5 BIG-IP

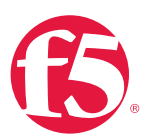

| Ne | ew | NSX Edge                 |                                      |                        |                      | (?) ₩              |
|----|----|--------------------------|--------------------------------------|------------------------|----------------------|--------------------|
| ~  | 1  | Name and description     | Configure deployn                    | nent                   |                      |                    |
| ~  | 2  | 2 Settings               | Determine                            |                        | )                    |                    |
|    | E  | Configure deployment     | Appliance Size:                      | SJC +                  | J                    |                    |
|    | 4  | Configure interfaces     | Appliance size.                      | Compact                |                      |                    |
|    | Ę  | Default gateway settings |                                      | O X-Large              |                      |                    |
|    | 6  | Firewall and HA          |                                      | Quad Large             |                      |                    |
|    | 7  | Ready to complete        | 🖌 Deploy NSX E                       | dge                    |                      |                    |
|    |    |                          | NSX Edge Applian                     | Host                   | Datastore            | Folder             |
|    |    |                          |                                      |                        |                      |                    |
|    |    |                          | Specifying a reso<br>Edge appliance. | urce pool and datastor | e is mandatory for c | onfiguring the NSX |
|    |    |                          |                                      | Back                   | Next                 | Finish Cancel      |

5. Selecting the green plus symbol will display the options in the screenshot below. Choose the appropriate Cluster/resource pool and Datastore (for this example, the USSJ-55-Management Cluster and the 2240-2-10K datastore). The host selection is optional. Click OK to complete. This will return you to the configure deployment screen shown in step 4. Click Next to continue.

| Add NSX Edge Appliance       |                               | ? |
|------------------------------|-------------------------------|---|
| Specify placement parameter: | s for the NSX Edge appliance. |   |
| Cluster/Resource Pool: *     | USSJ-55-Managemen 💌           |   |
| Datastore: *                 | 2240-2-10K 🔹                  |   |
| Host:                        | •                             |   |
| Folder:                      | •                             |   |
|                              |                               |   |
|                              | OK Cance                      |   |

 In the Configure interfaces dialog box, select the green plus symbol to display the Add NSX Edge Interface dialog box.

VMware NSX for vSphere (NSX-v) and F5 BIG-IP

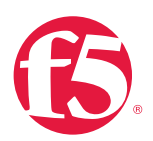

| New NSX Edge                                                |              |                   |            |                         | ?₩           |
|-------------------------------------------------------------|--------------|-------------------|------------|-------------------------|--------------|
| <ul> <li>1 Name and description</li> </ul>                  | Configure in | nterfaces         |            |                         |              |
| <ul><li>2 Settings</li><li>3 Configure deployment</li></ul> | Configure i  | nterfaces of this | NSX Edge   |                         |              |
| 4 Configure interfaces     5 Default gateway settings       | vNIC#        | Name              | IP Address | Subnet Prefix<br>Length | Connected To |
| 6 Firewall and HA<br>7 Ready to complete                    |              |                   |            |                         |              |
|                                                             |              |                   | Back       | Next Fir                | nish Cancel  |

7. Provide a name and click **Select** next to the **Connected To** field.

VMware NSX for vSphere (NSX-v) and F5 BIG-IP

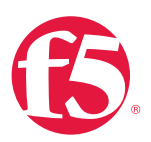

| dd NSX Edge Interfa  | ce                                                                                                    |
|----------------------|----------------------------------------------------------------------------------------------------|
| vNIC#:               | 0                                                                                                    |
| Name:                | * External                                                                                                    |
| Туре:                | O Internal  O Uplink                                                                                                    |
| Connected To:        | Select Remove                                                                                                    |
| Connectivity Status: | Connected   Disconnected                                                                                                    |
| Configure subnets    |                                                                                                    |
| 🕈 🧷 🗙                |                                                                                                    |
| IP Address           | Subnet Prefix Length                                                                                                    |
|                      |                                                                                                    |
|                      |                                                                                                    |
|                      |                                                                                                    |
|                      |                                                                                                    |
| MAC Addresses:       |                                                                                                    |
|                      | You can specify a MAC address or leave it blank for auto generation. In case of HA, two different MAC addresses are required. |
| MTU:                 | 1500                                                                                                    |
| Options:             | Enable Proxy ARP Send ICMP Redirect                                                                                           |
| Fence Parameters:    |                                                                                                    |
|                      |                                                                                                    |
|                      | Example: ethernet0.filter1.param1=1                                                                                           |
|                      | OK Cancel                                                                                                    |

8. For the External network, click on the **Distributed Portgroup** tab and then selecting the Portgroup used for external access. Click **OK**.

VMware NSX for vSphere (NSX-v) and F5 BIG-IP

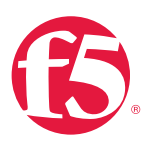

| Add NSX Edge | e Interface                                             |
|--------------|---------------------------------------------------------|
| VNIC#:       | 0                                                       |
| Name:        | * External                                              |
| Type:        | O Internal O Uplink                                     |
| Connected    | To: Select Remove                                       |
| Connectivi   | Connect NSX Edge to a Network (?)                       |
| Configure    | Logical Switch Standard Portgroup Distributed Portgroup |
| + /          | 📡 🔍 dvs_vl20 🗸                                          |
| IP Address   | Name Type                                               |
|              | Avs_VL20-NSXExternal     Distributed Port Group         |
|              |                                                         |
|              |                                                         |
| MAC Addre    |                                                         |
|              | n. In                                                   |
|              | M 1 of 32 items                                         |
| MTU:         |                                                         |
| Options:     | OK Cancel                                               |
| Fence Para   | meters:                                                 |
|              |                                                         |
|              | Example: ethernet0.filter1.param1=1                     |
|              | OK Cancel                                               |
|              |                                                         |

9. Once the network is chosen, select the green plus symbol (+) under **Configure subnets** to add the appropriate IP address and subnet configuration to the interface.

VMware NSX for vSphere (NSX-v) and F5 BIG-IP

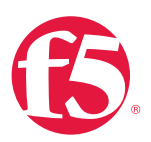

| Add NSX Edge Interfac | ;e (?                                                                                                    |
|-----------------------|----------------------------------------------------------------------------------------------------|
| vNIC#:                | 0                                                                                                    |
| Name:                 | External                                                                                                    |
| Туре:                 | Internal  O Uplink                                                                                                    |
| Connected To:         | dvs_VL20-NSXExternal Change Remove                                                                                            |
| Connectivity Status:  | Connected      Disconnected                                                                                                   |
| Configure subnets     |                                                                                                    |
| 🕈 / 🗙                 |                                                                                                    |
| IP Address            | Subnet Prefix Length                                                                                                    |
|                       |                                                                                                    |
|                       |                                                                                                    |
|                       |                                                                                                    |
|                       |                                                                                                    |
| MAC Addresses:        |                                                                                                    |
|                       | You can specify a MAC address or leave it blank for auto generation. In case of HA, two different MAC addresses are required. |
| MTU:                  | 1500                                                                                                    |
| Options:              | Enable Proxy ARP Send ICMP Redirect                                                                                           |
| Eence Parameters      |                                                                                                    |
|                       |                                                                                                    |
|                       | Example: athernat0 filter1 param1=1                                                                                           |
|                       |                                                                                                    |
|                       | OK Cancel                                                                                                    |
|                       |                                                                                                    |

10. In the Add Subnet dialog box, enter the appropriate IP address and Subnet prefix length, and click OK.

VMware NSX for vSphere (NSX-v) and F5 BIG-IP

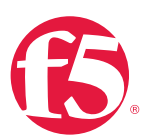

| Add Subnet           |                            | ?         | ) |
|----------------------|----------------------------|-----------|---|
| Specify the IP       | addresses in the subnet: ∗ |           |   |
| <b>+</b> ∕ ×         |                            |           |   |
| Primary IP           | IP Address                 |           |   |
| $\overline{\bullet}$ | 172.16.1.1                 | OK Cancel |   |
|                      |                            |           |   |
|                      |                            |           |   |
|                      |                            |           |   |
| Subnet prefix I      | ength: * 24                |           |   |
|                      |                            | OK Cancel |   |

11. This will bring you back to the **Configure interfaces** dialog box. For each of the three interfaces required for this deployment scenario, configure the appropriate subnets and switch type, according to the table below.

| Network Name | Туре     | Network                | Interface IP /Subnet Prefix |
|--------------|----------|------------------------|-----------------------------|
| External     | Uplink   | Distributed Port Group | 20.20.20.2/24               |
| TransitNet-1 | Uplink   | Distributed Port Group | 17.16.1.1/24                |
| TransitNet-2 | Internal | Logical Switch         | 172.16.2.1/24               |

Table 3. NSX Edge network interfaces

12. Once the interface settings are completed, the next step is to configure the default gateway settings. The default gateway is our data center backbone router with the IP address of 20.20.20.1 on External vNIC that we configured under the interface settings.

Use the default MTU parameter unless the network is using an MTU of a different size, such as jumbo frames. (Configuring a non-standard MTU that is inconsistent can lead to unnecessary fragmentation of packets or black-holing of some traffic.) Click **Next** to continue.

VMware NSX for vSphere (NSX-v) and F5 BIG-IP

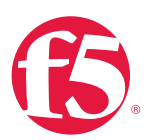

| New NSX Edge                                                                                   |                          | (?) H  |
|------------------------------------------------------------------------------------------------|--------------------------|--------|
| <ul> <li>1 Name and description</li> <li>2 Settings</li> <li>3 Configure deployment</li> </ul> | Default gateway settings |        |
| <ul> <li>4 Configure interfaces</li> </ul>                                                     | vNIC: * External *       |        |
| 5 Default gateway settings                                                                     | Gateway IP: * 20.20.20.1 |        |
| 6 Firewall and HA                                                                              | MTU: 1500                |        |
| 7 Ready to complete                                                                            |                          |        |
|                                                                                                |                          |        |
|                                                                                                |                          |        |
|                                                                                                |                          |        |
|                                                                                                |                          |        |
|                                                                                                |                          |        |
|                                                                                                |                          |        |
|                                                                                                |                          |        |
|                                                                                                |                          |        |
|                                                                                                |                          |        |
|                                                                                                |                          |        |
|                                                                                                |                          |        |
|                                                                                                |                          | 0      |
|                                                                                                | Back Next Finish         | Cancer |

 HA settings can be left as default. Check Configure firewall default policy and check Accept for the Default Traffic Policy.

| New NSX Edge                                                   |                                                                             |                                           | (?) ₩                                         |
|----------------------------------------------------------------|-----------------------------------------------------------------------------|-------------------------------------------|-----------------------------------------------|
| <ul> <li>1 Name and description</li> </ul>                     | Firewall and HA                                                             |                                           |                                               |
| <ul> <li>2 Settings</li> <li>3 Configure deployment</li> </ul> | Configure Firewall                                                          | default policy                            |                                               |
| ✓ 4 Configure interfaces                                       | Default Traffic Policy:                                                     | <ul> <li>Accept Oeny</li> </ul>           |                                               |
| <ul> <li>5 Default gateway settings</li> </ul>                 | Logging:                                                                    | 🔵 Enable 💿 Disable                        |                                               |
| 6 Firewall and HA<br>7 Ready to complete                       | Configure HA paramet<br>Configuring HA param                                | t <b>ers</b><br>eters is mandatory for HA | to work.                                      |
|                                                                | vNIC: *<br>Declare Dead Time:<br>Management IPs:<br>You can specify pair of | any  T5 TPs (in CIDR format) with         | (seconds)<br>//30 subnet. Management IPs must |
|                                                                | not overlap with any vn                                                     | ic subnets.                               |                                               |
|                                                                |                                                                             | Back                                      | Next Finish Cancel                            |

14. Select Finish to complete the deployment of the NSX Edge.

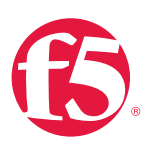

# Create and Deploy DLR

Within VMWare NSX, the Distributed Logical Router (DLR) provides an optimized way of handling east-west traffic within the data center. East-west traffic consists of communication between virtual machines or other resources on different subnets within a data center. As east-west traffic demand increases within the data center, the distributed architecture allows for optimized routing between VXLAN segments.

(Note that DLR and LDR—Logical (Distributed) Router—are used synonymously by VMware.)

 Return to the vSphere Web Client console and choose Networking & Security in the left column. Under Networking and Security, choose NSX Edges and then click the green plus symbol (+).

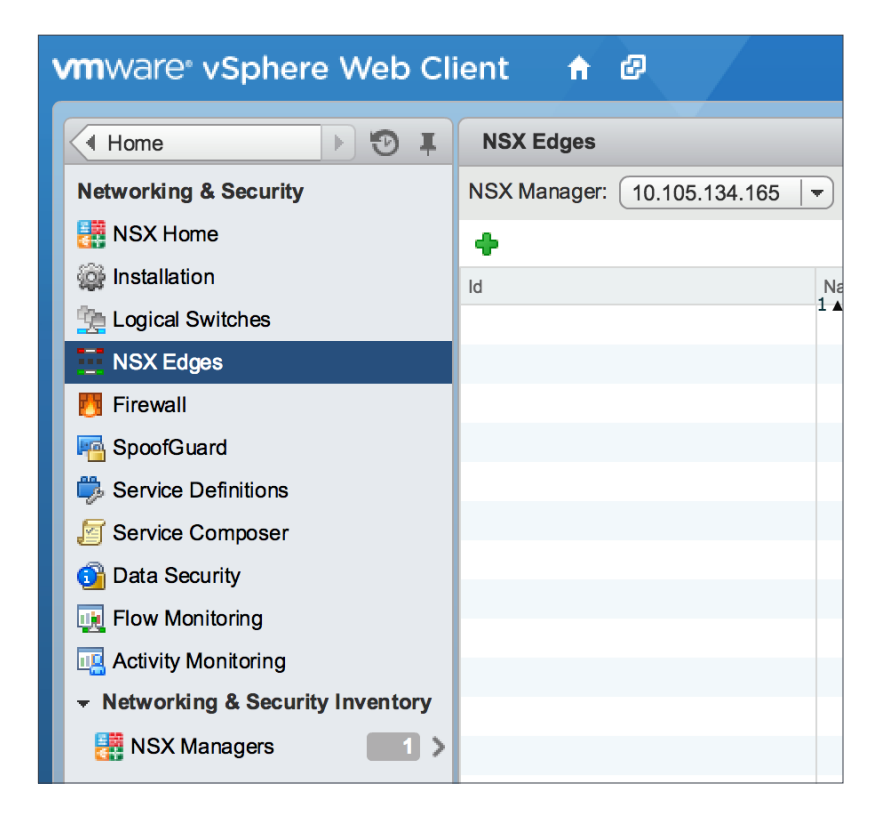

2. Select Logical (Distributed) Router as the Install Type and provide a name for the device, then click Next.

VMware NSX for vSphere (NSX-v) and F5 BIG-IP

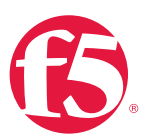

| New NSX Edge                                                                                                    |                                                                                                    | (? H                                               |
|----------------------------------------------------------------------------------------------------|----------------------------------------------------------------------------------------------------|----------------------------------------------------|
| 1 Name and description                                                                                                    | Name and description                                                                                                    |                                                    |
| <ol> <li>2 Settings</li> <li>3 Configure deployment</li> <li>4 Configure interfaces</li> <li>5 Default gateway settings</li> <li>6 Ready to complete</li> </ol> | Install Type: C Edge Services Gateway<br>Provides common gateway services su<br>VPN, NAT, Routing and Load Balancin<br>C Logical (Distributed) Router<br>Provides Distributed Routing and Bridg | rch as DHCP, Firewall,<br>g.<br>ging capabilities. |
|                                                                                                    | Name:   Topo1DLR  Hostname:  Description:  Tenant                                                                                                    |                                                    |
|                                                                                                    | 3                                                                                                    |                                                    |
|                                                                                                    | Back Next                                                                                                    | Finish Cancel                                      |

3. Under Settings, check Enable SSH access and provide a username and password for the Edge Services Gateway. Select Next.

| New                            | NSX Edge                                                                                                    |                                                                                                    | ? H   |
|--------------------------------|----------------------------------------------------------------------------------------------------|----------------------------------------------------------------------------------------------------|-------|
| New 1<br>2<br>3<br>4<br>5<br>6 | NSX Edge<br>Name and description<br>Settings<br>Configure deployment<br>Configure interfaces<br>Default gateway settings<br>Ready to complete | Settings         CLI credentials will be set on the NSX Edge appliance(s). These credentials can be used to login to the read only command line interface of the appliance (s). These credentials can be used to login to the read only command line interface of the appliance (s). These credentials can be used to login to the read only command line interface of the appliance (s). These credentials can be used to login to the read only command line interface of the appliance (s). These credentials can be used to login to the read only command line interface of the appliance (s). These credentials can be used to login to the read only command line interface of the appliance (s). The set of the set of the set of | ? >>  |
|                                |                                                                                                    | Back Next Finish C                                                                                                    | ancel |

Selecting the green plus symbol (+) in the Configure Deployment section will display the options in the figure below. Choose the appropriate Cluster/resource pool and Datastore (for this example, the NSX Computer Cluster and the 2240-2-10K datastore). The Host is optional. Click OK to complete and Next to continue. This will return you to the screen shown in step 2.

VMware NSX for vSphere (NSX-v) and F5 BIG-IP

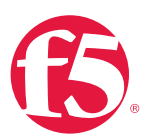

| dit NSX Edge Appliance   |     |                            |      |
|--------------------------|-----|----------------------------|------|
| pecify placement paramet | ers | s for the NSX Edge appliar | nce. |
| Cluster/Resource Pool:   | *   | NSX Computer Cluster       | •    |
| Datastore:               | *   | 2240-2-10K                 | •    |
| Host:                    |     |                            | •    |
| Folder:                  | 1   |                            | -    |

5. Select **Configure Interfaces**, and then click **Select** to the right of the **Connected To** text box.

| <ul> <li>✓ 1 Name and description</li> <li>✓ 2 Settings</li> <li>✓ 3 Configure deployment</li> <li>✓ 4 Configure interfaces</li> <li>✓ 5 Default gateway settings</li> <li>⑤ Roady to complete</li> <li>✓ Addees</li> <li>✓ Addees</li> <li>✓ Unit of the management interface is a mandatory special-purpose interface in a mandatory special-purpose interfaces in Logical Router.</li> <li>Configure interfaces of this NSX Edge</li> <li>✓ 1 Name</li> <li>P Addees</li> <li>Subnet Prefix</li> <li>Longin</li> <li>Connected To</li> </ul>                                                                                                    |                  |                                               |                                                                  |                                                                          |                                                               | w NSX Edge                                        |  |  |
|----------------------------------------------------------------------------------------------------|------------------|-----------------------------------------------|------------------------------------------------------------------|--------------------------------------------------------------------------|---------------------------------------------------------------|---------------------------------------------------|--|--|
| <ul> <li>2 Settings</li> <li>3 Configure deployment</li> <li>4 Configure interfaces</li> <li>5 Default gateway settings</li> <li>6 Roady to complete</li> <li>Management interface Configuration</li> <li>Connected To: + Select</li> <li>2 X</li> <li>Address</li> <li>Subnet Prefax L</li> <li>Configure interfaces of this NSX Edge</li> <li>Management interfaces of this NSX Edge</li> <li>Management interfaces of this NSX Edge</li> <li>Management interfaces of this NSX Edge</li> </ul>                                                                                                    |                  |                                               |                                                                  | faces                                                                    | Configure inte                                                | <ul> <li>1 Name and description</li> </ul>        |  |  |
| 5 Default gateway settings         © Ready to complete         IP Address         Submit gateway settings         IP Address         Submit gateway settings         IP Address         IP Address         Submit gateway settings         IP Address         IP Address         Submit gateway settings         IP Address         Submit gateway settings         IP Address         Submit gateway settings         IP Address         Submit gateway settings         IP Address         Submit gateway settings         IP Address         Submit gateway settings         IP Address         Submit gateway settings         IP Address         Submit gateway settings         IP Address         Submit gateway settings         IP Address         Submit gateway settings         IP Address         Submit gateway settings         IP Address         IP Address         IP Address         IP Address         IP Address         IP Address         IP Address         IP Address         IP Addr | Remove           | Select                                        | 2 Settings     3 Configure deployment     4 Configure interfaces |                                                                          |                                                               |                                                   |  |  |
| 6 Ready to complete Subret Prefix L<br>The management interface is a mandatory special-purpose interface that<br>network connectivity and is configured separately from other interface in the<br>Logical Router.<br>Configure interfaces of this NSX Edge                                                                                                    |                  |                                               |                                                                  |                                                                          | • / ×                                                         | 5 Default gateway settings<br>6 Ready to complete |  |  |
| The management interface is a mandatory special-purpose interface that<br>network connectivity and is configured separately from other interfaces in<br>Logical Router.<br>Configure interfaces of this NSX Edge<br>Configure interfaces of this NSX Edge<br>Mame  P Address  Subnet Prefix  Langth  Connected To                                                                                                    | Length           | Subnet Prefix L                               |                                                                  |                                                                          | IP Address                                                    |                                                   |  |  |
| The management interface is a mandatory special-purpose interface that<br>network connectivity and is configured separately from other interfaces in<br>Logical Router. Configure interfaces of this NSX Edge           Configure interfaces of this NSX Edge           Image: Configure interfaces of this NSX Edge           Image: Configure interfaces of this NSX Edge           Image: Configure interfaces of this NSX Edge           Image: Configure interfaces of this NSX Edge           Image: Configure interfaces of this NSX Edge                                                                                                    |                  |                                               |                                                                  |                                                                          |                                                               |                                                   |  |  |
| Name IP Address Subnet Prefix Length Connected To                                                                                                    | trequires<br>the | rpose interface that<br>a other interfaces in | datory special-pu<br>d separately from<br>ge                     | ent interface is a ma<br>ctivity and is configur<br>rfaces of this NSX E | The manager<br>network conn<br>Logical Route<br>Configure int |                                                   |  |  |
|                                                                                                    |                  | Connected To                                  | Subnet Prefix<br>Length                                          | I <sup>th</sup> Address                                                  | Name                                                          |                                                   |  |  |
|                                                                                                    |                  |                                               |                                                                  |                                                                          |                                                               |                                                   |  |  |
|                                                                                                    |                  |                                               |                                                                  |                                                                          |                                                               |                                                   |  |  |
|                                                                                                    |                  |                                               |                                                                  |                                                                          |                                                               |                                                   |  |  |

a. In this case, the management interface should be connected to a distributed port group that is connected to the shared management VLAN.

VMware NSX for vSphere (NSX-v) and F5 BIG-IP

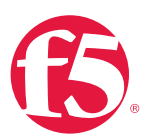

| Connect NSX Edge to a Network |                        |  |  |
|-------------------------------|------------------------|--|--|
| Logical Switch                | Distributed Portgroup  |  |  |
|                               | 🌠 🔍 dvs_vl155          |  |  |
| Name                          | Туре                   |  |  |
| 🔘 🚨 dvs_VL155_NSXIPPod        | Distributed Port Group |  |  |
|                               |                        |  |  |
|                               |                        |  |  |
|                               |                        |  |  |
|                               |                        |  |  |
|                               |                        |  |  |
| **                            | 4 - 5 0 14             |  |  |
| 199                           | 1 of 2 items           |  |  |
|                               | OK Cancel              |  |  |

 b. Click the green plus symbol (+) to specify a fixed IP address and Subnet prefix length in the management network. Click OK to complete.

| Add Subnet     |                            | (         | 2 |
|----------------|----------------------------|-----------|---|
| Specify the IP | addresses in the subnet: * |           |   |
| 🔶 🧶 🗶          |                            |           |   |
| Primary IP     | IP Address                 |           |   |
| $\odot$        | 10.105.155.19              | OK Cancel |   |
|                |                            |           |   |
|                |                            |           |   |
|                |                            |           |   |
| Subnet prefix  | length: <mark>*</mark> 24  |           |   |
|                |                            | OK Cancel | ) |

 For each of the four interfaces required for this topology, configure the appropriate subnets and switch type according to the table below. Select the green plus symbol (+) under Configure Interfaces of this NSX Edge to bring up the Add Interface dialog box.

VMware NSX for vSphere (NSX-v) and F5 BIG-IP

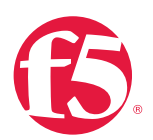

| Network Name | Connected To | Туре     | Network        | Interface IP/Subnet<br>Prefix |
|--------------|--------------|----------|----------------|-------------------------------|
| TransitNet2  | TransitNet-2 | Uplink   | Logical Switch | 172.16.2.2/24                 |
| WebTier      | WebTier      | Internal | Logical Switch | 10.0.1.1/24                   |
| AppTier      | AppTier      | Internal | Logical Switch | 10.0.2.1/24                   |
| DBTier       | DBTier       | Internal | Logical Switch | 10.0.3.1/24                   |

#### Table 4. NSX distributed logical router network interfaces

The DLR interface configuration, once completed, should resemble the dialog box below. Click **Next** to continue.

| New NSX Edge                                                |                                                                |                                                                                 |                                                  |                              | ? •                   |  |  |  |
|-------------------------------------------------------------|----------------------------------------------------------------|---------------------------------------------------------------------------------|--------------------------------------------------|------------------------------|-----------------------|--|--|--|
| <ul><li>1 Name and description</li><li>2 Settings</li></ul> | Configure interfaces                                           |                                                                                 |                                                  |                              |                       |  |  |  |
| 3 Configure deployment     4 Configure interfaces           | Connected To: * dvs_VL155_NSXIPPool Cha                        |                                                                                 |                                                  |                              |                       |  |  |  |
| 5 Default gateway settings                                  | IP Address                                                     |                                                                                 |                                                  | Subnet P                     | refix Length          |  |  |  |
| 6 Ready to complete                                         | 10.105.155.19*                                                 | 24                                                                              | narina kaongon                                   |                              |                       |  |  |  |
|                                                             | The management i<br>is configured separ<br>Configure interface | nterface is a mandatory s<br>ately from other interface:<br>es of this NSX Edge | pecial-purpose interfa<br>s in the Logical Route | ace that requires netw<br>r. | vork connectivity and |  |  |  |
|                                                             | Name                                                           | e IP Address Subnet                                                             |                                                  | Connected To                 |                       |  |  |  |
|                                                             | TransitNet2                                                    | 172.16.2.2*                                                                     | 24                                               | TransitNet-2                 |                       |  |  |  |
|                                                             | WebTier1                                                       | 10.0.1.1*                                                                       | 24                                               | WebTier                      |                       |  |  |  |
|                                                             | Apptier                                                        | 10.0.2.1*                                                                       | 24                                               | AppTier                      |                       |  |  |  |
|                                                             | DBTier                                                         | 10.0.3.1*                                                                       | 24                                               | DBTier                       |                       |  |  |  |
|                                                             |                                                                |                                                                                 | Back                                             | Next                         | Finish Cancel         |  |  |  |

7. With the interface settings complete, the next step is to configure the default gateway settings. The default gateway for the DLR is the data center core router that we configured in the previous section across the transit segment TransitNet2.

For the vNIC, select TransitNet2 and provide the Gateway IP address of the NSX Edge. In this example, it is 172.16.2.1. Click Next to proceed.

VMware NSX for vSphere (NSX-v) and F5 BIG-IP

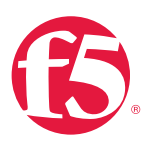

| <ul> <li>A name and description</li> <li>S settings</li> <li>Configure deployment</li> <li>Configure Default Gateway</li> <li>Configure Default Gateway</li> <li>MIC: • TransitNet2 • •</li> <li>Gateway IP: • 1721621</li> <li>MTU: • 1500</li> </ul> | New NSX Edge                                                                                   |                |                                          | (4 (S  |
|----------------------------------------------------------------------------------------------------|------------------------------------------------------------------------------------------------|----------------|------------------------------------------|--------|
| <ul> <li>✓ 4 Configure interfaces</li> <li>✓ VIIC: * TransitNet2</li> <li>✓ TransitNet2</li> <li>✓ Gaeway IP: 172.16.2.1</li> <li>MTU: 1500</li> </ul>                                                                                                 | <ul> <li>1 Name and description</li> <li>2 Settings</li> <li>3 Configure deployment</li> </ul> | Default gatewa | ay settings<br>Default Gateway           |        |
| S Default gateway settings<br>Gateway IP: ◆ 172:18:2.1<br>MTU: 1500                                                                                                    | <ul> <li>4 Configure interfaces</li> </ul>                                                     | vNIC: *        | TransitNet2                              |        |
| 6 Ready to complete                                                                                                    | 5 Default gateway settings                                                                     | Gateway IP: *  | 172.16.2.1                               |        |
|                                                                                                    | 6 Ready to complete                                                                            | MTU:           | 1500                                     |        |
|                                                                                                    |                                                                                                |                |                                          |        |
|                                                                                                    |                                                                                                |                |                                          |        |
|                                                                                                    |                                                                                                |                |                                          |        |
|                                                                                                    |                                                                                                |                |                                          |        |
|                                                                                                    |                                                                                                |                |                                          |        |
|                                                                                                    |                                                                                                |                |                                          |        |
|                                                                                                    |                                                                                                |                |                                          |        |
|                                                                                                    |                                                                                                |                |                                          |        |
|                                                                                                    |                                                                                                |                |                                          |        |
|                                                                                                    |                                                                                                |                |                                          |        |
|                                                                                                    |                                                                                                |                |                                          |        |
|                                                                                                    |                                                                                                |                |                                          |        |
|                                                                                                    |                                                                                                |                | la la la la la la la la la la la la la l |        |
| Back Navt Shiph Connel                                                                                                    |                                                                                                |                | Book Next Shich                          | Concol |

8. Click **Ready to complete** to review your configuration and then click **Finish** to deploy the DLR. Depending on the number of ESXi hosts, it may take some time for the DLR deployment to complete.

| 1 Name and description     | Ready to complete        |                       |                         |             |              |  |  |  |
|----------------------------|--------------------------|-----------------------|-------------------------|-------------|--------------|--|--|--|
| 2 Cottions                 |                          |                       |                         |             |              |  |  |  |
| 2 Settings                 | Name and description     |                       |                         |             |              |  |  |  |
| 3 Configure deployment     | Name:                    | Topo1DLR              |                         |             |              |  |  |  |
| 4 Configure interfaces     | Install Type:            | Logical (Distributed) | Router                  |             |              |  |  |  |
| 5 Default gateway settings | Tenant                   |                       |                         |             |              |  |  |  |
| 6 Ready to complete        | HA:                      | Disabled              |                         |             |              |  |  |  |
|                            | Management Interface Col | nfiguration           |                         |             |              |  |  |  |
|                            | Connected To: dvs_VL1    | 55_NSXIPPool          |                         |             |              |  |  |  |
|                            | IP Address               | IP Address            |                         |             |              |  |  |  |
|                            | 10.105.155.19*           |                       |                         |             |              |  |  |  |
|                            | NSX Edge Appliances      |                       |                         |             |              |  |  |  |
|                            | Resource Pool            | Host                  | Datastore               |             | Folder       |  |  |  |
|                            | NSX Computer Cluster     |                       | 2240-2-10K              |             |              |  |  |  |
|                            | Interfaces               |                       |                         |             |              |  |  |  |
|                            | Name                     | IP Address            | Subnet Prefix<br>Length | Connected T | Connected To |  |  |  |
|                            | TransitNet2              | 172.16.2.2*           | 24                      | TransitNet  | -2           |  |  |  |
|                            | WebTier1                 | 10.0.1.1*             | 24                      | WebTier     |              |  |  |  |
|                            | Apptier                  | 10.0.2.1*             | 24                      | AppTier     |              |  |  |  |
|                            | DBTier                   | 10.0.3.1*             | 24                      | DBTier      |              |  |  |  |
|                            |                          |                       |                         |             |              |  |  |  |

9. Once complete, the vSphere NSX Edges configuration should resemble the image below.

VMware NSX for vSphere (NSX-v) and F5 BIG-IP

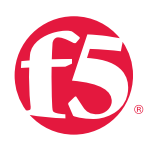

| File Edit View Favorites Tools H    | lelp                        |             |                |                             |          |         |                              |                   |                  |            |
|-------------------------------------|-----------------------------|-------------|----------------|-----------------------------|----------|---------|------------------------------|-------------------|------------------|------------|
| vmware <sup>,</sup> vSphere Web Cli | ient 🕈 🖉                    |             |                |                             |          | Ŭ I Adm | inistrator@VSPHERE.LOCAL + I | Help <del>+</del> | I Q Search       | •          |
| ( Home ) 🔊 I                        | NSX Edges                   |             |                |                             |          |         |                              |                   |                  | *          |
| Networking & Security               | NSX Manager: 10.105.155.165 | •           |                |                             |          |         |                              |                   | * 👔 Recent Tasks | -          |
| NSX Home                            | 🔶 🗙 😅 🎭 🛞 🔟 🕴               | 🚳 Actions 👻 |                | 🛟 0 Installing   🚸 0 Failed |          |         | 📡 🔍 Filter                   | •                 | All Running      | Failed     |
| gg installation                     | ld 1.                       | Name        | Туре           | Version                     | Status   | Tenant  | Interfaces                   | Size              |                  |            |
| Sector 2 Contract Switches          | edge-3                      | Topo1ESG    | NSX Edge       | 6.1.1                       | Deployed | Default | 3                            | Comp              |                  |            |
| 🗮 NSX Edges                         | edge-4                      | Topo1DLR    | Logical Router | 6.1.1                       | Deployed | Default | 5                            | Comp              |                  |            |
| Firewall                            |                             |             |                |                             |          |         |                              |                   |                  |            |
| Regional SpoolGuard                 |                             |             |                |                             |          |         |                              |                   |                  |            |
| 🌼 Service Definitions               |                             |             |                |                             |          |         |                              |                   |                  |            |
| // Service Composer                 |                             |             |                |                             |          |         |                              |                   |                  |            |
| 🚳 Data Security                     |                             |             |                |                             |          |         |                              |                   |                  |            |
| 💽 Flow Monitoring                   |                             |             |                |                             |          |         |                              |                   | My Tasks 🔻       | More Tasks |

# NSX Edge Static Routing Configuration

For this deployment scenario, static routing is configured to allow the NSX Edge to forward packets into the different tiered networks via the DLR. The default gateway configuration on both the NSX Edge and the DLR ensures packets find their way out to external networks. This configuration is also required to ensure that traffic coming from the external networks finds its way in.

1. Double-click on the NSX Edge you configured in the first section.

| File Edit View Favorites Tools Help |                             |             |                |                             |          |         |            |      |                  |            |  |
|-------------------------------------|-----------------------------|-------------|----------------|-----------------------------|----------|---------|------------|------|------------------|------------|--|
| Vmware vSphere Web Client 🛉 @       |                             |             |                |                             |          |         |            |      |                  |            |  |
| ( Home ) 🔊 I                        | NSX Edges                   |             |                |                             |          |         |            |      |                  | Ŧ          |  |
| Networking & Security               | NSX Manager: 10.105.155.165 | <b> </b> ▼  |                |                             |          |         |            |      | * 🛐 Recent Tasks | -          |  |
| NSX Home                            | 🔶 🗙 😅 🖏 🛞 🗎 🗎               | i Actions → |                | 🛟 0 Installing   🚸 0 Failed |          |         | 📡 🔍 Filter | •    | All Running      | Failed     |  |
| (g) Installation                    | ld 1                        | A Name      | Туре           | Version                     | Status   | Tenant  | Interfaces | Size |                  |            |  |
| Sector 2015 Switches                | edge-3                      | Topo1ESG    | NSX Edge       | 6.1.1                       | Deployed | Default | 3          | Comp |                  |            |  |
| NSX Edges                           | edge-4                      | Topo1DLR    | Logical Router | 6.1.1                       | Deployed | Default | 5          | Comp |                  |            |  |
| Firewall                            |                             |             |                |                             |          |         |            |      |                  |            |  |
| M SpoofGuard                        |                             |             |                |                             |          |         |            |      |                  |            |  |
| Service Definitions                 |                             |             |                |                             |          |         |            |      |                  |            |  |
| Service Composer                    |                             |             |                |                             |          |         |            |      |                  |            |  |
| Data Security                       |                             |             |                |                             |          |         |            |      |                  |            |  |
| 💽 Flow Monitoring                   |                             |             |                |                             |          |         |            |      | My Tasks 🔻       | More Tasks |  |

 The configuration screen below should now be displayed. Click on the Manage tab and then select the Routing sub-tab. In the left-hand column, click Static Routes, and then click the green plus symbol (+) to bring up the Add Static Route configuration dialog box.

| File Edit View Favorites Tools H | kelp<br>ient 🕈 🖉                                                              |   |   |  |         |  |  |  |
|----------------------------------|-------------------------------------------------------------------------------|---|---|--|---------|--|--|--|
| 4 Networking & Sec 🕨 🧐 🕱         | Topo1ESG Actions +                                                            |   |   |  |         |  |  |  |
| Topo1ESG                         | Summary Monitor Manage                                                        |   |   |  |         |  |  |  |
|                                  | Settings Firewall DHCP NAT Routing Load Balancer VPN SSLVPN-Plus Grouping Obj |   |   |  |         |  |  |  |
|                                  | ++<br>Global Configuration                                                    | 5 | × |  | Network |  |  |  |
|                                  | Static Routes                                                                 |   |   |  |         |  |  |  |
|                                  | O SPF<br>BGP<br>IS-IS<br>Route Redistribution                                 |   |   |  |         |  |  |  |

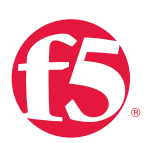

 Provide an internal summary route that points the NSX Edge to the TransitNet-2 IP Address of the DLR interface. In this case, a summary of 10.0.0.0/16 is pointed internally to the DLR IP address of 172.16.2.2. Click OK.

| Network:     | * 10.0.0/16                                     |                   |
|--------------|-------------------------------------------------|-------------------|
|              | Network should be entere<br>e.g. 192.169.1.0/24 | ed in CIDR format |
| Next Hop:    | 172.16.2.2                                      |                   |
| Interface:   | TransitNet-2                                    | • 🚯               |
| MTU:         | 1500                                            |                   |
| Description: |                                                 |                   |
|              |                                                 | 5                 |
|              |                                                 |                   |

2. Click Publish Changes to push the updated routing information to the NSX Edge.

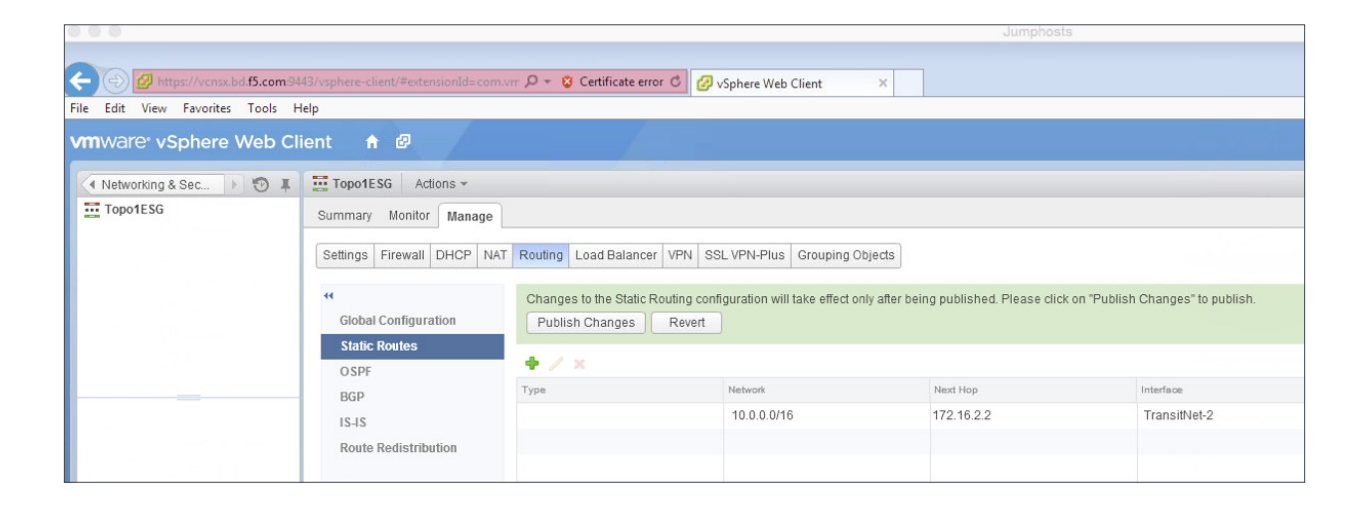

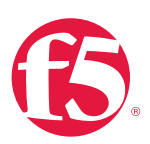

# **BIG-IP** Appliance Configuration

The validation of this topology is currently configured on a single device. The base network configuration consists of configuring the VLANs and assigning them to an interface as well as creating the appropriate self IP addresses for each of the network segments. For production deployments, F5 recommends that two BIG-IP devices be configured in an HA configuration.

## Prerequisites

- The BIG-IP appliance is configured with a management IP address in the proper subnet.
- Licenses have been applied and activated.
- Appropriate provisioning of resources is complete.
- Base configuration of services DNS, NTP, SYSLOG are configured.
- BIG-IP Interface 1.1 is physically wired to a switch configured to support 802.1Q tagging of traffic on VLANs 20 and 159.

For info on how to perform these installation and basic setup steps, refer to <u>http://support.f5.com</u> and consult the appropriate implementation guide for your version and device.

## **Create VLANs**

- From the Main tab of the BIG-IP Configuration Utility navigation pane, expand Network and select VLANs.
- 2. In the upper right corner, click Create.

| File Edit View Favorites Tools                                  | ; Help                                                                                                    |                                                                                  |  |  |  |  |  |  |  |
|-----------------------------------------------------------------|----------------------------------------------------------------------------------------------------|----------------------------------------------------------------------------------|--|--|--|--|--|--|--|
| Hostname: bd5000.bd.f5.com Dat<br>IP Address: 10.105.155.17 Tim | Nantana & Malanda Malanda Ma |                                                                                  |  |  |  |  |  |  |  |
| CONLINE (ACTIVE)<br>Standaione                                  |                                                                                                    |                                                                                  |  |  |  |  |  |  |  |
| Main Help About                                                 | Network » VLANs : VLAN List                                                                                                    |                                                                                  |  |  |  |  |  |  |  |
| Statistics                                                      | o v VLAN List VLAN Groups                                                                                                    |                                                                                  |  |  |  |  |  |  |  |
| iApp                                                            |                                                                                                    | Cysto                                                                            |  |  |  |  |  |  |  |
| Local Traffic                                                   | 🖌 Anme                                                                                                    | Application      Tag Untagged Interfaces Tagged Interfaces      Partition / Path |  |  |  |  |  |  |  |
| <b>A</b>                                                        | No records to display.                                                                                                    |                                                                                  |  |  |  |  |  |  |  |
| Acceleration                                                    | Delete                                                                                                    |                                                                                  |  |  |  |  |  |  |  |
| Device Management                                               |                                                                                                    |                                                                                  |  |  |  |  |  |  |  |
| Retwork                                                         |                                                                                                    |                                                                                  |  |  |  |  |  |  |  |
| Interfaces                                                      |                                                                                                    |                                                                                  |  |  |  |  |  |  |  |
| Routes                                                          |                                                                                                    |                                                                                  |  |  |  |  |  |  |  |
| Self IPs (                                                      |                                                                                                    |                                                                                  |  |  |  |  |  |  |  |
| Packet Filters                                                  |                                                                                                    |                                                                                  |  |  |  |  |  |  |  |
| Spanning Tree                                                   |                                                                                                    |                                                                                  |  |  |  |  |  |  |  |
| Trunks                                                          |                                                                                                    |                                                                                  |  |  |  |  |  |  |  |

VMware NSX for vSphere (NSX-v) and F5 BIG-IP

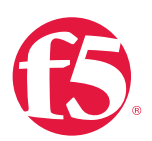

- 3. Under General Properties, enter a unique name for the VLAN. In this example, we used External.
- 4. In the Tag field, enter the External VLAN ID of 20.
- 5. Under Resources, for Interface, select 1.1.
- 6. Select **Tagged** and then click the **Add** button below it.

|             | ONLINE (ACTIVE) |                             |                                       |
|-------------|-----------------|-----------------------------|---------------------------------------|
| <b>I</b>    | Standalone      |                             |                                       |
| Main        | Help About      | Network » VLANs : VLAN List | » New VLAN                            |
| Statis      | tics            |                             |                                       |
|             |                 | General Properties          |                                       |
| (10) - 44F- |                 | Name                        | External                              |
| Local       | Traffic         | Description                 |                                       |
|             | eration         | Тад                         | 20                                    |
| E Device    | e Management    | Resources                   |                                       |
| -           |                 |                             | Interface: 1.2 🗘                      |
| Netwo       | ork             |                             | Tagging: Tagged                       |
| Inte        | erfaces >       |                             | Add                                   |
| Rou         | utes 💮          | Interfaces                  | 1.1 (tagged)                          |
| Sel         | f IPs 💮         |                             |                                       |
| Pac         | cket Filters    |                             |                                       |
| Tru         | nks             |                             | Edit Delete                           |
| Tur         | nels            | Configuration: Basic        |                                       |
| Rou         | ute Domains 💮   | Source Check                |                                       |
| VL/         | ANs             | MTU                         | 1500                                  |
| Cla         | ss of Service   |                             |                                       |
| AR          | P >             | sFlow                       |                                       |
| IPs         | ec >            | Polling Interval            | Default 😂 Default Value: 10 seconds   |
| WC          | CCP (+)         | Sampling Rate               | Default 📀 Default Value: 2048 seconds |
| DN          | S Resolvers     | Cancel Repeat Finished      |                                       |
| Se System   | m               |                             |                                       |

- 7. Select Repeat to proceed with creating the transit network.
- 8. Under General Properties, enter a unique name for the VLAN. In this example, we used TransitNet1.
- 9. For the Tag, enter the TransitNet-1 VLAN ID of 159.
- 10. Under Resources, select the Interface 1.1.
- 11. Select Tagged and click the Add button below it.
- 12. Select Finished to complete the VLAN creation.

VMware NSX for vSphere (NSX-v) and F5 BIG-IP

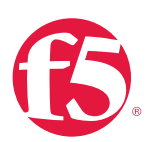

### **Configure Self IP Addresses**

Self IP addresses are logical interfaces that allow the BIG-IP to participate in the networks for which they are configured. They also are useful for functions such as SNAT to ensure symmetric traffic patterns.

- 1. On the Main tab of the BIG-IP navigation pane, click Network and then click Self IPs.
- 2. In the upper right corner of the screen, click the Create button.
- 3. Type a unique name in the Name box. In this example, we used Extself IP.
- 4. In the IP address box, type the IP address you want to assign to a VLAN. For the External network, use 20.20.20.10.
- 5. Provide the appropriate subnet mask in the Netmask box. In this example, we used 255.255.255.0.
- 6. For the VLAN/Tunnel, select External from the dropdown box.
- 7. Use the default settings for Port Lockdown and Traffic Group.
- 8. Click the **Repeat** button to continue.

| File Edit View Favorites Tools Hel                                          | p                                                        |                                                     |
|-----------------------------------------------------------------------------|----------------------------------------------------------|-----------------------------------------------------|
| Hostname: bd5000.bd.f5.com Date: Fet<br>IP Address: 10.105.155.17 Time: 2.1 | 9 19, 2015 User: admin<br>6 PM (PST) Role: Administrator |                                                     |
| ONLINE (ACTIVE)<br>Standalone                                               | Loading<br>Receiving configuration                       | 1 data from your device.                            |
| Main Help About                                                             | Network » Self IPs » New Se                              | If IP                                               |
| Statistics                                                                  | Configuration                                            |                                                     |
| Los IApp                                                                    | Name                                                     | ExtSelfIP                                           |
| Local Traffic                                                               | IP Address                                               | 20 20.20.10                                         |
| Acceleration                                                                | Netmask                                                  | 255.255.255.0                                       |
| Device Management                                                           | VLAN / Tunnel                                            | External                                            |
|                                                                             | Port Lockdown                                            | Allow None                                          |
| Network                                                                     | Traffic Group                                            | Inherit traffic group from current partition / path |
| Interfaces >                                                                |                                                          | tranic-group-tocal-only (non-troating)              |
| Routes 💮                                                                    | Cancel Repeat Finished                                   |                                                     |
| Self IPs 📀                                                                  |                                                          |                                                     |
| Packat Filters                                                              |                                                          |                                                     |

VMware NSX for vSphere (NSX-v) and F5 BIG-IP

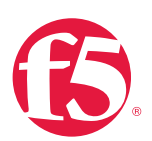

- 9. Complete the configuration for the TransitNetSelf self IP using the following settings:
  - a. Name: TransitNetSelf
  - b. IP Address: 172.16.1.2
  - c. Netmask: 255.255.255.0
  - d. VLAN/Tunnel: TransitNet1

| File Edit View Favorites Tools Hel                                          | p                                                        |                                                     |
|-----------------------------------------------------------------------------|----------------------------------------------------------|-----------------------------------------------------|
| Hostname: bd5000.bd.f5.com Date: Fei<br>IP Address: 10.105.155.17 Time: 2:1 | b 19, 2015 User: admin<br>6 PM (PST) Role: Administrator |                                                     |
| ONLINE (ACTIVE)<br>Standalone                                               |                                                          |                                                     |
| Main Help About                                                             | Network » Self IPs » New Sel                             | f IP                                                |
| Statistics                                                                  | Configuration                                            |                                                     |
| Ligi IApp                                                                   | Name                                                     | TransNetSelf                                        |
| Local Traffic                                                               | IP Address                                               | 172.16.1.2                                          |
| Acceleration                                                                | Netmask                                                  | 255.255.255.0                                       |
| Device Management                                                           | VLAN / Tunnel                                            | TransitNet1                                         |
|                                                                             | Port Lockdown                                            | Allow None                                          |
| Network                                                                     | Traffic Group                                            | Inherit traffic group from current partition / path |
| Interfaces >                                                                |                                                          | samc-group-local-only (non-lioating)                |
| Routes (+)                                                                  | Cancel Repeat Finished                                   |                                                     |
| Self IPs 📀                                                                  | υg                                                       |                                                     |

10. Click Finished to validate the completed self IP configuration.

| Net | work » Self IPs |             |              |               |               |                          |                  |
|-----|-----------------|-------------|--------------|---------------|---------------|--------------------------|------------------|
| ₽   | ✓ Self IP List  |             |              |               |               |                          |                  |
|     |                 |             |              |               |               |                          |                  |
|     |                 | -           | -            |               |               |                          | Create           |
|     | Anne            | Application | + IP Address | Netmask       | VLAN / Tunnel | Traffic Group            | Partition / Path |
|     | ExtSelfIP       |             | 20.20.20.10  | 255.255.255.0 | External      | traffic-group-local-only | Common           |
|     | TransitNet-01   |             | 172.16.1.2   | 255.255.255.0 | App-Tier      | traffic-group-local-only | Common           |
| Del | ete             |             |              |               |               |                          |                  |

VMware NSX for vSphere (NSX-v) and F5 BIG-IP

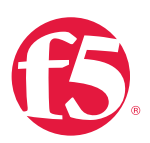

#### **Configure Static Routes**

To ensure the BIG-IP can properly forward requests to the application servers within the overlay network and also communicate with all external networks, static routing is used to provide two discreet paths for traffic. The External VLAN will be used for web tier application traffic VIPs; TransitNet-1 will be used for application tier VIPs as well as the source IP for SNAT traffic.

- From the Main tab of the BIG-IP Configuration Utility navigation pane, expand Network and select Routes.
- 2. For the Name, use the keyword default.
- 3. The default route for both **Destination** and **Netmask** is **0.0.0.0**.
- 4. The Gateway Address is the address of the core router, 20.20.20.1.
- 5. Click **Repeat** to complete and add the second route.

| File Edit View Favorites Tools                                      | Help                                                      |                         |
|---------------------------------------------------------------------|-----------------------------------------------------------|-------------------------|
| Hostname: bd5000.bd.f5.com Date:<br>IP Address: 10.105.155.17 Time: | Feb 19, 2015 User: admin<br>2:17 PM (PST) Role: Administr |                         |
| ONLINE (ACTIVE)<br>Standalone                                       |                                                           |                         |
| Main Help About                                                     | Network » Routes » Ne                                     | w Route                 |
| Statistics                                                          | Properties                                                |                         |
| iApp                                                                | Name                                                      | default                 |
| Local Traffic                                                       | Description                                               |                         |
| Acceleration                                                        | Destination                                               | 0.0.0.0                 |
| Device Management                                                   | Netmask                                                   | 0.0.0.0                 |
|                                                                     | Resource                                                  | Use Gateway             |
| Network                                                             | Gateway Address                                           | IP Address 20/20.20.1 × |
| Interfaces                                                          | MTU                                                       | 0                       |
| Routes 🕘                                                            |                                                           | 2                       |
| Self IPs 📀                                                          | Cancer Repeat Finishe                                     | *                       |
| Packet Filters                                                      | 2 C                                                       |                         |
| Output and Taxa                                                     |                                                           |                         |

- 6. For the network route pointing internally to the application servers, use the Name ServerRoutes.
- 7. The Destination and Netmask for ServerRoutes is 10.0.0.0 and 255.255.0.0 respectively.

VMware NSX for vSphere (NSX-v) and F5 BIG-IP

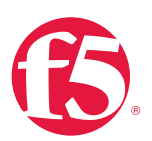

- 8. The Gateway Address is the address of the NSX Edge Service Gateway on the transit segment TransitNet1: 172.16.1.1.
- 9. Click Finished to continue.

| File Edit View Favorites Tools Hel                                          | p                                                     |                           |
|-----------------------------------------------------------------------------|-------------------------------------------------------|---------------------------|
| Hosiname: bd5000.bd.f5.com Date: Fel<br>IP Address: 10.105.155.17 Time: 2.1 | 9 19, 2015 User: admin<br>7 PM (PST) Role: Administra | ator                      |
| ONLINE (ACTIVE)<br>Standalone                                               |                                                       |                           |
| Main Help About                                                             | Network » Routes » New                                | w Route                   |
| Statistics                                                                  |                                                       |                           |
| -                                                                           | Properties                                            |                           |
| Log IApp                                                                    | Name                                                  | ServerRoutes              |
| Local Traffic                                                               | Description                                           |                           |
| Acceleration                                                                | Destination                                           | 10.0.0.0                  |
|                                                                             | Netmask                                               | 255.255.0.0               |
| Device Management                                                           | Resource                                              | Use Gateway               |
| Network                                                                     | Gateway Address                                       | IP Address V 172.16.1.1 × |
| Interfaces >                                                                | MTU                                                   | 0                         |
| Routes 💮                                                                    |                                                       |                           |
| Self IPs 📀                                                                  | Cancel Repeat Finished                                | 3                         |

10. The completed routing configuration should resemble the configuration below.

| Net | Network » Routes |             |              |             |                                |               |            |                  |  |  |
|-----|------------------|-------------|--------------|-------------|--------------------------------|---------------|------------|------------------|--|--|
| ₽   | - Route List     |             |              |             |                                |               |            |                  |  |  |
|     |                  |             |              |             |                                |               |            |                  |  |  |
|     |                  |             |              |             |                                |               |            | Add              |  |  |
|     | ▼ Name           | Application | Destination  | Netmask     | Route Domain                   | Resource Type | Resource   | Partition / Path |  |  |
|     | default          |             | Default IPv4 |             | Partition Default Route Domain | Gateway       | 20.20.20.1 | Common           |  |  |
|     | ServerRoutes     |             | 10.0.0.0     | 255.255.0.0 | Partition Default Route Domain | Gateway       | 172.16.1.1 | Common           |  |  |
| Del | ete              |             |              |             |                                |               |            |                  |  |  |

## **Application Configuration**

Application configuration typically consists of a base configuration of pool members that are contained within the pool object. The virtual server references the pool to make a load balancing decision among the available pool members. Additional application delivery functionality such as SSL termination, more flexible load balancing algorithm selection,

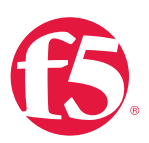

and layer 7 data plane programmability via iRules can be leveraged but are outside the scope of this validation.

## Create application pools

In the following examples, we are creating the most basic of pools for our web and app servers to show the minimum configuration that's required in order for the F5 appliance to load balance the two tiers (web and app). The F5 device will not be load balancing the DB tier traffic, so we are not creating a pool of the DB servers.

- 1. On the Main tab, click Local Traffic and then click Pools to display the Pool List screen.
- 2. In the upper right corner of the screen, click the Create button.
- 3. In the Name field, type a unique name for the web pool. For this validation, we used WebServerPool.
- 4. In the Health Monitors section, select an appropriate monitor for your application. In this case, we chose a gateway\_icmp monitor to ensure server health, but much more in-depth health monitoring is available to determine application availability.
- 5. Under Resources, select a Load Balancing Method. For basic load balancing in this validation, Round Robin was used.
- 6. Under Resources, use the **New Members** setting to add the IP address and port of the web servers (refer to Table 5 below). Click the **Add** button for each pool member.
- 7. Click **Repeat** to continue and enter the application tier information.

| Name (Optional) | Address   | Service Port |  |  |
|-----------------|-----------|--------------|--|--|
| web-01          | 10.0.1.11 | 80 (HTTP)    |  |  |
| web-02          | 10.0.1.12 | 80 (HTTP)    |  |  |

Table 5. BIG-IP web tier pool members

VMware NSX for vSphere (NSX-v) and F5 BIG-IP

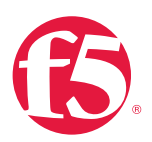

| File     Edit     View     Favorites     Tools     He       Hostname:     bd5000 bd f5.com     Date:     Fi       IP Address:     10.105.155.17     Time. 2       ONLINE (ACTIVE)     Standalone | dp<br>eb 19, 2015 User: admin<br>18 PM (PST) Role: Administrato | ar<br>11 int - 1. New Dool          |
|----------------------------------------------------------------------------------------------------|-----------------------------------------------------------------|-------------------------------------|
| Statistics                                                                                                    |                                                                 |                                     |
| -                                                                                                    | Configuration: Basic 🗸                                          | 1                                   |
| iApp                                                                                                    | Name                                                            | WebServerPool                       |
| Local Traffic                                                                                                    | Description                                                     |                                     |
| Network Map                                                                                                    |                                                                 | Active Available                    |
| Virtual Servers                                                                                                    | Health Monitors                                                 | /Common<br>gateway icmp             |
| Policies                                                                                                    | rieaun monitors                                                 | http_head_f6                        |
| Profiles                                                                                                    |                                                                 | https_443                           |
| iRules >                                                                                                    | Resources                                                       |                                     |
| Pools                                                                                                    | Load Balancing Method                                           | Round Robin                         |
| Nodes >                                                                                                    | Priority Group Activation                                       | Disabled                            |
| Monitors 💿                                                                                                    |                                                                 | Node Name: (Ontional)               |
| Traffic Class 💿                                                                                                    |                                                                 | Address: 10.0.1.12                  |
| Address Translation                                                                                                    |                                                                 | Service Port: 80 HTTP V             |
| DNS Express Zones                                                                                                    | New Members                                                     | Add                                 |
| DNS Caches                                                                                                    |                                                                 | R:1 P:0 C:0 10.0.1.12 10.0.1.12 :80 |
| Acceleration                                                                                                    |                                                                 | Edit Delote                         |
| Device Management                                                                                                    | Cancel Repeat Finished                                          |                                     |
| Network                                                                                                    | Constant Contrast County See                                    |                                     |

- In the Name field, type a unique name for the web pool. For this validation AppServerPool was used.
- 9. In the Health Monitors section select an appropriate monitor for your application. In this case, we are choosing a gateway\_icmp monitor to ensure server health, but much more in-depth health monitoring is available to determine application availability.
- 10. In the **Resources** section of the screen select a **Load Balancing Method**. For basic load balancing in this validation, **Round Robin** was used.
- 11. In the **Resources** section of the screen, use the New Members setting to add the IP address and port of the web servers (refer to Table 6). Select the **Add** button for each pool member.
- 12. Click Finished to complete the pool creation.

VMware NSX for vSphere (NSX-v) and F5 BIG-IP

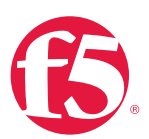

| Name (Optional) | Address   | Service Port |  |  |
|-----------------|-----------|--------------|--|--|
| App-01          | 10.0.2.11 | 80 (HTTP)    |  |  |
| App-02          | 10.0.2.12 | 80 (HTTP)    |  |  |

Table 6. BIG-IP application tier pool members

| File Edit View Favorites Tools He                                        | elp                                                       |                                                |  |  |  |  |  |
|--------------------------------------------------------------------------|-----------------------------------------------------------|------------------------------------------------|--|--|--|--|--|
| Hosiname: bd5000.bd.f5.com Date: Fe<br>IP Address: 10.105.155.17 Time: 3 | eb 19, 2015 User: admin<br>51 PM (PST) Role: Administrato |                                                |  |  |  |  |  |
| Standalone                                                               | Receiving configurat                                      | tion data from your device.                    |  |  |  |  |  |
| Main Help About                                                          | Local Traffic » Pools : Pool                              | List » New Pool                                |  |  |  |  |  |
| Statistics                                                               | Configuration: Basic 🗸                                    | 1                                              |  |  |  |  |  |
| iApp                                                                     | Name                                                      | AppServerPool                                  |  |  |  |  |  |
| Local Traffic                                                            | Description                                               |                                                |  |  |  |  |  |
| Network Map                                                              |                                                           | Active Available                               |  |  |  |  |  |
| Virtual Servers                                                          | Health Monitors                                           | gateway_icmp st inband h                       |  |  |  |  |  |
| Policies                                                                 |                                                           | ≥> tcp_haif_open ∨<br>udp                      |  |  |  |  |  |
| Profiles                                                                 |                                                           |                                                |  |  |  |  |  |
| iRules >                                                                 | Resources                                                 | David Dabia                                    |  |  |  |  |  |
| Pools                                                                    | Load Balancing Method                                     | Round Robin                                    |  |  |  |  |  |
| Nodes                                                                    | Priority Group Activation                                 | Disabled                                       |  |  |  |  |  |
| Monitors (+)                                                             |                                                           | New Node      Node List                        |  |  |  |  |  |
| Traffic Class 🕒                                                          |                                                           | Node Name: (Optional)                          |  |  |  |  |  |
| Address Translation                                                      |                                                           | Address: 10.0.2.12                             |  |  |  |  |  |
| DNS Express Zones                                                        | New Members                                               | Add                                            |  |  |  |  |  |
| DNS Caches                                                               | New Members                                               | R 1 P 0 C 0 10 0 2 11 10 0 2 11 80             |  |  |  |  |  |
| Acceleration                                                             |                                                           | R <sup>-1</sup> P-0 C-0 10.0.2.12 10.0.2.12-80 |  |  |  |  |  |
| Device Management                                                        |                                                           | Edit Delete                                    |  |  |  |  |  |
| Network                                                                  | Cancel Repeat Finched                                     |                                                |  |  |  |  |  |

The completed configuration for the web and application tier pools should look similar to the image below. Note that the green circles demonstrate that the health monitor, in this case, ICMP, is able to successfully monitor the servers in the overlay networks.

VMware NSX for vSphere (NSX-v) and F5 BIG-IP

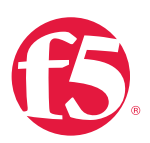

| Loca  | Local Traffic » Pools : Pool List |                          |      |     |  |  |  |  |  |  |             |         |               |
|-------|-----------------------------------|--------------------------|------|-----|--|--|--|--|--|--|-------------|---------|---------------|
| ⇔ -   | Pool List                         | Statisti                 | cs 🗷 |     |  |  |  |  |  |  |             |         |               |
|       |                                   |                          |      |     |  |  |  |  |  |  |             |         |               |
| *     |                                   |                          | Sea  | rch |  |  |  |  |  |  |             |         | Crea          |
|       | <ul> <li>Status</li> </ul>        | <ul> <li>Name</li> </ul> |      |     |  |  |  |  |  |  | Application | Members | Partition / F |
|       | 0                                 | AppServerPool            |      |     |  |  |  |  |  |  |             | 2       | Common        |
|       | 0                                 | WebServerPool            |      |     |  |  |  |  |  |  |             | 2       | Common        |
| Delet | e                                 |                          |      |     |  |  |  |  |  |  |             |         |               |

#### Create application virtual server

In creating a virtual server, you specify a destination IP address and service port on which the BIG-IP appliance is listening for application traffic to be load balanced to the appropriate application pool members. In this validation, we have two virtual servers (VIPs) to create: one for the web tier, which will be available to the external network on the 20.20.20.0/24 segment, and the other for the application tier, available on the TransitNet-1 segment.

- 1. On the Main tab, select Local Traffic and then click Pools. The Pool List screen is displayed.
- 2. In the upper right corner of the screen, click the Create button.
- 3. In the Name field, provide a unique name for the web application. In this case, we used Web-Vip.
- 4. In the Destination Address field, enter 20.20.20.5.
- 5. For Service Port use the standard HTTP port 80.
- 6. In the Configuration section, select Auto Map for the Source Address Translation.
- 7. Under Resources, select the WebServerPool from the Default Pool dropdown box.
- 8. Click **Repeat** to continue to configure the application tier virtual server.

VMware NSX for vSphere (NSX-v) and F5 BIG-IP

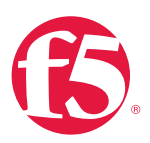

| File           | Edit View Favorites Tools Help                                       |                                                                                                    |                                            |
|----------------|----------------------------------------------------------------------|----------------------------------------------------------------------------------------------------|--------------------------------------------|
| Hoste<br>IP Ad | name: bd5000.bd.f5.com Dale: Feb<br>Idress: 10.105.155.17 Time: 2:23 | 19, 2015 User: admin<br>PM (PST) Role: Administrator                                                                                                    |                                            |
| -              | ONLINE (ACTIVE)                                                      |                                                                                                    |                                            |
|                | Standalone                                                           |                                                                                                    |                                            |
|                |                                                                      |                                                                                                    |                                            |
| M              | ain Help About                                                       | Local Traffic » Virtual Servers                                                                                                    | : Virtual Server List » New Virtual Server |
| 1 too          | Statistics                                                           |                                                                                                    |                                            |
|                | Арр                                                                  | Name                                                                                                    | Web-Vip                                    |
|                | ocal Traffic                                                         | Description                                                                                                    |                                            |
|                | Network Map                                                          | Туре                                                                                                    | Standard                                   |
|                | Virtual Servers                                                      | Source                                                                                                    |                                            |
|                | Policies >                                                           | Destination                                                                                                    | Type:  Host O Network                      |
|                | Profiles                                                             | Desthation                                                                                                    | Address: 20.20.20.5                        |
|                | iRules >                                                             | Service Port                                                                                                    | 80 HTTP V                                  |
| i,             | Pools                                                                | State                                                                                                    | Enabled                                    |
|                | Nodes >                                                              | Configuration: Basic                                                                                                    | ht                                         |
|                | Monitors (+)                                                         | Source Address Translation                                                                                                    | Auto Map 🔽                                 |
|                |                                                                      | Content Rewrite                                                                                                    |                                            |
|                |                                                                      | Rewrite Profile                                                                                                    | None                                       |
|                |                                                                      | HTML Profile                                                                                                    | None 🔽                                     |
|                |                                                                      |                                                                                                    |                                            |
|                |                                                                      | Acceleration                                                                                                    | Newslay                                    |
|                |                                                                      | Rate Class                                                                                                    | None V                                     |
|                |                                                                      | OneConnect Profile                                                                                                    | None V                                     |
|                |                                                                      | NTLM Conn Pool                                                                                                    | None V                                     |
|                |                                                                      | HTTP Compression Profile                                                                                                    | None                                       |
|                |                                                                      | Web Acceleration Profile                                                                                                    | None                                       |
|                |                                                                      | SPDY Profile                                                                                                    | None 🗸                                     |
|                |                                                                      | Resources                                                                                                    |                                            |
|                |                                                                      |                                                                                                    | Enabled Available                          |
|                |                                                                      | Rules                                                                                                    | sys_auth_ssl_cc_idap                       |
|                |                                                                      |                                                                                                    |                                            |
|                |                                                                      |                                                                                                    | Up Down                                    |
|                |                                                                      |                                                                                                    | Enabled Available                          |
|                |                                                                      | Policies                                                                                                    | sys_CEC_video_policy                       |
|                |                                                                      |                                                                                                    | >>                                         |
|                |                                                                      | Default Pool                                                                                                    | WebServerPool                              |
|                |                                                                      | Default Persistence Profile                                                                                                    | None                                       |
|                |                                                                      | Fallback Persistence Profile                                                                                                    | None                                       |
|                |                                                                      | Cancel Repeat Finished                                                                                                    |                                            |
|                |                                                                      | Contraction of Contraction of Contra |                                            |

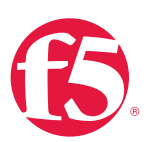

- 1. In the upper right corner of the screen, click the Create button.
- 2. In the Name field, provide a unique name for the web application. In this case, we used App-Vip.
- 3. In the Destination Address field, enter the IP address 10.0.1.5.
- 4. For Service Port, use the standard HTTP port 80.
- 5. In the Configuration section, select Auto Map for the Source Address Translation field.
- 6. Under Resources, select AppServerPool from the dropdown box.
- 7. Again, click **Finished** to continue to configure the application tier virtual server.

The virtual server list ought to look similar to the one shown below. The green status icons indicate that all systems are go with the validation application. The virtual servers and the associated pools are reachable and healthy.

| Local  | Local Traffic » Virtual Servers : Virtual Server List |             |                      |            |             |             |              |          |           |                  |
|--------|-------------------------------------------------------|-------------|----------------------|------------|-------------|-------------|--------------|----------|-----------|------------------|
| ⇔ ⇒    | Virtual S                                             | Server List | Virtual Address List | Statistics | -           |             |              |          |           |                  |
|        |                                                       |             |                      |            |             |             |              |          |           |                  |
| *      |                                                       |             | Sea                  | irch       |             |             |              |          |           | Create           |
|        | <ul> <li>Status</li> </ul>                            | ▲ Name      |                      |            | Application | Destination | Service Port | Type     | Resources | Partition / Path |
|        | 0                                                     | App-Vip     |                      |            |             | 10.0.1.5    | 80 (HTTP)    | Standard | Edit      | Common           |
|        | 0                                                     | Web-Vip     |                      |            |             | 20.20.20.5  | 80 (HTTP)    | Standard | Edit      | Common           |
| Enable | e Disab                                               | le Delete   |                      |            |             |             |              |          |           |                  |

# Validation

The web tier virtual server should now be available and accepting application traffic on port 80 (HTTP).

On the Main tab, expand Local Traffic and then click Network Map to display the overall health of the applications and their associated resources.
VMware NSX for vSphere (NSX-v) and F5 BIG-IP

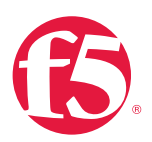

| Local Traffic » Network Map             |                                |
|-----------------------------------------|--------------------------------|
| 🔅 🚽 Network Map                         |                                |
|                                         |                                |
| Status Any Status 🗸 Type All Types 🗸 St | arch * Search iRule Definition |
| Show Summary Update Map                 |                                |
|                                         |                                |
| Local Traffic Network Map               |                                |
| O App-Vip                               | 🔘 Web-Vip                      |
| O AppServerPool                         | O WebServerPool                |
| 10.0.2.11:80                            | 10.0.1.11:80                   |
| 10.0.2.12:80                            | 10.0.1.12:80                   |
| 1                                       | - L                            |

Any web browser can be used to test by typing http://20.20.20.5 to send a request to the virtual server. A simple Apache web server can be installed on the web tier to validate.

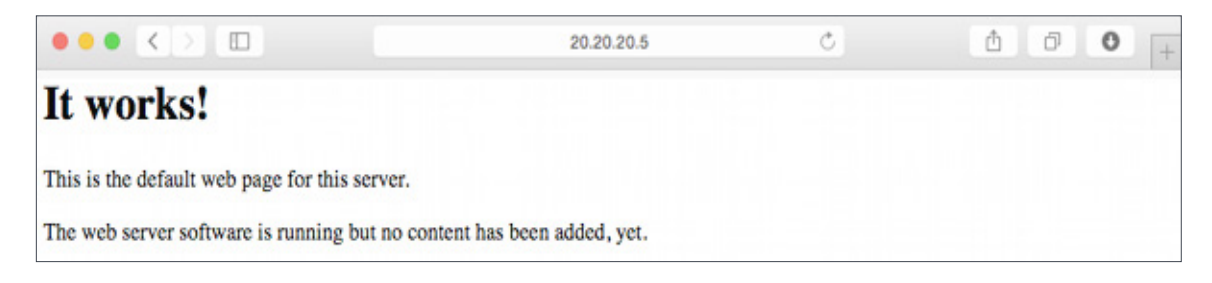

This concludes the validation of the *Adjacent to NSX Edge Using VXLAN Overlays with BIG-IP Physical Appliances* deployment scenario.

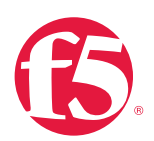

# Topology 2: Parallel to DLR Using VLANs with BIG-IP Physical Appliances

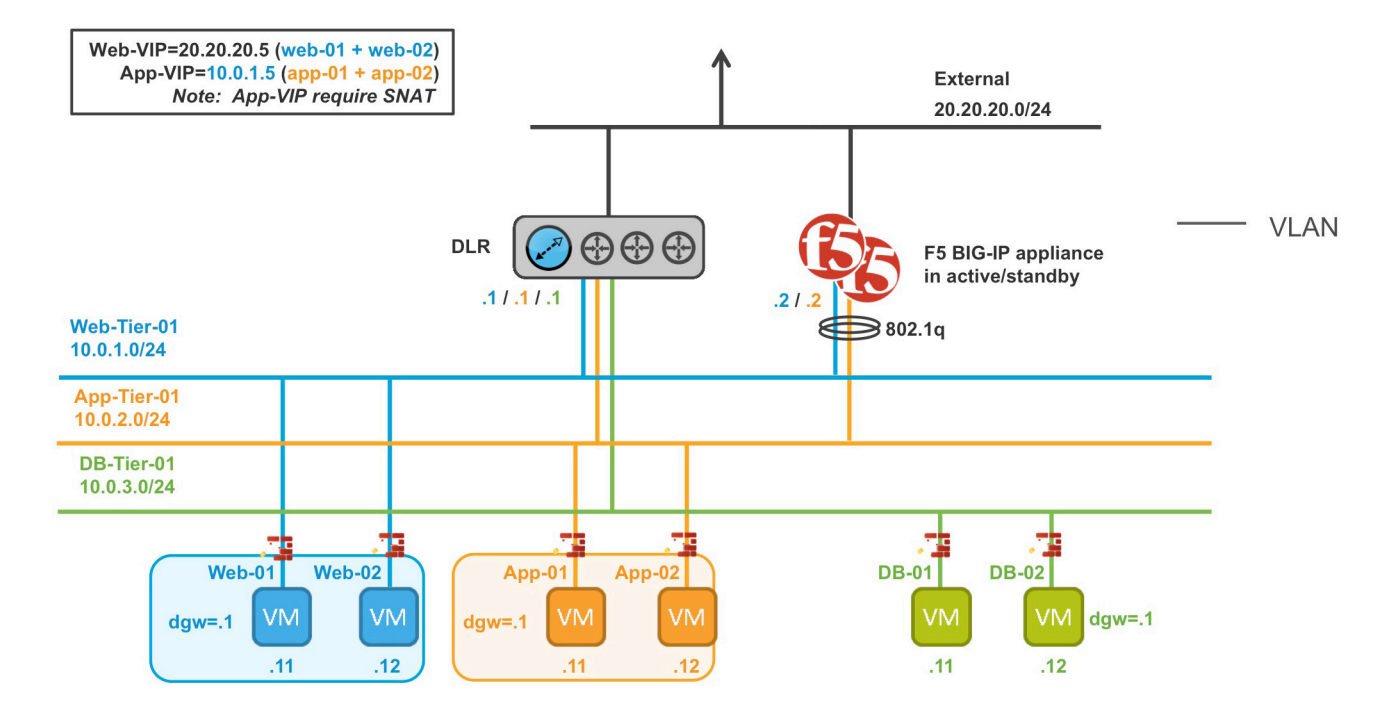

#### Figure 4. BIG-IP appliances parallel to DLR

The second deployment scenario also utilizes a topology with a second data path for application delivery traffic. BIG-IP appliances are arranged logically parallel to the Distributed Logical Router (DLR). There is no requirement in this scenario for an NSX Edge Services Gateway.

The BIG-IP appliance has 802.1Q tagged interfaces directly into the web and application tiers. This allows application-specific optimizations and load balancing decisions to take place, and the BIG-IP appliance will let the layer 2 network determine the optimal path between the BIG-IP appliance and the application servers. It is also a key enforcement point for application-specific security policies to be built from layer 4 through layer 7 outside the flow and policy enforcement for traditional east-west traffic. Since the BIG-IP appliance is directly connected to the application networks, address space for application VIPs and SNATs for inter-tier load balancing can be utilized from those individual networks and do not need to traverse a transit network.

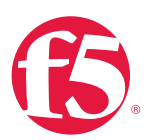

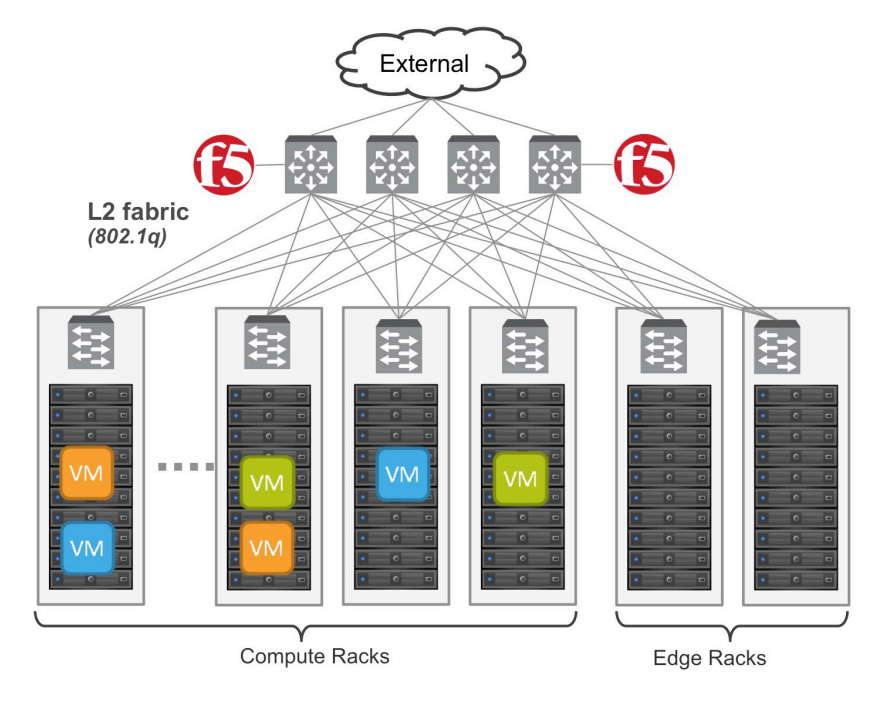

Figure 5. Traditional layer 2 topology with BIG-IP in distribution layer

The physical topology in this deployment scenario connects the BIG-IP appliance in the traditional distribution tier to provide an optimal layer 2 path for application traffic. The DLR instances provide an optimal east-west path between tiers and to external networks.

# Implementation Infrastructure

In the validation environment, the same ESXi clusters are in use.

For the purposes of explaining and building the validation infrastructure, we will be using two of the clusters listed in Figure 6: USSJ-55-Management Cluster and the USSJ-55-Compute Cluster. While this is a smaller representation of a data center deployment, the hardware is segregated in a manner consistent with that shown in Figure 5.

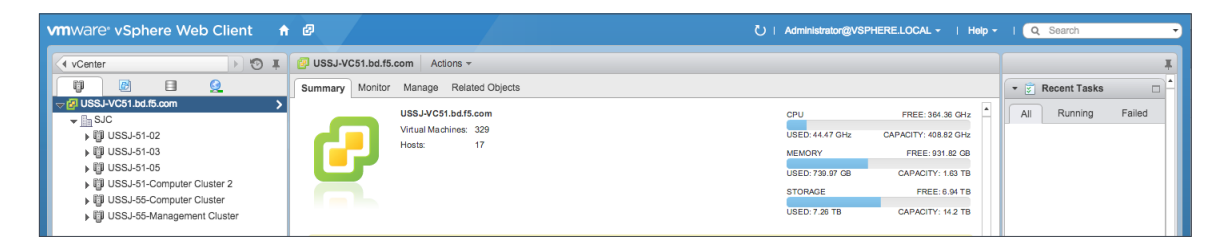

#### Figure 6. vSphere console

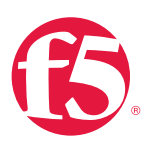

In accordance with best practices, management and compute ESXi hosts are physically and logically separated from one another. Physical BIG-IP devices are installed in distribution racks, and vCenter and NSX manager will be installed in the management racks.

The virtual machines used as Web (web), Application (app), and Database (DB) servers will be running on ESXi hosts in the compute cluster. To better understand data traffic flows for this deployment scenario topology, examine the VMWare NSX for vSphere (NSX-V) and BIG-IP Design Guide.

# Prerequisites

Referencing the diagram in Figure 4, the BIG-IP appliance requires connectivity for two physical interfaces. One interface is used for management of the device and the other is used for all production traffic. The VLAN numbers, and the IP addressing scheme can be tailored to your environment.

- The physical BIG-IP appliances will need to be installed and connected to the distribution switches. Each BIG-IP appliance's management interface will need to be connected to a switchport on a top-of-rack management switch that has the management VLAN extended to it, and configured with an IP address in the management segment.
- For this environment, a BIG-IP interface 1.1 will need to be connected to a switchport on the distribution switch that 802.1Q tags the VLANs used in this environment. In the example, VLANs 20, 160, 161, and 162 are used.
- Physical network infrastructure switches connected to the ESXi servers are configured to support 802.1Q tagging and allow the appropriate VLANs.
- ESXi hosts will need to be configured with the appropriate distributed port groups and virtual switches.

| Name                | 802.1Q VLAN ID |
|---------------------|----------------|
| External            | 20             |
| dvs_VL155_NSXIPPool | 155            |
| Web-Tier-01         | 160            |
| App-Tier-01         | 161            |
| DB-Tier-01          | 162            |

Table 7. VLAN tags for configuration on distributed virtual switch and physical switches

VMware NSX for vSphere (NSX-v) and F5 BIG-IP

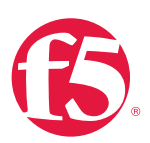

#### **Network Segments**

Two types of network segments are utilized in this topology: traditional 802.1Q VLAN network segments and VXLAN overlay segments. Within NSX, we created IP pools that will be used by the Web, App, and DB virtual machines.

#### 802.1Q VLAN segments

VLAN 20 External is the VLAN used for external connectivity. The 20.20.20.0/24 IP subnet range is configured on this VLAN.

VLAN 155 dvs\_VL155\_NSXIPPool (*not shown*) is for management connectivity. The 10.105.155.0/24 IP subnet range is configured on this VLAN.

VLAN 160 Web-Tier-01 is the VLAN ID used for the blue web connectivity. The 10.0.1.0/24 IP subnet range is configured on this VLAN.

VLAN 161 App-Tier-01 is the VLAN ID used for the yellow app connectivity. The 10.0.2.0/24 IP subnet range is configured on this VLAN.

VXLAN 162 DB-Tier-01 is the VLAN ID used for the green DB connectivity. The 10.0.3.0/24 IP subnet range is configured on this VLAN.

| File Edit View Favorites Tools H                                                                                                    | Help                          |                    |          |                          |                          |                     |                                            |
|----------------------------------------------------------------------------------------------------|-------------------------------|--------------------|----------|--------------------------|--------------------------|---------------------|--------------------------------------------|
| vmware vSphere Web C                                                                                                    | lient 🕈 🖉                     |                    |          |                          |                          | Updated at 10:19 AM | U   Administrator@VSPHERE.LOCAL -   Help - |
| 🖣 Home 🕨 🗐 🖡                                                                                                    | Portgroups                    |                    |          |                          |                          |                     |                                            |
| 0000                                                                                                    | Actions +                     |                    |          |                          |                          |                     | 🃡 🍱 🔍 Filter 🔹                             |
| 👻 🚱 vcdemo                                                                                                    | Name                          | 1 A VLAN ID        | Status   | Port Binding             | Network Protocol Profile | Number of VMs       | Number of Ports                            |
| →  MSXDemo                                                                                                    | ▲ 131_LR_Internal             | VLAN access: 131   | Normal   | Static binding (elastic) |                          | 0                   | 128                                        |
| se none                                                                                                    | AvPortGroup2                  | VLAN access: 0     | 📀 Normal | Static binding (elastic) |                          | 0                   | 128                                        |
| with the two is a second second secon | & dvs_Trunk_All               | VLAN trunk: 1-1000 | 📀 Normal | Static binding (elastic) |                          | 0                   | 256                                        |
| ✓ ministructureDVS                                                                                                    | & dvs_VL11                    | VLAN access: 11    | O Normal | Static binding (elastic) |                          | 0                   | 128                                        |
| 🗢 🚊 (28) Portgroups                                                                                                    | & dvs_VL115                   | VLAN access: 115   | O Normal | Static binding (elastic) |                          | 0                   | 128                                        |
| ▶                                                                                                    | & dvs_VL115_INF               | VLAN access: 115   | O Normal | Static binding (elastic) |                          | 0                   | 47                                         |
|                                                                                                    | & dvs_VL116_WEB               | VLAN access: 116   | O Normal | Static binding (elastic) |                          | 0                   | 8                                          |
|                                                                                                    | & dvs_VL117_APP               | VLAN access: 10    | O Normal | Static binding (elastic) |                          | 0                   | 8                                          |
|                                                                                                    | & dvs_VL118_CLIENT1           | VLAN access: 118   | Normal   | Static binding (elastic) |                          | 0                   | 128                                        |
|                                                                                                    | & dvs_VL119_Client2           | VLAN access: 119   | O Normal | Static binding (elastic) |                          | 0                   | 8                                          |
|                                                                                                    | & dvs_VL120_DB                | VLAN access: 120   | O Normal | Static binding (elastic) |                          | 0                   | 8                                          |
|                                                                                                    | Avs_VL121                     | VLAN access: 121   | O Normal | Static binding (elastic) |                          | 0                   | 128                                        |
|                                                                                                    | & dvs_VL121_Storage           | VLAN access: 121   | Ø Normal | Static binding (elastic) |                          | 0                   | 8                                          |
|                                                                                                    | & dvs_VL128untag              | VLAN access: 128   | O Normal | Static binding (elastic) |                          | 0                   | 256                                        |
|                                                                                                    | & dvs_VL130_daas_IIm          | VLAN access: 130   | O Normal | Static binding (elastic) |                          | 0                   | 8                                          |
|                                                                                                    | & dvs_VL155_NSXIPPool         | VLAN access: 155   | O Normal | Static binding (elastic) |                          | 2                   | 128                                        |
|                                                                                                    | & dvs_VL156-NSXExtra          | VLAN access: 156   | O Normal | Static binding (elastic) |                          | 0                   | 128                                        |
|                                                                                                    | Avs_VL157-NSXF5Mgmt           | VLAN access: 157   | O Normal | Static binding (elastic) |                          | 0                   | 128                                        |
|                                                                                                    | avs_VL158-NSXMgmt             | VLAN access: 158   | O Normal | Static binding (elastic) |                          | 0                   | 128                                        |
|                                                                                                    | A dvs_VL160-Web-Tier-01       | VLAN access: 160   | O Normal | Static binding (elastic) |                          | 0                   | 8                                          |
|                                                                                                    | Avs_VL161-App-Tier-01         | VLAN access: 161   | O Normal | Static binding (elastic) |                          | 0                   | 8                                          |
|                                                                                                    | Avs_VL162-DB-Tier-01          | VLAN access: 162   | Normal   | Static binding (elastic) |                          | 0                   | 8                                          |
|                                                                                                    | & dvs_VL20-NSXExternal        | VLAN access: 20    | O Normal | Static binding (elastic) |                          | 1                   | 128                                        |
|                                                                                                    | & dvs_VL31_iSession           | VLAN access: 31    | Normal   | Static binding (elastic) |                          | 0                   | 8                                          |
|                                                                                                    | & dvs_VLAN32_iSession         | VLAN access: 32    | Normal   | Static binding (elastic) |                          | 0                   | 8                                          |
|                                                                                                    | InfrastructureDV-DVUplinks-42 | VLAN trunk: 0-4094 | Normal   | Static binding           |                          | 0                   | 4                                          |

#### Figure 7. vSphere DVS VLAN configuration example

PortGroups are created in vSphere that are tagged with the VLANs 20, 155, 160-162. A DV uplink that is 802.1Q tagging with VLANs 0-4094 connected to the top-of-rack switches. The top-of-rack switches must have at least these four VLANs tagged up to the distribution switches.

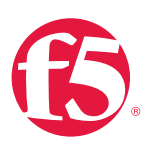

# Create and Deploy DLR

Within VMWare NSX the Distributed Logical Router (DLR) provides an optimized way of handling east-west traffic within the data center. East-west traffic is communication between virtual machines or other resources on different subnets within a data center. As east-west traffic needs increase within the data center, the distributed architecture allows for optimized routing between VXLAN segments.

(Note that DLR and LDR—Logical (Distributed) Router—are used synonymously by VMware.)

 Return to the vSphere Web Client console and choose Networking & Security in the left column. Under Networking and Security, choose NSX Edges and then click the green plus symbol (+).

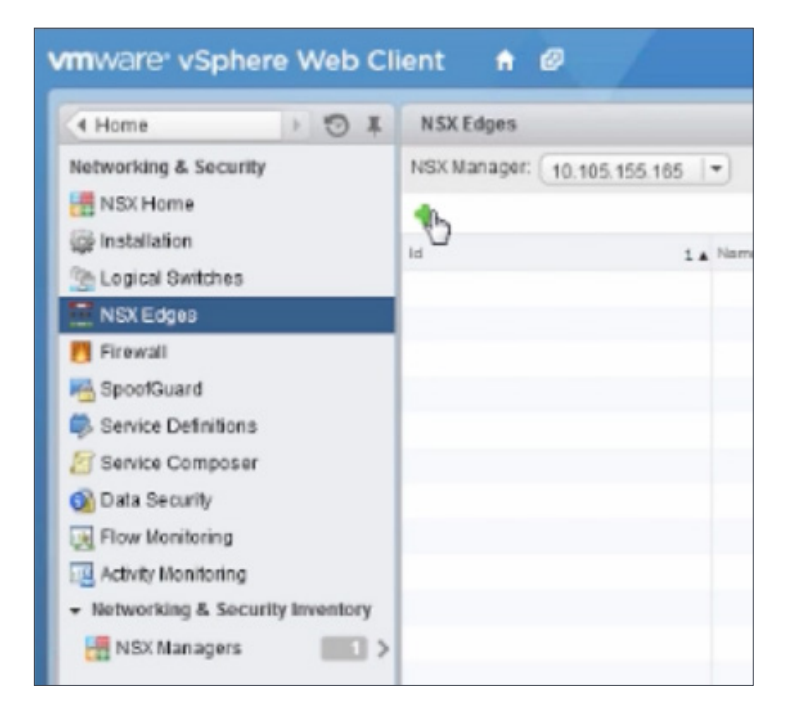

VMware NSX for vSphere (NSX-v) and F5 BIG-IP

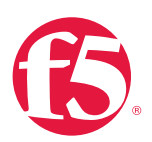

2. Select the Logical (Distributed) Router as the Install Type and provide a name for the device, then click Next.

| New NSX Edge                                                                                                    |                                                                                                    | (?) H |
|----------------------------------------------------------------------------------------------------|----------------------------------------------------------------------------------------------------|-------|
| 1 Name and description                                                                                              | Name and description                                                                                                    |       |
| 2 Settings<br>3 Configure deployment<br>4 Configure interfaces<br>5 Default gateway settings<br>6 Ready to complete | Install Type: Edge Services Gateway<br>Provides common gateway services such as DHCP, Firewal<br>VPN, NAT, Routing and Load Balancing.<br>( Logical (Distributed) Router<br>Provides Distributed Routing and Bridging capabilities. |       |
|                                                                                                    | Name: * NSXDLR-01                                                                                                    |       |
|                                                                                                    | Back Nert Finish C                                                                                                    | ancel |

3. Under Settings, check the Enable SSH access check box and provide a username and password for the Edge Services Gateway. Click Next to proceed.

| New                   | NSX Edge                                                                                                  |                                                                                                    | ?    | +1 |
|-----------------------|----------------------------------------------------------------------------------------------------|----------------------------------------------------------------------------------------------------|------|----|
| / 1                   | Name and description                                                                                      | Settings                                                                                                    |      |    |
| 2<br>3<br>4<br>5<br>6 | Settings<br>Configure deployment<br>Configure interfaces<br>Default gateway settings<br>Ready to complete | CLI credentials will be set on the NSX Edge appliance(s). These credentials can be used to login to the read only command line interface of the appliance).<br>User Name:  admin Password:  Confirm password:  Confirm password: |      |    |
|                       |                                                                                                    | Back Next Finish Ca                                                                                                    | ncel |    |

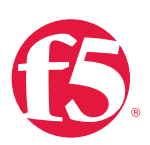

4. Selecting the green plus symbol in the Configure deployment section will display the options in the dialog box below. Choose the appropriate Cluster/resource pool (NSX Computer Cluster), and Datastore (2240-2-10K). The host selection is optional. Ensure the NSX DLR is deployed in the NSX Computer Cluster. Click OK to complete, and Next to continue.

| Edit NSX Edge Appliance      |                            | ?     |
|------------------------------|----------------------------|-------|
| Specify placement parameters | s for the NSX Edge applian | ice.  |
| Cluster/Resource Pool: *     | NSX Computer Cluster       | •     |
| Datastore: *                 | 2240-2-10K                 | •     |
| Host:                        |                            | •     |
| Folder:                      |                            | •     |
|                              |                            |       |
|                              | Сок С                      | ancel |

- 5. Configure Interfaces for the DLR.
  - a. First configure the management interface for the DLR. Click **Select** to the right of the **Connected To** field under **Management Interface Configuration**.

| 1 Name and description                                                                       | Configure interfaces       |                                                  |                         |                                     |                                                         |
|----------------------------------------------------------------------------------------------|----------------------------|--------------------------------------------------|-------------------------|-------------------------------------|---------------------------------------------------------|
| 2 Settings<br>3 Configure deployment<br>4 Configure interfaces<br>5 Default gateway settings | Management<br>Connected To | Interface Configurat                             | tion                    |                                     | Select Remove                                           |
| 6 Ready to complete                                                                          | IP Address                 | ment interface is a ma<br>edivity and is configu | andafory special-pr     | Subr<br>urpose inte<br>n other inte | net Prefix Length<br>dace that requires<br>daces in the |
|                                                                                              | Configure int              | erfaces of this NSX E                            | Edge                    |                                     |                                                         |
|                                                                                              | Name                       | I <sup>n</sup> Address                           | Subnet Prefix<br>Length | Connected                           | To                                                      |

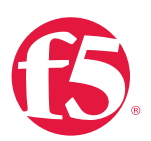

b. In this case, the management interface should be connected to a distributed port group that is connected to the shared management VLAN.

| Connect NSX Edge to a Network | ?                      |
|-------------------------------|------------------------|
| Logical Switch                | Distributed Portgroup  |
|                               | 🌠 🔍 dvs_v1155          |
| Name                          | Туре                   |
| Avs_VL155_NSXIPPool           | Distributed Port Group |
|                               |                        |
|                               |                        |
|                               |                        |
|                               |                        |
|                               |                        |
| M                             | 1 of 2 items           |
|                               | OK Cancel              |

c. Click the green plus symbol (+) to specify a fixed IP Address and Subnet prefix length in the management network.

| + / ×        | 1              |   |    |        |
|--------------|----------------|---|----|--------|
| Primary IP   | IP Address     |   |    |        |
| ۲            | 10.105.155.19  | 8 | OK | Cancel |
| Subnet prefi | x length: * 24 |   |    |        |

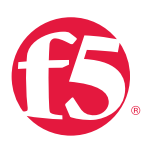

6. For each of the four interfaces required for this deployment scenario, configure the appropriate subnets and switch type according to the table below. Select the green plus symbol under Configure Interfaces of this NSX Edge to bring up the Add Interface dialog box.

| Network Name | Connected To          | Interface IP/Subnet Prefix |
|--------------|-----------------------|----------------------------|
| External     | dvs_VL20-NSXExternal  | 20.20.20.2/24              |
| Web-Tier-01  | dvs_VL160-Web-Tier-01 | 10.0.1.1/24                |
| App-Tier-01  | dvs_VL161-App-Tier-01 | 10.0.2.1/24                |
| DBTier       | dvs-VL162-DB-Tier-01  | 10.0.3.1/24                |

#### Table 8. NSX distributed logical router network interfaces

The complete DLR interface configuration, once complete should resemble the diagram below. Click **Next** to continue.

|                                      |                                                                                                    |                                                                                                    |                                                                                         |                                                                                                | $\odot$                                         |  |  |
|--------------------------------------|----------------------------------------------------------------------------------------------------|----------------------------------------------------------------------------------------------------|-----------------------------------------------------------------------------------------|------------------------------------------------------------------------------------------------|-------------------------------------------------|--|--|
| 1 Name and description               | Configure interface                                                                                                    | Configure interfaces                                                                                                    |                                                                                         |                                                                                                |                                                 |  |  |
| 2 Settings<br>3 Configure deployment | Management Interface Configuration                                                                                                    |                                                                                                    |                                                                                         |                                                                                                |                                                 |  |  |
| A Configure interfaces               | Connected To: * d                                                                                                    |                                                                                                    | Change Remove                                                                           |                                                                                                |                                                 |  |  |
| 5 Default gateway settings           | + / x                                                                                                    |                                                                                                    |                                                                                         |                                                                                                |                                                 |  |  |
| 6. Deadu to complete                 | IP Address                                                                                                    | IP Address                                                                                                    |                                                                                         |                                                                                                |                                                 |  |  |
| 6 Ready to complete                  | 10.105.155.19*                                                                                                    |                                                                                                    |                                                                                         | 24                                                                                             |                                                 |  |  |
|                                      |                                                                                                    |                                                                                                    |                                                                                         |                                                                                                |                                                 |  |  |
|                                      |                                                                                                    |                                                                                                    |                                                                                         |                                                                                                |                                                 |  |  |
|                                      |                                                                                                    |                                                                                                    |                                                                                         |                                                                                                |                                                 |  |  |
|                                      |                                                                                                    |                                                                                                    |                                                                                         |                                                                                                |                                                 |  |  |
|                                      |                                                                                                    |                                                                                                    |                                                                                         |                                                                                                |                                                 |  |  |
|                                      | The management in                                                                                                    | nterface is a mandatory s                                                                                                    | special-purpose interf                                                                  | face that requires net                                                                         | work connectivity an                            |  |  |
|                                      | The management ir<br>is configured separ                                                                                                    | nterface is a mandatory s<br>ately from other interface                                                                                                    | special-purpose interf<br>s in the Logical Route                                        | face that requires net<br>er.                                                                  | work connectivity an                            |  |  |
|                                      | The management in is configured separ                                                                                                    | nterface is a mandatory s<br>rately from other interface                                                                                                    | pecial-purpose interf<br>s in the Logical Route                                         | face that requires net<br>er.                                                                  | work connectivity and                           |  |  |
|                                      | The management in is configured separ                                                                                                    | nterface is a mandatory s<br>ately from other interface<br>as of this NSX Edge                                                                                   | special-purpose interf<br>s in the Logical Route                                        | face that requires net<br>er.                                                                  | work connectivity and                           |  |  |
|                                      | The management in<br>is configured separ<br>Configure interface<br>Name                                                                                                    | nterface is a mandatory s<br>iately from other interface<br>es of this NSX Edge                                                                                  | special-purpose interf<br>s in the Logical Route<br>Subnet Prefix<br>Length             | face that requires new<br>er.<br>Connected To                                                  | work connectivity and                           |  |  |
|                                      | The management in<br>is configured separ<br>Configure interface                                                                                                    | nterface is a mandatory s<br>ataly from other interface<br>es of this NSX Edge<br>IP Address<br>20.20.20.2*                                                      | Special-purpose interf<br>s in the Logical Route<br>Subnet Prefix<br>Length<br>24       | face that requires net                                                                         | work connectivity and                           |  |  |
|                                      | The management in<br>is configured separ<br>Configure interface                                                                                                    | ately from other interface<br>ately from other interface<br>as of this NSX Edge<br>IP Address<br>20.20.20.2*<br>10.0.1.1*                                        | Special-purpose interf<br>s in the Logical Route<br>Subnet Prefix<br>Length<br>24<br>24 | Connected To<br>dvs_VL20-NSXExte<br>dvs_VL160-Web-Ti                                           | work connectivity an<br>ernal<br>ier-01         |  |  |
|                                      | The management in the separation of the management in the separation of the separation of the separati | IP Address 20.20.20.2* 10.0.1.1* 10.0.2.1*                                                                                                    | Subnet Prefix<br>Length<br>24<br>24<br>24                                               | Connected To<br>dvs_VL20-NSXExte<br>dvs_VL160-Web-Ti<br>dvs_VL161-App-Tit                      | work connectivity and<br>ernal<br>ier-01        |  |  |
|                                      | The management in<br>is configured separ<br>Configure interface                                                                                                    | Iterface is a mandatory stately from other interface<br>ately from other interface<br>as of this NSX Edge<br>20.20.20.22*<br>10.0.1.1*<br>10.0.2.1*<br>10.0.3.1* | Subnet Prefix<br>Length<br>24<br>24<br>24<br>24<br>24                                   | Connected To<br>dvs_VL20-NSXExta<br>dvs_VL160-Web-Ti<br>dvs_VL161-App-Tin<br>dvs_VL162-DB-Tie  | work connectivity an<br>smal<br>ler-01<br>r-01  |  |  |
|                                      | The management in<br>is configured separation<br>Configure interface                                                                                                    | Interface is a mandatory stately from other interface<br>as of this NSX Edge<br>20.20.20.2*<br>10.0.1.1*<br>10.0.2.1*<br>10.0.3.1*                               | Subnet Prefix<br>Length<br>24<br>24<br>24<br>24<br>24                                   | Connected To<br>dvs_VL20-NSXExte<br>dvs_VL160-Web-Ti<br>dvs_VL161-App-Tit<br>dvs_VL162-DB-Tite | work connectivity and<br>smal<br>er-01<br>er-01 |  |  |

7. With the interface settings complete, the next step is to configure the Default gateway settings. The default gateway for the DLR is our data center backbone router with the IP address of 20.20.20.1. Use the default MTU parameter unless the network is using an MTU of a different size, such as jumbo frames. Configuring a non-standard MTU that is inconsistent can lead to unnecessary fragmentation of packets or black-holing of some traffic. Click Next to proceed.

VMware NSX for vSphere (NSX-v) and F5 BIG-IP

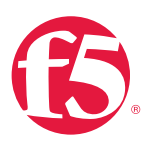

| lew NSX Edge                                                                                   |                                                         | ?             |
|------------------------------------------------------------------------------------------------|---------------------------------------------------------|---------------|
| <ul> <li>1 Name and description</li> <li>2 Settings</li> <li>3 Configure deployment</li> </ul> | Default gateway settings<br>☑ Configure Default Gateway |               |
| 4 Configure interfaces                                                                         | vNIC: * External                                        | •             |
| 5 Default gateway settings                                                                     | Gateway IP: * 20.20.20.1                                |               |
| 6 Ready to complete                                                                            | MTU: 1500                                               |               |
|                                                                                                |                                                         |               |
|                                                                                                |                                                         |               |
|                                                                                                |                                                         |               |
|                                                                                                |                                                         |               |
|                                                                                                |                                                         |               |
|                                                                                                |                                                         |               |
|                                                                                                |                                                         |               |
|                                                                                                |                                                         |               |
|                                                                                                |                                                         |               |
|                                                                                                |                                                         |               |
|                                                                                                |                                                         |               |
|                                                                                                |                                                         |               |
|                                                                                                |                                                         |               |
|                                                                                                |                                                         |               |
|                                                                                                | Back                                                    | Finish Cancel |

8. Review your configuration under **Ready to complete** and then click **Finish** to deploy the DLR. Depending on the number of ESXi hosts, it may take some time for the DLR deployment to complete.

| 1 Name and description     | Ready to complete                          |                |                         |                      |               |  |  |  |
|----------------------------|--------------------------------------------|----------------|-------------------------|----------------------|---------------|--|--|--|
| 2 Settings                 |                                            |                |                         |                      |               |  |  |  |
| 3 Configure deployment     | Name and description                       | NEVEL D 01     |                         |                      |               |  |  |  |
| 5 configure deproyment     | Name.                                      | NOADER-01      | d Deuter                |                      |               |  |  |  |
| 4 Conligure Internaces     | Install type. Logical (Distributed) Router |                |                         |                      |               |  |  |  |
| 5 Default gateway settings | Terrani.                                   | Dischlad       |                         |                      |               |  |  |  |
| 6 Ready to complete        |                                            | Disableu       |                         |                      |               |  |  |  |
|                            | Management Interface                       | Configuration  |                         |                      |               |  |  |  |
|                            | Connected To: dvs_v                        | L155_NSXIPP00I |                         |                      |               |  |  |  |
|                            | IP Address                                 |                |                         |                      | Subnet Prefix |  |  |  |
|                            | 10.105.155.19*                             | 24             |                         |                      |               |  |  |  |
|                            |                                            |                |                         |                      |               |  |  |  |
|                            | NSX Edge Appliances                        |                |                         |                      |               |  |  |  |
|                            | Resource Pool Host Datastore Folder        |                |                         |                      | er            |  |  |  |
|                            | Compute Cluster                            |                | 2240-2-10K              |                      |               |  |  |  |
|                            |                                            |                |                         |                      |               |  |  |  |
|                            | Interfaces                                 |                |                         |                      |               |  |  |  |
|                            | Name                                       | IP Address     | Subnet Prefix<br>Length | Connected To         |               |  |  |  |
|                            | External                                   | 20.20.20.2*    | 24                      | dvs_VL20-NSX         | External      |  |  |  |
|                            | Web-Tier-01                                | 10.0.1.1*      | 24                      | dvs_VL160-We         | b-Tier-01     |  |  |  |
|                            | App-Tier-01                                | 10.0.2.1*      | 24                      | dvs_VL161-Ap         | p-Tier-01     |  |  |  |
|                            | DB-Tier-01                                 | 10.0.3.1*      | 24                      | dvs_VL162-DB-Tier-01 |               |  |  |  |
|                            |                                            |                |                         |                      |               |  |  |  |
|                            |                                            |                |                         |                      |               |  |  |  |

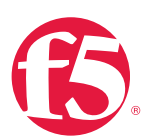

9. Once complete, the vSphere NSX Edges configuration should resemble the image below.

| File Edit View Favorites Tools Help                     |                            |             |                |                             |          |         |                              |        |                                     |            |
|---------------------------------------------------------|----------------------------|-------------|----------------|-----------------------------|----------|---------|------------------------------|--------|-------------------------------------|------------|
| vmware vSphere Web Cl                                   | ient 🕈 🖉                   |             |                |                             |          | ال Adr  | ninistrator@VSPHERELOCAL + I | Help + | I Q Search                          | •          |
| ( Home ) 🔊 I                                            | NSX Edges                  |             |                |                             |          |         |                              |        |                                     |            |
| Networking & Security                                   | NSX Manager: 10.105.155.16 | 5 -         |                |                             |          |         |                              |        | * 🛐 Recent Tasks                    | -          |
| 🔡 NSX Home                                              | + × 0 % 0 0                | 🚳 Actions 👻 |                | 🛟 0 Installing   🚸 0 Failer |          |         | 📡 🔍 Filter                   | •      | All Running                         | Failed     |
| @ Installation                                          | ld                         | 1 A Name    | Туре           | Version                     | Status   | Tenant  | Interfaces                   | Size   |                                     |            |
| Sector Switches                                         | edge-3                     | Topo1ESG    | NSX Edge       | 6.1.1                       | Deployed | Default | 3                            | Comp   |                                     |            |
| NSX Edges                                               | edge-4                     | Topo1DLR    | Logical Router | 6.1.1                       | Deployed | Default | 5                            | Comp   |                                     |            |
| Firewall                                                |                            |             |                |                             |          |         |                              |        |                                     |            |
| Real SpoolGuard                                         |                            |             |                |                             |          |         |                              |        |                                     |            |
| 🌼 Service Definitions                                   |                            |             |                |                             |          |         |                              |        |                                     |            |
| Service Composer                                        |                            |             |                |                             |          |         |                              |        |                                     |            |
| 🔞 Data Security                                         |                            |             |                |                             |          |         |                              |        |                                     |            |
| Flow Monitoring                                         |                            |             |                |                             |          |         |                              |        | My Tasks 🔻                          | Nore Tasks |
| Activity Monitoring                                     |                            |             |                |                             |          |         |                              |        |                                     |            |
| <ul> <li>Networking &amp; Security Inventory</li> </ul> |                            |             |                |                             |          |         |                              |        | <ul> <li>Work in Progres</li> </ul> | /S 🗆       |
| NSX Managers 🛛 🚺 >                                      |                            |             |                |                             |          |         |                              |        |                                     |            |
|                                                         |                            |             |                |                             |          |         |                              |        |                                     |            |

# **BIG-IP** Appliance Configuration

The validation of this topology is currently configured on a single device. The base network configuration consists of configuring the VLANs and assigning them to an interface and creating the appropriate self IP for each of the network segments. For production deployments, F5 recommends that two BIG-IP devices are configured in an HA configuration.

# Prerequisites

- The BIG-IP appliance is configured with a management IP address in the proper subnet.
- Licenses have been applied and activated.
- Appropriate provisioning of resources is complete.
- Base configuration of services DNS, NTP, SYSLOG are configured.
- BIG-IP Interface 1.1 is physically wired to a distribution switch configured to support 802.1Q tagging of traffic on VLANs 20, 160 and 161.

For info on how to perform these Installation and basic set up steps refer to <u>http://support.f5.com</u> and consult the appropriate Implementation guide for your version and device.

VMware NSX for vSphere (NSX-v) and F5 BIG-IP

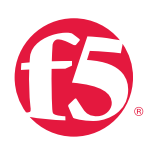

## Create VLANs

- 1. From the Main tab of the BIG-IP Configuration Utility navigation pane, select Network and then click VLANs.
- 2. In the upper right corner, click the Create button.

| File Edit View Favorites Tools H                                        | Help                                                                                    |                   |                  |
|-------------------------------------------------------------------------|-----------------------------------------------------------------------------------------|-------------------|------------------|
| Hosiname: bd5000.bd.f5.com Date: F<br>IP Address. 10.105.155.17 Time. 2 | fer Feb 19,2015 Ultour <b>admin</b><br>ne 214 PM (PST) Rule Administration<br>Partition | Common 🗸          | Logost           |
| Standalone                                                              |                                                                                         |                   |                  |
| Main Help About                                                         | Network in VLANE: VLAN List                                                             |                   |                  |
| Statistics                                                              | e . VAN List VLAN Greeps                                                                |                   |                  |
| iApp                                                                    |                                                                                         |                   | Chate            |
| E Local Traffic                                                         | ✓ ▲ Name © Application © Tag Untagged Interfaces                                        | Tagged Interfaces | Partition / Path |
|                                                                         | No records to display.                                                                  |                   |                  |
| Acceleration                                                            | Delete                                                                                  |                   |                  |
| Device Management                                                       |                                                                                         |                   |                  |
| Network                                                                 |                                                                                         |                   |                  |
| Interfaces >                                                            |                                                                                         |                   |                  |
| Routes 💿                                                                | ⊙ — •                                                                                   |                   |                  |
| Self IPs                                                                |                                                                                         |                   |                  |
| Packet Filters                                                          |                                                                                         |                   |                  |
| Spanning Tree                                                           |                                                                                         |                   |                  |
| Trunks                                                                  |                                                                                         |                   |                  |
| Tunnels                                                                 |                                                                                         |                   |                  |
| Route Domains (+)                                                       |                                                                                         |                   |                  |
| VLANS .                                                                 |                                                                                         |                   |                  |
| ARP                                                                     |                                                                                         |                   |                  |

- 3. Under General Properties, type a unique name for the VLAN. In this case, we used External.
- 4. For the Tag, enter the External VLAN ID of 20.
- 5. Under Resources, select Interface 1.1.
- 6. Select Tagged from the dropdown box and click the Add button below it.

VMware NSX for vSphere (NSX-v) and F5 BIG-IP

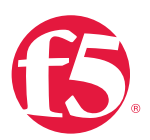

| CONLINE (ACTIVE)<br>Standalone |                          |                                       |
|--------------------------------|--------------------------|---------------------------------------|
| Main Help About                | Network » VLANs : VLAN L | Jst » New VLAN                        |
| Ma Statistics                  |                          |                                       |
|                                | General Properties       |                                       |
| iApps                          | Name                     | External                              |
| Local Traffic                  | Description              |                                       |
|                                | Tag                      | 20                                    |
| Acceleration                   | lay                      | 20                                    |
| Device Management              | Resources                |                                       |
|                                | -                        | Interface: 1.2 🗘                      |
| Network                        |                          | Tagging: Tagged 🗘                     |
| Interfaces                     |                          | Add                                   |
| Routes 📀                       | Interfaces               | 1.1 (tagged)                          |
| Self IPs 📀                     |                          |                                       |
| Packet Filters                 |                          |                                       |
| Trunks                         |                          | Edit Delete                           |
| Tunnels                        | Configuration: Basic     | 9                                     |
| Route Domains 📀                | Source Check             |                                       |
| VLANs                          | мти                      | 1500                                  |
| Class of Service               |                          |                                       |
| ARP                            | sFlow                    |                                       |
| IPsec >                        | Polling Interval         | Default Value: 10 seconds             |
| WCCP 📀                         | Sampling Rate            | Default 😋 Default Value: 2048 seconds |
| DNS Resolvers                  | Cancel Repeat Finished   |                                       |
| ।<br>ड्राङ्                    |                          |                                       |

- 7. Click Repeat to continue.
- 8. Proceed with creating the web tier network. Under General Properties, type a unique name for the VLAN. In this case, we used Web-Tier.
- 9. For the Tag, enter the TransitNet-1 VLAN ID of 160.
- 10. Under Resources, select Interface 1.1.
- 11. Select Tagged from the dropdown box and click the Add button below it.
- 12. Click Repeat and return to step 8 for VLAN 161 App-Tier to complete the VLAN creation. Click Finished to proceed.
- 13. Validate the VLAN configuration against the image below.

VMware NSX for vSphere (NSX-v) and F5 BIG-IP

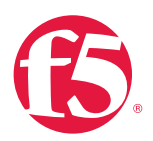

| Netw  | Network » VLANs : VLAN List |             |  |             |       |                     |                   |                  |  |
|-------|-----------------------------|-------------|--|-------------|-------|---------------------|-------------------|------------------|--|
| .⇔    | VLAN List                   | VLAN Groups |  |             |       |                     |                   |                  |  |
|       |                             |             |  |             |       |                     |                   |                  |  |
|       |                             |             |  |             |       |                     |                   | Create           |  |
|       | Name                        |             |  | Application | ▲ Tag | Untagged Interfaces | Tagged Interfaces | Partition / Path |  |
|       | External                    |             |  |             | 20    |                     | 1.1               | Common           |  |
|       | Neb-Tier                    |             |  |             | 160   |                     | 1.1               | Common           |  |
|       | App-Tier                    |             |  |             | 161   |                     | 1.1               | Common           |  |
| Delet | e                           |             |  |             |       |                     |                   |                  |  |

## **Configure Self IP Addresses**

Self IP addresses are logical interfaces that allow the BIG-IP to participate in the networks for which they are configured. They also are useful for functions such as SNAT to ensure symmetric traffic patterns.

- From the Main tab of the BIG-IP navigation pane, click Network and then select Self IPs.
- 2. In the upper right corner of the screen, click the Create button.
- 3. Provide a unique name in the Name box. In this example, we used ExtselfIP.
- 4. For the IP Address, enter the IP address you want to assign to a VLAN. For the External network, use 20.20.20.10.
- 5. For Netmask, provide the appropriate subnet mask. In this example, we used 255.255.255.0.
- 6. For the VLAN/Tunnel, select External from the dropdown box.
- 7. Use the default settings for both Port Lockdown and Traffic Group.
- 8. Click the Repeat button to continue.

VMware NSX for vSphere (NSX-v) and F5 BIG-IP

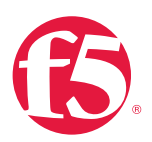

| File Edit View Favorites Tools H                                        | lelp                                                 |                                                     |
|-------------------------------------------------------------------------|------------------------------------------------------|-----------------------------------------------------|
| Hostname: bd5000.bd.f5.com Date: F<br>IP Address: 10.105.155.17 Time: 2 | eb 19, 2015 User: admin<br>16 PM (PST) Role: Adminis | itrator                                             |
| ONLINE (ACTIVE) Standalone                                              | Loading<br>Receiving config                          | juration data from your device.                     |
| Main Help About                                                         | Network » Self IPs »                                 | lew Self IP                                         |
| Statistics                                                              | Configuration                                        |                                                     |
| iApp                                                                    | Name                                                 | ExtSetfIP                                           |
| Local Traffic                                                           | IP Address                                           | 20 20.20.10                                         |
| Acceleration                                                            | Netmask                                              | 255.255.255.0                                       |
| Device Management                                                       | VLAN / Tunnel                                        | External                                            |
| Device management                                                       | Port Lockdown                                        | Allow None                                          |
| Network                                                                 | Traffic Group                                        | Inherit traffic group from current partition / path |
| Interfaces                                                              |                                                      | traffic-group-local-only (non-floating)             |
| Routes 🕑                                                                | Cancel Repeat Finish                                 | ed                                                  |
| Self IPs 📀                                                              |                                                      |                                                     |
| Packat Filters                                                          |                                                      |                                                     |

- 9. Complete the configuration for the WebSelf self IP using the following settings:
  - a. Name: WebSelf
  - b. IP Address: 10.0.1.2
  - c. Netmask: 255.255.255.0
  - d. VLAN/Tunnel: Web-Tier
- 10. Click the Repeat button to continue.

VMware NSX for vSphere (NSX-v) and F5 BIG-IP

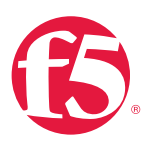

| Hostname: bd5000.bd.f5.com Date:<br>IP Address: 10.105.155.17 Time: | Mar 18, 2015 User: admin<br>3:19 PM (PDT) Role: Administrator |                                                     |
|---------------------------------------------------------------------|---------------------------------------------------------------|-----------------------------------------------------|
| ONLINE (ACTIVE) Standalone                                          |                                                               |                                                     |
| Main Help About                                                     | Network » Self IPs » New Se                                   | əlf IP                                              |
| Mage Statistics                                                     |                                                               |                                                     |
|                                                                     | Configuration                                                 |                                                     |
| Ligi IApp                                                           | Name                                                          | WebSelf                                             |
| Local Traffic                                                       | IP Address                                                    | 10.0.1.2                                            |
| Acceleration                                                        | Netmask                                                       | 255.255.255.0                                       |
|                                                                     | VLAN / Tunnel                                                 | Web-Tier                                            |
|                                                                     | Port Lockdown                                                 | Allow None                                          |
| Network                                                             | Traffic Group                                                 | Inherit traffic group from current partition / path |
| Interfaces                                                          | •                                                             |                                                     |
| Routes 📀                                                            | Cancel Repeat Finished                                        |                                                     |

- 11. Complete the configuration for the AppSelf self IP using the following settings:
  - a. Name: AppSelf
  - b. IP Address: 10.0.2.2
  - c. Netmask: 255.255.255.0
  - d. VLAN/Tunnel: App-Tier
- 12. Click Finished and validate the completed self IP configuration.

| Netwo  | ork » Self IPs |             |             |               |               |                          |                  |
|--------|----------------|-------------|-------------|---------------|---------------|--------------------------|------------------|
| ‡-     | Self IP List   |             |             |               |               |                          |                  |
|        |                |             |             |               |               |                          |                  |
|        |                |             |             |               |               |                          | Create           |
| •      | Name           | Application | IP Address  | Netmask       | VLAN / Tunnel | Traffic Group            | Partition / Path |
|        | AppSelf        |             | 10.0.2.2    | 255.255.255.0 | App-Tier      | traffic-group-local-only | Common           |
|        | ExtSelfIP      |             | 20.20.20.10 | 255.255.255.0 | External      | traffic-group-local-only | Common           |
| 🗆 V    | VebSelf        |             | 10.0.1.2    | 255.255.255.0 | Web-Tier      | traffic-group-local-only | Common           |
| Delete | e              |             |             |               |               |                          |                  |

# BEST PRACTICES VMware NSX for vSphere (NSX-v) and F5 BIG-IP

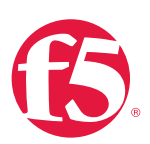

# Configure a Default Static Route

The External VLAN will be used for web tier application traffic VIPs, and a default static route is configured to ensure external traffic is routed to the core router. Since the BIG-IP already has interfaces in the Web-Tier and Application-Tier networks, it does not need a route to participate in those segments.

- From the Main tab of the BIG-IP Configuration Utility navigation pane, expand Network and select Routes.
- 2. Use the keyword **default** for the Name.
- 3. The default route for both Destination and Netmask is 0.0.0.0.
- 4. The Gateway Address is the address of the core router 20.20.20.1.
- 5. Click Finished to continue.

| File Edit View Favorites Tools He                                         | lp                                                       |                         |  |  |
|---------------------------------------------------------------------------|----------------------------------------------------------|-------------------------|--|--|
| Hostname: bd5000.bd.f5.com Date: Fe<br>IP Address: 10.105.155.17 Time. 2: | b 19, 2015 User: admin<br>17 PM (PST) Role: Administrato |                         |  |  |
| CONLINE (ACTIVE)<br>Standalone                                            |                                                          |                         |  |  |
| Main Help About                                                           | Network » Routes » New I                                 |                         |  |  |
| Statistics                                                                | Properties                                               |                         |  |  |
| iApp                                                                      | Name                                                     | default                 |  |  |
| Local Traffic                                                             | Description                                              |                         |  |  |
| Acceleration                                                              | Destination                                              | 0.0.0.0                 |  |  |
| Device Management                                                         | Netmask                                                  | 0.0.0.0                 |  |  |
| better management                                                         | Resource                                                 | Use Gateway             |  |  |
| Network                                                                   | Gateway Address                                          | IP Address 20/20.20.1 × |  |  |
| Interfaces >                                                              | мти                                                      | 0                       |  |  |
| Routes 📀                                                                  |                                                          |                         |  |  |
| Self IPs 📀                                                                | Cancel Kepeat Finished                                   |                         |  |  |
| Packet Filters                                                            |                                                          |                         |  |  |
| Conserving Trees                                                          |                                                          |                         |  |  |

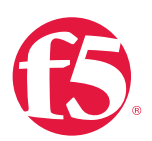

The completed routing configuration should resemble the configuration below.

| Network | Network » Routes |               |              |         |                                |               |            |                  |
|---------|------------------|---------------|--------------|---------|--------------------------------|---------------|------------|------------------|
| ‡:- ₹   | oute List        |               |              |         |                                |               |            |                  |
|         |                  | _             |              |         |                                |               |            |                  |
|         |                  |               |              |         |                                |               |            | Add              |
| 💌 🗢 N:  | ame              | + Application | Destination  | Netmask | Route Domain                   | Resource Type | Resource   | Partition / Path |
| 🗌 defa  | ult              |               | Default IPv4 |         | Partition Default Route Domain | Gateway       | 20.20.20.1 | Common           |
| Delete  | 1                |               |              |         |                                |               |            |                  |

## **Application Configuration**

Application configuration typically consists of a base configuration of pool members that are contained by the pool object. The virtual server references the pool to make a load balancing decision amongst the available pool members. Additional application delivery functionality such as SSL termination, more flexible load balancing algorithm selection, and layer 7 data plane programmability via iRules can be leveraged but are outside the scope of this validation.

## Create application pools

In the following examples, we are creating the most basic of pools for our web and app servers, to show the minimum configuration that needs to be done for the BIG-IP appliance to load balance the two tiers (web and app). The F5 device will not be load balancing the DB tier traffic, so we are not creating a pool of the DB servers.

- 1. From the Main tab, expand Local Traffic and then click Pools to display the Pool List screen.
- 2. In the upper right corner of the screen, click the **Create** button.
- 3. In the Name field, type a unique name for the web pool. For this validation, we used WebServerPool.
- 4. Under **Health Monitors**, select an appropriate monitor for your application. In this case, we chose a **gateway\_icmp** monitor to ensure server health, but much more in-depth health monitoring is available to determine application availability.
- 5. Under **Resources**, select a **Load Balancing Method**. For basic load balancing in this validation, **Round Robin** was used.

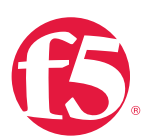

- 6. Under Resources, use the **New Members** setting to add the IP address and port of the web servers (refer to table 9 below). Click the **Add** button for each pool member.
- 7. Click **Repeat** to continue and enter the Application Tier information.

| Name (Optional) | Address   | Service Port |
|-----------------|-----------|--------------|
| web-01          | 10.0.1.11 | 80 (HTTP)    |
| web-02          | 10.0.1.12 | 80 (HTTP)    |

#### Table 9. BIG-IP web tier pool members

| File Edit View Favorites Tools He                                         | lp                                                       |                                     |
|---------------------------------------------------------------------------|----------------------------------------------------------|-------------------------------------|
| Hostname: bd5000.bd.f5.com Date: Fe<br>IP Address: 10.105.155.17 Time: 21 | b 19, 2015 User: admin<br>18 PM (PST) Role: Administrato |                                     |
| Standatone                                                                | Local Traffic Books : Dool                               | List New Dool                       |
| Main neip About                                                           | Local Hallic » Pools Pool                                | LISE 3. NEW POOLss.                 |
| Statistics                                                                | Configuration: Basic V                                   |                                     |
| iApp                                                                      | Name                                                     | WebServerPool                       |
| Local Traffic                                                             | Description                                              |                                     |
| Network Map                                                               |                                                          | Active Available                    |
| Virtual Servers                                                           | Health Monitors                                          | gateway_icmp <                      |
| Policies                                                                  |                                                          | ►>> https<br>https_443              |
| Profiles                                                                  |                                                          |                                     |
| iRules                                                                    | Resources                                                |                                     |
| Pools                                                                     | Load Balancing Method                                    | Round Robin                         |
| Nodes                                                                     | Priority Group Activation                                | Disabled                            |
| Monitors 📀                                                                |                                                          | Node Name: (Optional)               |
| Traffic Class 📀                                                           |                                                          | Address: 10.0.1.12                  |
| Address Translation                                                       |                                                          | Service Port 80 HTTP                |
| DNS Express Zones                                                         | New Members                                              | Add                                 |
| DNS Caches                                                                |                                                          | R:1 P:0 C:0 10.0.1.12 10.0.1.12 :80 |
| Acceleration                                                              |                                                          | Edt Delete                          |
| Device Management                                                         | Cancel Repeat Finis ed                                   |                                     |
| Retwork                                                                   | 24                                                       |                                     |

8. In the Name field, type a unique name for the web pool. For this validation AppServerPool was used.

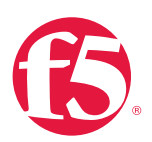

- 9. Under Health Monitors, select an appropriate monitor for your application. In this case we are choosing a gateway\_icmp monitor to ensure server health, but much more in-depth health monitoring is available to determine application availability.
- 10. Under **Resources**, select a Load Balancing Method. For basic load balancing in this validation, Round Robin was used.
- 11. Under **Resources**, use the **New Members** setting to add the IP address and port of the web servers (refer to Table 10). Click the **Add** button for each pool member.
- 12. Click Finished to complete the pool creation.

| Name (Optional) | Address   | Service Port |
|-----------------|-----------|--------------|
| App-01          | 10.0.2.11 | 80 (HTTP)    |
| App-02          | 10.0.2.12 | 80 (HTTP)    |

Table 10. BIG-IP application tier pool members

| File Edit View Favorites Tools Hel                                          | p                                                        |                                |
|-----------------------------------------------------------------------------|----------------------------------------------------------|--------------------------------|
| Hosiname: bd5000.bd.f5.com Date: Fel<br>IP Address: 10.105.155.17 Time: 3.5 | b 19, 2015 User: admin<br>1 PM (PST) Role: Administrator |                                |
| ONLINE (ACTIVE)<br>Standaione                                               | Receiving configurati                                    | on data from your device.      |
| Main Help About                                                             | Local Traffic » Pools : Pool                             | List » New Pool                |
| Statistics                                                                  | Configuration: Basic 🔽                                   |                                |
| iApp                                                                        | Name                                                     | AppServerPool                  |
| Coral Traffic                                                               | Description                                              |                                |
| Network Map                                                                 |                                                          | Active Available               |
| Virtual Servers >                                                           | Health Monitors                                          | gateway_icmp ss inband A       |
| Policies >                                                                  |                                                          | tcp_half_open v                |
| Profiles                                                                    | Beeguraan                                                |                                |
| Pools                                                                       | Load Balancing Method                                    | Round Robin                    |
| Nodes                                                                       | Priority Group Activation                                | Disabled                       |
| Monitors (+)                                                                |                                                          |                                |
| Traffic Class 🕘                                                             |                                                          | Node Name: (Optional)          |
| Address Translation                                                         |                                                          | Address: 10.0.2.12             |
| DNS Express Zones                                                           | New Members                                              | Service Port: 80 HTTP V        |
| DNS Caches                                                                  | New Manuers                                              | R1 P0 C0 10 02 11 10 0 2 11 80 |
| Acceleration                                                                |                                                          |                                |
| Device Management                                                           |                                                          | Edt Delete                     |
| Network                                                                     | Cancel Repeat Finished                                   |                                |

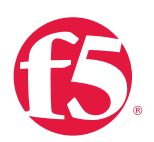

The completed configuration for the web and application tier pools should look similar to the image below. Note that the green circles demonstrate that the health monitor, in this case, ICMP, is able to successfully monitor the servers in the overlay networks.

| Local  | Local Traffic » Pools : Pool List |                          |            |      |    |             |         |                  |
|--------|-----------------------------------|--------------------------|------------|------|----|-------------|---------|------------------|
| ₩ -    | Pool List                         |                          | Statistics | Ø    |    |             |         |                  |
|        |                                   |                          |            |      |    |             |         |                  |
| *      |                                   |                          |            | Sear | ch |             |         | Create           |
|        | Status                            | <ul> <li>Name</li> </ul> |            |      |    | Application | Members | Partition / Path |
|        | 0                                 | AppServe                 | rPool      |      |    |             | 2       | Common           |
|        | 0                                 | WebServe                 | erPool     |      |    |             | 2       | Common           |
| Delete |                                   |                          |            |      |    |             |         |                  |

#### Create application virtual server

In creating a virtual server, you specify a destination IP address and service port on which the BIG-IP appliance is listening for application traffic to be load balanced to the appropriate application pool members. In this validation, we have two virtual servers (VIPs) to create: one for the web tier, which will be available to the external network on the 20.20.20.0/24 segment, and the other for the application tier, available on the TransitNet-1 segment.

- On the Main tab, expand Local Traffic and then click Pools. The Pool List screen is displayed.
- 2. In the upper right corner of the screen, click the **Create** button.
- 3. Under General Properties in the Name field, provide a unique name for the web application. In this case, we used Web-Vip.
- 4. In the Destination Address field, enter 20.20.20.5.
- 5. For Service Port use the standard HTTP port 80.
- 6. Under Configuration, select Auto Map for the Source Address Translation.
- 7. Under Resources, select the WebServerPool from the Default Pool dropdown box.
- 8. Click Repeat to continue to configure the application tier virtual server.

VMware NSX for vSphere (NSX-v) and F5 BIG-IP

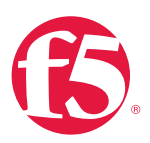

| File | Edit View Favorites Tools Hel    | þ                                                        |                                              |
|------|----------------------------------|----------------------------------------------------------|----------------------------------------------|
| Host | name: bd5000.bd.f5.com Date: Fel | b 19, 2015 User: admin<br>3 PM (PST) Role: Administrator |                                              |
|      |                                  |                                                          |                                              |
|      | Standalone                       |                                                          |                                              |
|      |                                  |                                                          |                                              |
| M    | ain Help About                   | Local Traffic » Virtual Server                           | s : Virtual Server List » New Virtual Server |
| 2    | Statistics                       |                                                          |                                              |
|      | App                              | General Properties                                       | Web-Vin                                      |
| 60   | Local Traffic                    | Description                                              |                                              |
|      | Network Map                      | Туре                                                     | Standard                                     |
|      | Virtual Servers                  | Source                                                   |                                              |
|      | Policies >                       |                                                          | Type: I Host O Network                       |
|      | Profiles                         | Destination                                              | Address: 20.20.20.5                          |
|      | iRules >                         | Service Port                                             | 80 HTTP V                                    |
|      | Pools >                          | State                                                    | Enabled V                                    |
|      | Nodes >                          | Continuentions Basic                                     | là.                                          |
| -    | Monitors (+)                     | Source Address Translation                               | Auto Man X                                   |
|      |                                  |                                                          | L and sold                                   |
|      |                                  | Content Rewrite                                          | None                                         |
|      |                                  | HTM Profile                                              | Nana V                                       |
|      |                                  | FTIME FTONS                                              |                                              |
|      |                                  | Acceleration                                             |                                              |
|      |                                  | Rate Class                                               | None                                         |
|      |                                  | OneConnect Profile                                       | None                                         |
|      |                                  | NTLM Conn Pool                                           | None 🗸                                       |
| I.   |                                  | HTTP Compression Profile                                 | None                                         |
|      |                                  | Web Acceleration Profile                                 | None                                         |
|      |                                  | SPDY Profile                                             | None 🗸                                       |
|      |                                  | Resources                                                |                                              |
|      |                                  |                                                          | Enabled Available                            |
|      |                                  | Defer                                                    |                                              |
|      |                                  | incluines                                                | Sys_auth_ssl_ocsp  Sys_auth_ssl_ocsp         |
|      |                                  |                                                          | Up Down                                      |
|      |                                  |                                                          | Enabled Available                            |
|      |                                  | Policies                                                 | sys CEC video_policy                         |
|      |                                  |                                                          | 22                                           |
|      |                                  | Default Pool                                             | WebServerPool                                |
|      |                                  | Default Persistence Profile                              | None                                         |
|      |                                  | Fallback Persistence Profile                             | None                                         |
|      |                                  | Conset   Depend   Finisherd                              |                                              |
|      |                                  | Cancer [Repear] [Finished]                               |                                              |

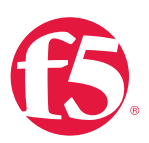

The image has been cropped to highlight the specific configuration.

- 1. In the upper-right corner of the screen, click the **Create** button.
- 2. Under General Properties in the Name field, we will provide a unique name for the web application. In this case, we used App-Vip.
- 3. In the Destination Address field, enter the IP Address 172.16.1.5.
- 4. For Service Port use the HTTP standard port 80.
- 5. Under Configuration, select Auto Map for the Source Address Translation.
- 6. Under Resources, Select AppServerPool from the dropdown box.
- 7. Again, click **Finished** to continue to configure the application tier Virtual Server.

When finished, the virtual server list ought to look similar to the one shown below. The green status icons indicating that all systems are go with the validation application and the virtual servers and the associated pools are reachable and healthy.

| Local | Local Traffic » Virtual Servers : Virtual Server List |                          |                      |            |             |             |              |          |           |                  |
|-------|-------------------------------------------------------|--------------------------|----------------------|------------|-------------|-------------|--------------|----------|-----------|------------------|
|       | Virtual S                                             | erver List               | Virtual Address List | Statistics | -           |             |              |          |           |                  |
|       |                                                       |                          |                      |            |             |             |              |          |           |                  |
| *     |                                                       |                          | Sea                  | rch        |             | -           |              |          |           | Create           |
|       | <ul> <li>Status</li> </ul>                            | <ul> <li>Name</li> </ul> |                      |            | Application | Destination | Service Port | Type     | Resources | Partition / Path |
|       | 0                                                     | App-Vip                  |                      |            |             | 10.0.1.5    | 80 (HTTP)    | Standard | Edit      | Common           |
|       | 0                                                     | Web-Vip                  |                      |            |             | 20.20.20.5  | 80 (HTTP)    | Standard | Edit      | Common           |
| Enabl | le Disab                                              | le Delete                |                      |            |             |             |              |          |           |                  |

# Validation

The web tier virtual server should now be available and accepting application traffic on port 80 (HTTP).

On the Main tab, expand Local Traffic and then click Network Map to display the overall health of the applications and their associated resources.

VMware NSX for vSphere (NSX-v) and F5 BIG-IP

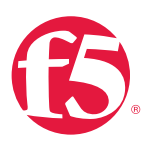

| Local Traffic » Network Map          |                                  |
|--------------------------------------|----------------------------------|
| 🔅 👻 Network Map                      |                                  |
|                                      |                                  |
| Status Any Status 🗸 Type All Types 🗸 | Search * Search iRule Definition |
| Show Summary Update Map              |                                  |
|                                      |                                  |
| Local Traffic Network Map            |                                  |
| App-Vip                              | O Web-Vip                        |
| App ServerPool                       | O WebServerPool                  |
| 10.0.2.11:80                         | 10.0.1.11:80                     |
| 10.0.2.12:80                         | <b>0</b> 10.0.1.12:80            |
| 1                                    |                                  |

Any web browser can be used to test the application itself by typing http://20.20.20.5 to send a request to the virtual server. A simple Apache web server can be installed on the Web Tier to validate.

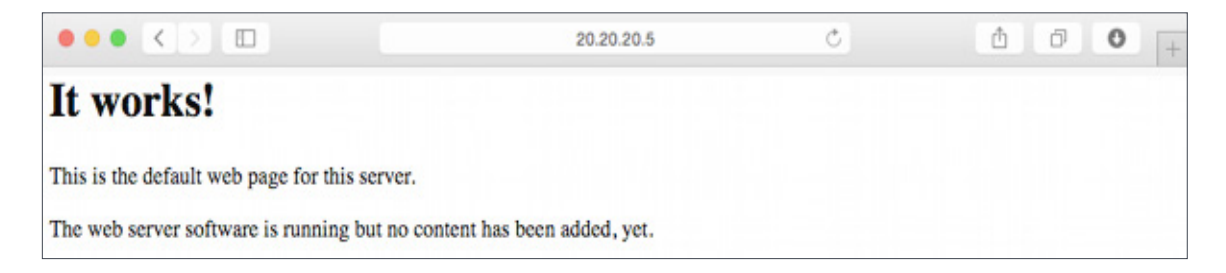

This concludes the validation of the *Parallel to DLR using VLANs with BIG-IP Physical Appliances* deployment scenario.

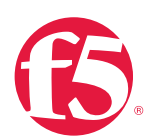

# Topology 3: One-Arm Connected Using VXLAN Overlays with BIG-IP Virtual Edition

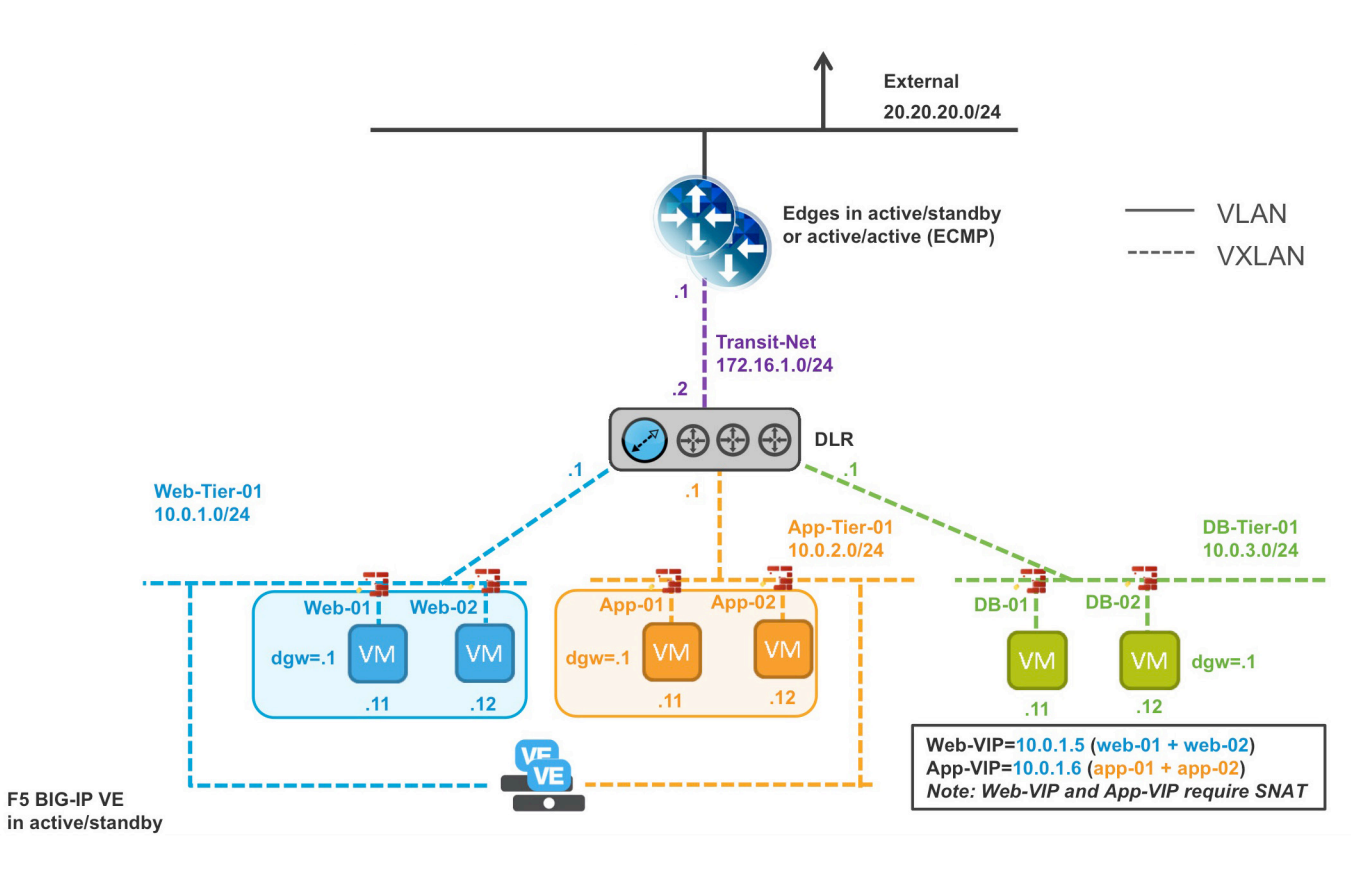

#### Figure 8. BIG-IP Virtual Edition in one-arm topology within VXLAN environment

The third deployment scenario utilizes a topology that connects a BIG-IP virtual edition's interfaces into the local overlay networks. This allows application-specific optimizations and load balancing decisions to take place within the local overlay network segment. Application specific security policies are applied, from layer 4 through layer 7, within the overlay networks. Traditional east-west traffic between tiers traverses the BIG-IP device for highly available application services.

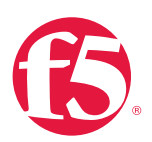

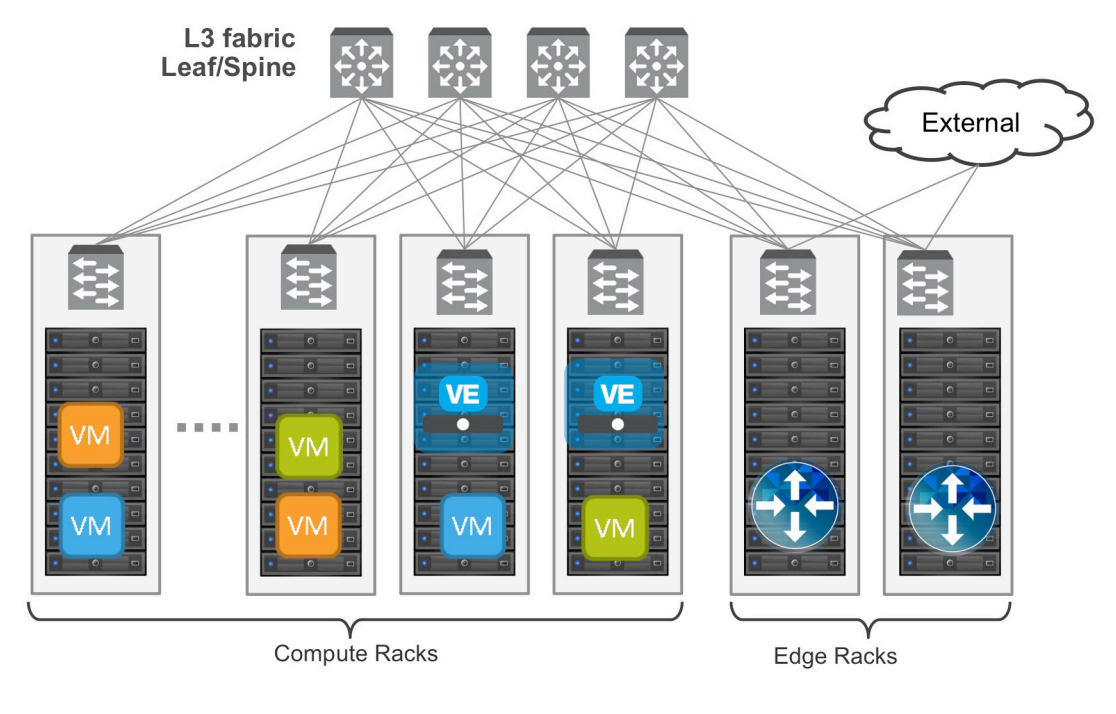

Figure 9. add caption

# Implementation Infrastructure

In the validation environment, several ESXi clusters are in use. Some of the clusters are NSX-enabled clusters and some are not.

For the purposes of explaining and building the validation infrastructure, we will be using two of the clusters listed in Figure 10: the USSJ-55-Management Cluster and the USSJ-55-Computer Cluster. While this is a smaller representation of a typical data center deployment, the hardware is segregated in a manner consistent with that shown in Figure 9.

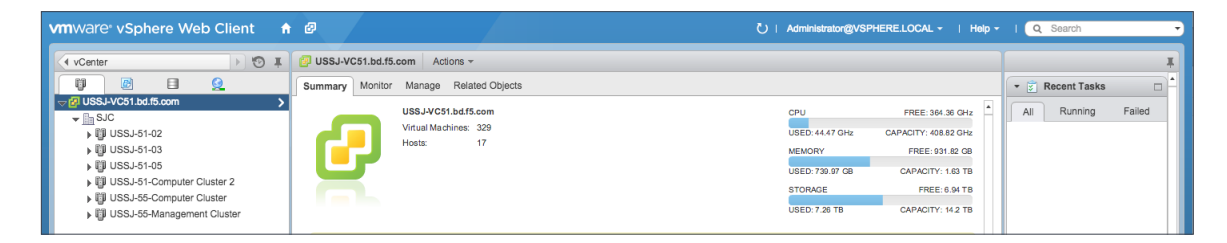

#### Figure 10. vSphere console

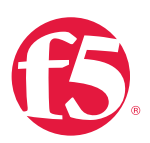

In accordance with best practices, edge and compute ESXi hosts are physically and logically separated from one another. Virtual BIG-IP devices will be deployed within the virtual environment while the VMware infrastructure consisting of vCenter, NSX manager, and the NSX Edge Services Gateways will be installed in the management racks.

The virtual machines used as Web (Web), Application (App), and Database (DB) servers will be running on ESXi hosts in the compute cluster. To better understand data traffic flows for this deployment scenario topology, examine the VMWare NSX for vSphere (NSX-V) and BIG-IP Design Guide.

# Prerequisites

Referencing the diagram in Figure 8, the BIG-IP Virtual Edition requires connectivity for three logical interfaces. One interface is used for management of the device and the other two are used for all production traffic. The two VLANs, Web-Tier-01 and App-Tier-01, each have one of the logical interfaces in a one-arm configuration attached to the segment. The VLAN numbers, the VXLAN Segment IDs, and the IP addressing scheme can be tailored to your environment.

- Physical network infrastructure switches connected to the ESXi servers and are configured to support 802.1Q tagging and allow the appropriate VLANs.
- ESXi hosts will need to be configured with the appropriate distributed port groups and virtual switches.

| Name                | 802.1Q VLAN ID |
|---------------------|----------------|
| External            | 20             |
| VLAN128-untagged    | 128            |
| dvs_VL155_NSXIPPool | 155            |

Table 11. VLAN tags for configuration on distributed virtual switch and physical switches

Note: In our environment, we put the F5 BIG-IP management interface on the VLAN128untaggd network so that we could obtain clear web GUI screenshots from our web browser client on that network. Generally, you would want to put the management interface on the same network as the NSX manager and other management components, which happens to be the dvs\_VL155\_NSXIPPool PortGroup network in our environment.

VMware NSX for vSphere (NSX-v) and F5 BIG-IP

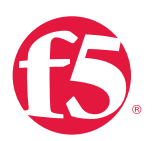

| Name         | Transport Zone | Segment ID | Control Plane Mode |
|--------------|----------------|------------|--------------------|
| App-Tier-01  | TransportZone1 | 5000       | Unicast            |
| DB-Tier-01   | TransportZone1 | 5002       | Unicast            |
| Web-Tier-01  | TransportZone1 | 5003       | Unicast            |
| TransitNet-1 | TransportZone1 | 5013       | Unicast            |

Table 12. Logical switch configuration

#### **Network Segments**

Two types of network segments are utilized in this topology. Traditional 802.1Q VLAN network segments and VXLAN overlay segments. Within NSX we Created IP pools that will be used by the web, app, and DB virtual machines.

#### 802.1Q VLAN segments

VLAN 20 External is the VLAN used for external connectivity. The 20.20.20.0/24 IP subnet range is configured on this VLAN.

VLAN128-untagged is the VLAN used as for out-of-band management of the virtual BIG-IP appliances. The 172.16.1.0/24 IP subnet range is configured on this VLAN.

VLAN 155 dvs\_VL155\_NSXIPPool (not shown) is for management connectivity. The 10.105.155.0/24 IP subnet range is configured on this VLAN.

#### VXLAN segments

The web, app, and DB tier virtual machines are all provisioned and connected to VXLANs.

VXLAN 5000 App-Tier-01 is the Segment ID used for the yellow app connectivity. The 10.0.2.0/24 IP subnet range is configured on this VXLAN.

VXLAN 5002 DB-Tier-01 is the Segment ID used for the green DB Connectivity. The 10.0.3.0/24 IP subnet range is configured on this VXLAN.

VXLAN 5003 Web-Tier-01 is the Segment ID used for the blue web connectivity. The 10.0.1.0/24 IP subnet range is configured on this VXLAN.

VXLAN 5013 TransitNet-1 is the VXLAN Segment ID used for the transport zone between the DLR and the NSX Edge.

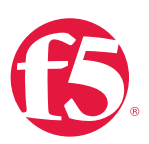

# NSX Edge Configuration

In the vSphere Web Client console, begin by navigating to Networking & Security in the left column. Under Networking and Security, choose NSX Edges and then click the green plus symbol (+).

| vmware <sup>®</sup> vSphere Web Cl | ient 🔒 🗗                        |
|------------------------------------|---------------------------------|
| Home 🕨 🔊 🖡                         | NSX Edges                       |
| Networking & Security              | NSX Manager: 10.105.134.165 🛛 🔻 |
| 🕂 NSX Home                         | +                               |
| 🎯 Installation                     | ld N                            |
| 💁 Logical Switches                 | 1.                              |
| NSX Edges                          |                                 |
| 👸 Firewall                         |                                 |
| ng SpoofGuard                      |                                 |
| 뿾 Service Definitions              |                                 |
| / Service Composer                 |                                 |
| 🗿 Data Security                    |                                 |
| 🙀 Flow Monitoring                  |                                 |
| Activity Monitoring                |                                 |
| ✓ Networking & Security Inventory  |                                 |
| 😽 NSX Managers 🛛 🚺 🔪               |                                 |

2. Select Edge Services Gateway as the Install Type and provide a name for the device, then click Next.

VMware NSX for vSphere (NSX-v) and F5 BIG-IP

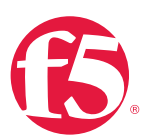

| New NSX Edge                                                                                                    |                                                                                                    | ? •  |
|----------------------------------------------------------------------------------------------------|----------------------------------------------------------------------------------------------------|------|
| 1 Name and description                                                                                                    | Name and description                                                                                                    |      |
| <ol> <li>2 Settings</li> <li>3 Configure deployment</li> <li>4 Configure interfaces</li> <li>5 Default gateway settings</li> <li>6 Firewall and HA</li> </ol> | Install Type: <ul> <li>Edge Services Gateway</li> <li>Provides common gateway services such as DHCP, Firewall, VPN, NAT, Routing and Load Balancing.</li> <li>Logical (Distributed) Router</li> <li>Provides Distributed Routing and Bridging capabilities.</li> </ul> |      |
| 7 Ready to complete                                                                                                    | Name: * NSXEdge<br>Hostname:<br>Description:<br>Tenant:                                                                                                    |      |
|                                                                                                    | Back Next Finish Ca                                                                                                    | ncel |

3. Under Settings, click Enable SSH access and provide a username and password for the Edge Services Gateway. Click Next to proceed.

| Nev | v NSX Edge                                                                                                    | 3 »                                                                                                    |
|-----|----------------------------------------------------------------------------------------------------|----------------------------------------------------------------------------------------------------|
| ~   | 1 Name and description                                                                                                    | Settings                                                                                                    |
|     | <ul> <li>2 Settings</li> <li>3 Configure deployment</li> <li>4 Configure interfaces</li> <li>5 Default gateway settings</li> <li>6 Firewall and HA</li> <li>7 Ready to complete</li> </ul> | CLI credentials will be set on the NSX Edge appliance(s). These credentials<br>can be used to login to the read only command line interface of the appliance.<br>User Name:  admin Password: admin Password: admin P |
|     |                                                                                                    | Back Next Finish Cancel                                                                                                    |

VMware NSX for vSphere (NSX-v) and F5 BIG-IP

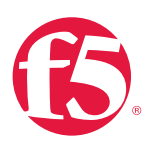

 Select the Datacenter and Appliance Size appropriate for your deployment, and check the Deploy NSX Edge checkbox. Then click the green plus symbol (+) under NSX Edge Appliances.

| New NSX Edge                               |                                                |                                            |                                          | (* )               |
|--------------------------------------------|------------------------------------------------|--------------------------------------------|------------------------------------------|--------------------|
| <ul> <li>1 Name and description</li> </ul> | Configure deployme                             | nt                                         |                                          |                    |
| ✓ 2 Settings                               | Datacenter                                     | 910                                        | 1                                        |                    |
| 3 Configure deployment                     | Appliance Size:                                | O Compact                                  | )                                        |                    |
| 4 Configure interfaces                     | 0                                              | Large                                      |                                          |                    |
| 5 Default gateway settings                 |                                                | X-Large                                    |                                          |                    |
| 6 Firewall and HA                          | _                                              | ) Quad Large                               |                                          |                    |
| 7 Ready to complete                        | Deploy NSX Edg                                 | e                                          |                                          |                    |
|                                            | Select this option to<br>interface configurati | create a new NSX E<br>on is mandatorv to d | dge in deployed mo<br>eplov the NSX Edae | de. Appliance and  |
|                                            | NCV Edge Appliance                             | -                                          |                                          |                    |
|                                            | NSX Edge Appliance                             | es                                         |                                          |                    |
|                                            | Resource Pool                                  | Host                                       | Datastore                                | Folder             |
|                                            | USSJ-55-Comp                                   |                                            | 2240-2-10K                               |                    |
|                                            |                                                |                                            |                                          |                    |
|                                            |                                                |                                            |                                          |                    |
|                                            | Specifying a recourt                           | a nool and datastor                        | o is mandatory for co                    | onfiguring the NSY |
|                                            | Edge appliance.                                | e poor and datastor                        | e is mandatory for co                    | uinguning the NSA  |
|                                            |                                                |                                            |                                          |                    |
|                                            |                                                |                                            |                                          |                    |
|                                            |                                                |                                            |                                          |                    |
|                                            |                                                | Back                                       | Next                                     | -inish Cancel      |

 Selecting the green plus symbol in the Configure deployment section will display the options in the screenshot below. Choose the appropriate Cluster/resource pool (NSX Computer Cluster), and Datastore (2240-2-10K). The host selection is optional. Ensure the NSX Edge is deployed in the Management cluster. Click OK to complete and Next to continue.

| pecify placement parameter | s for the NSX Edge appliar | nce. |
|----------------------------|----------------------------|------|
| Cluster/Resource Pool: *   | NSX Computer Cluster       | •    |
| Datastore: *               | 2240-2-10K                 | •    |
| Host:                      |                            |      |
| Folder:                    |                            |      |

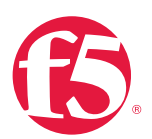

 Configure Interfaces for the NSX Edge. For each of the three interfaces required for this deployment scenario, configure the appropriate subnets and switch type according to the settings shown in Table 13. Click the green plus symbol (+) to display the Add NSX Edge Interface dialog box.

| Network Name | Туре     | Network                | Interface IP /Subnet Prefix |
|--------------|----------|------------------------|-----------------------------|
| External     | Uplink   | Distributed Port Group | 20.20.20.2/24               |
| TransitNet-1 | Internal | Logical Switch         | 172.16.1.1/24               |

#### Table 13. NSX Edge network interfaces

| Connect NSX Edge to a Network ? |                    |          |                       |  |
|---------------------------------|--------------------|----------|-----------------------|--|
| Logical Switch                  | Standard Portgroup |          | Distributed Portgroup |  |
|                                 |                    | 📡 🖸      | l dvs_vl20 	▼         |  |
| Name                            |                    | Туре     |                       |  |
| 💿 🟯 dvs_VL20-N                  | ISXExternal        | Distribu | uted Port Group       |  |
|                                 |                    |          |                       |  |
|                                 |                    |          |                       |  |
|                                 |                    |          |                       |  |
|                                 |                    |          |                       |  |
|                                 |                    |          |                       |  |
| м                               |                    |          | 1 of 32 items         |  |
|                                 |                    |          | OK Cancel             |  |

 Once the network is chosen, select the green plus symbol (+) under Configure Subnets in order to add the appropriate IP address and subnet prefix length to the interface.

VMware NSX for vSphere (NSX-v) and F5 BIG-IP

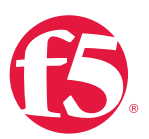

| Primary IP | IP Address |   |    |        |
|------------|------------|---|----|--------|
| ۲          | 17.16.1.1  | 0 | ок | Cancel |
|            |            |   |    |        |

8. Once the interface settings are completed, the next step is to configure the Default gateway settings. The default gateway is our data center backbone router with the IP address of 20.20.20.1 on External vNIC we configured under the interface settings. Use the default MTU parameter unless the network is using an MTU of a different size, such as jumbo frames. Configuring a non-standard MTU that is inconsistent can lead to unnecessary fragmentation of packets or black-holing of some traffic. Select Next to proceed.

| INC | ew NSX Edge                          |                           |             |                     | ? |  |
|-----|--------------------------------------|---------------------------|-------------|---------------------|---|--|
| ~   | 1 Name and description               | Default gatew             | ay settings | in a carain bain in |   |  |
| /   | 2 Settings<br>3 Configure deployment | Configure Default Gateway |             |                     |   |  |
| ~   | 4 Configure interfaces               | vNIC: *                   | External    | •                   |   |  |
|     | 5 Default gateway settings           | Gateway IP: 🕴             | 20.20.20.1  |                     |   |  |
|     | 6 Firewall and HA                    | MTU:                      | 1500        |                     |   |  |
|     | 7 Ready to complete                  |                           |             |                     |   |  |
|     |                                      |                           |             |                     |   |  |
|     |                                      |                           |             |                     |   |  |
|     |                                      |                           |             |                     |   |  |
|     |                                      |                           |             |                     |   |  |
|     |                                      |                           |             |                     |   |  |
|     |                                      |                           |             |                     |   |  |
|     |                                      |                           |             |                     |   |  |
|     |                                      |                           |             |                     |   |  |
|     |                                      |                           |             |                     |   |  |
|     |                                      |                           |             |                     |   |  |
|     |                                      |                           |             |                     |   |  |
|     |                                      |                           |             |                     |   |  |
|     |                                      |                           |             |                     |   |  |

VMware NSX for vSphere (NSX-v) and F5 BIG-IP

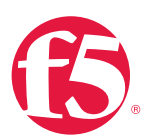

9. Firewall and HA settings can be left as default.

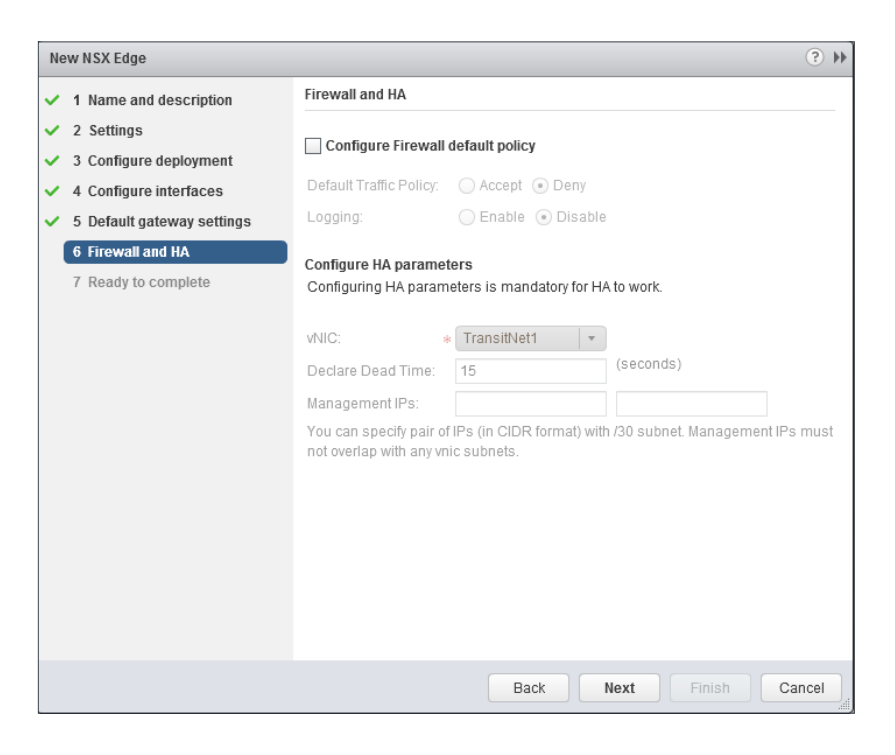

10. Select Finish to complete the deployment of the NSX Edge.

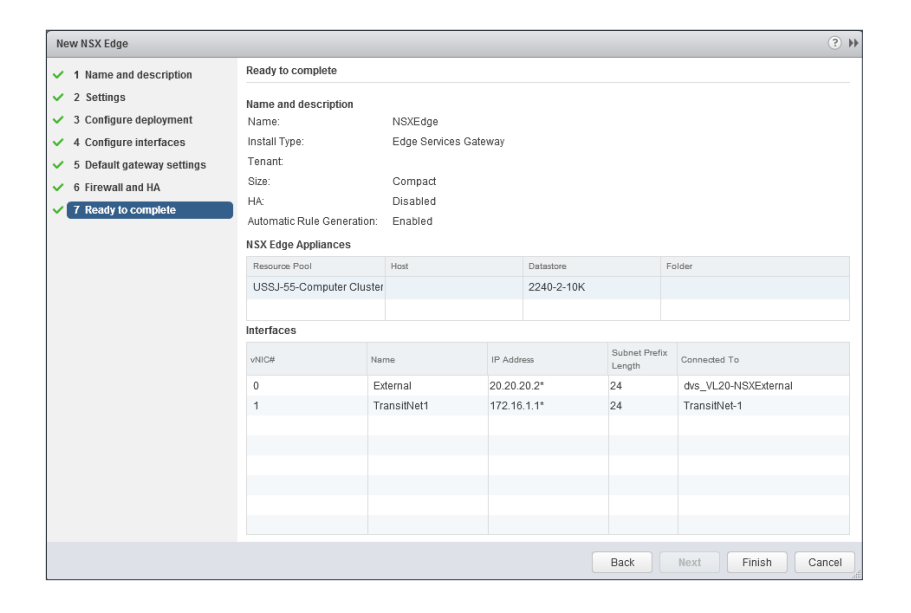

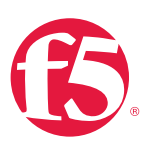

# Create and Deploy DLR

Within VMWare NSX the Distributed Logical Router (DLR) provides an optimized way of handling east-west traffic within the data center. East-west traffic is communication between virtual machines or other resources on different subnets within a data center. As east-west traffic demand increases within the data center, the distributed architecture allows for optimized routing between VXLAN segments.

(Note that VMware uses DLR and LDR-Logical (Distributed) Router-synonymously.)

1. Return to the vSphere Web Client console and choose Networking & Security in the left column, then choose NSX Edges and click the green plus symbol (+).

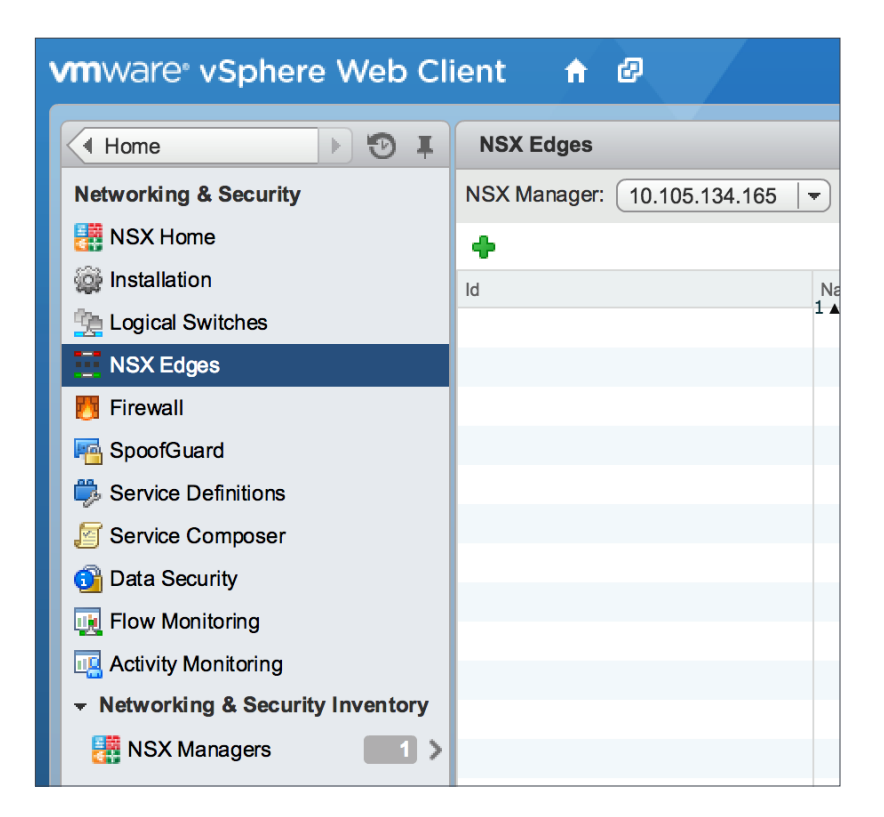
VMware NSX for vSphere (NSX-v) and F5 BIG-IP

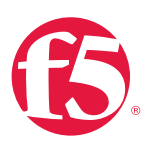

2. Select Logical (Distributed) Router as the Install Type and provide a name for the device and then click Next.

| New NSX Edge                                                                                                    |                                                     | € €                                                                                                    |
|----------------------------------------------------------------------------------------------------|-----------------------------------------------------|----------------------------------------------------------------------------------------------------|
| 1 Name and description                                                                                              | Name and descriptio                                 | n                                                                                                    |
| 2 Settings<br>3 Configure deployment<br>4 Configure interfaces<br>5 Default gateway settings<br>6 Ready to complete | Install Type:<br>Provi<br>NAT,<br>• Lo<br>Provi     | ige Services Gateway<br>des common gateway services such as DHCP, Firewall, VPN,<br>Routing and Load Balancing.<br>gical (Distributed) Router<br>des Distributed Routing and Bridging capabilities. |
|                                                                                                    | Name: * NSX<br>Hostname:<br>Description:<br>Tenant: | DLR                                                                                                    |
|                                                                                                    |                                                     | Back Next Finish Cancel                                                                                                    |

3. Under Settings, select Enable SSH access and provide a username and password for the Edge Services Gateway. Select Next.

| Ne  | w                            | NSX Edge                                                                                                    |                                                                                                    | ?    | ** |
|-----|------------------------------|----------------------------------------------------------------------------------------------------|----------------------------------------------------------------------------------------------------|------|----|
| ~ ( | <b>1</b><br>3<br>4<br>5<br>6 | Name and description<br>Settings<br>Configure deployment<br>Configure interfaces<br>Default gateway settings<br>Ready to complete | Settings CLI credentials will be set on the NSX Edge appliance(s). These credentials can be used to login to the read only command line interface of the appliance. User Name: admin Password: admin Password: |      |    |
|     |                              |                                                                                                    | Back Next Finish Ca                                                                                                    | ncel |    |

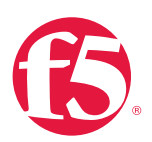

4. Selecting the green plus symbol in the Configure Deployment will provide you with the options in the screenshot below. Choose the appropriate Cluster/resource pool (NSX Computer Cluster), and Datastore (2240-2-10K). The host selection is optional. Ensure the NSX DLR is deployed in the NSX Computer Cluster. Select OK to complete and Next to continue.

| Specify placement parameters | for the NSX Edge appliar | ice. |
|------------------------------|--------------------------|------|
|                              |                          |      |
| Cluster/Resource Pool: *     | NSX Computer Cluster     | •    |
| Datastore: *                 | 2240-2-10K               | •    |
| Host:                        |                          | •    |
| Folder:                      |                          | •    |

- 5. Configure Interfaces for the DLR.
  - a. First configure the management interface for the DLR. Under Management Interface Configuration, Click Select to the right of the Connected To field.

|                            |                                                           |                                                 |                                 |               | $\bigcirc$          |
|----------------------------|-----------------------------------------------------------|-------------------------------------------------|---------------------------------|---------------|---------------------|
| 1 Name and description     | Configure in                                              | terfaces                                        |                                 |               |                     |
| 2 Settings                 | Managemen                                                 | t Interface Configura                           | tion                            |               |                     |
| 4 Configure interfaces     | Connected T                                               | 0: *                                            |                                 |               | Select Remove       |
| 5 Default gateway settings | 🛉 / ×                                                     |                                                 |                                 |               |                     |
| 6 Ready to complete        | IP Address                                                |                                                 |                                 | Subr          | net Prefix Length   |
|                            |                                                           |                                                 |                                 |               |                     |
|                            |                                                           |                                                 |                                 |               |                     |
|                            |                                                           |                                                 |                                 |               |                     |
|                            |                                                           |                                                 |                                 |               |                     |
|                            | network conn<br>Router.<br>Configure in                   | ectivity and is configu<br>terfaces of this NSX | red separately from             | n other inter | faces in the Logica |
|                            | network conn<br>Router.<br>Configure in                   | ectivity and is configu<br>terfaces of this NSX | red separately from             | n other inter | faces in the Logica |
|                            | network conn<br>Router.<br>Configure in<br>Mame           | terfaces of this NSX                            | Edge Subnet Prefix Length       | Connected     | faces in the Logica |
|                            | network conm<br>Router.<br>Configure in<br>P              | terfaces of this NSX                            | Edge Subnet Prefix Length       | Connected     | faces in the Logica |
|                            | network conm<br>Router.<br>Configure in<br>P // X<br>Name | terfaces of this NSX                            | Edge Subnet Prefix Length       | Connected     | faces in the Logica |
|                            | network conn<br>Router.                                   | terfaces of this NSX                            | Edge<br>Subnet Prefix<br>Length | Connected     | faces in the Logica |
|                            | network conn<br>Router.<br>Configure in<br>Ame            | terfaces of this NSX IP Address                 | Edge Subnet Prefix Length       | Connected     | faces in the Logic  |

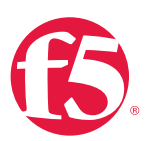

b. In this case, the management interface should be connected to a distributed port group that is connected to the shared management VLAN.

| Connect NSX Edge to a Network |                        |  |  |  |  |  |
|-------------------------------|------------------------|--|--|--|--|--|
| Logical Switch                | Distributed Portgroup  |  |  |  |  |  |
|                               | 🌠 🔍 dvs_vl155          |  |  |  |  |  |
| Name                          | Туре                   |  |  |  |  |  |
| Avs_VL155_NSXIPPool           | Distributed Port Group |  |  |  |  |  |
|                               |                        |  |  |  |  |  |
|                               |                        |  |  |  |  |  |
|                               |                        |  |  |  |  |  |
|                               |                        |  |  |  |  |  |
|                               |                        |  |  |  |  |  |
| 84                            | 1 of 2 items           |  |  |  |  |  |
|                               | OK Cancel              |  |  |  |  |  |

c. Click the green plus symbol (+) to specify a fixed IP Address and subnet prefix length in the management network.

| Add Subnet                 |                            | ?         |  |  |  |  |
|----------------------------|----------------------------|-----------|--|--|--|--|
| Specify the IP             | addresses in the subnet: * |           |  |  |  |  |
| 🕈 🥖 🗙<br>Primary IP        | IP Address                 |           |  |  |  |  |
| •                          | 10.105.155.22              | OK Cancel |  |  |  |  |
|                            |                            |           |  |  |  |  |
|                            |                            |           |  |  |  |  |
| Subnet prefix length: * 24 |                            |           |  |  |  |  |
|                            |                            | OK Cancel |  |  |  |  |

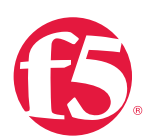

 For each of the four interfaces required for this deployment scenario, configure the appropriate subnets and switch type according to the table below. Select the green plus symbol under Configure Interfaces of this NSX Edge to display the Add Interface dialog box.

| Network Name | Connected To | Туре     | Network        | Interface IP /Subnet Prefix |
|--------------|--------------|----------|----------------|-----------------------------|
| TransitNet   | TransitNet-1 | Uplink   | Logical Switch | 172.16.1.2/24               |
| Web-Tier-01  | Web-Tier-01  | Internal | Logical Switch | 10.0.1.1/24                 |
| App-Tier-01  | App-Tier-01  | Internal | Logical Switch | 10.0.2.1/24                 |
| DB-Tier-01   | DB-Tier-01   | Internal | Logical Switch | 10.0.3.1/24                 |

#### Table 14. NSX distributed logical router Network interfaces

The DLR interface configuration, once complete, should resemble the diagram below. Click **Next** to continue.

| New NSX Edge                                                                                   |                                                                                                    |               |                         | (?)                  |  |  |  |
|------------------------------------------------------------------------------------------------|----------------------------------------------------------------------------------------------------|---------------|-------------------------|----------------------|--|--|--|
| <ul> <li>1 Name and description</li> </ul>                                                     | Configure interfaces                                                                                                    |               |                         |                      |  |  |  |
| <ul> <li>2 Settings</li> <li>3 Configure deployment</li> <li>4 Configure interfaces</li> </ul> | Management Inter                                                                                                    | Change Remove |                         |                      |  |  |  |
| 5 Default gateway settings                                                                     | IP Address                                                                                                    |               |                         | Subnet Prefix Length |  |  |  |
| o Ready to complete                                                                            | 10.105.155.22*                                                                                                    |               |                         | 24                   |  |  |  |
|                                                                                                |                                                                                                    |               |                         |                      |  |  |  |
|                                                                                                |                                                                                                    |               |                         |                      |  |  |  |
|                                                                                                | The management interface is a mandatory special-purpose interface that requered network connectivity and is configured separately from other interfaces in the Logical Router. |               |                         |                      |  |  |  |
|                                                                                                | Name                                                                                                    | IP Address    | Subnet Prefix<br>Length | Connected To         |  |  |  |
|                                                                                                | TransitNet                                                                                                    | 172.16.1.2*   | 24                      | TransitNet-1         |  |  |  |
|                                                                                                | Web-Tier-01                                                                                                    | 10.0.1.1*     | 24                      | Web-Tier-01 ::       |  |  |  |
|                                                                                                | App-Tier-01                                                                                                    | 10.0.2.1*     | 24                      | App-Tier-01          |  |  |  |
|                                                                                                | DB-Tier-01                                                                                                    | 10.0.3.1*     | 24                      | DB-Tier-01           |  |  |  |
|                                                                                                |                                                                                                    | Back          | Next                    | Finish Cancel        |  |  |  |

7. With the interface settings complete, the next step is to configure the default gateway settings. The default gateway for the DLR is the data center core router we configured in the previous section across the transit segment **Transit-Net**.

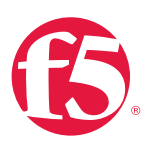

Select the **TransitNet** vNIC and provide the Gateway IP address of the NSX Edge. In this configuration, it is **172.16.1.1**. Click **Next** to proceed.

| N                          | ew               | NSX Edge                                                                         |                       |                                             | ?   | ⊧⊧ |
|----------------------------|------------------|----------------------------------------------------------------------------------|-----------------------|---------------------------------------------|-----|----|
| <b>&gt; &gt; &gt; &gt;</b> | 1<br>2<br>3<br>4 | Name and description<br>Settings<br>Configure deployment<br>Configure interfaces | Default gatewa        | y settings<br>lefault Gateway<br>TransitNet |     | -  |
|                            | 5                | Default gateway settings<br>Ready to complete                                    | Gateway IP: *<br>MTU: | 172.16.1.1 1500                             |     |    |
|                            |                  |                                                                                  |                       | Back Next Finish Can                        | cel | D, |

 Click Ready to complete to view the configuration and then click Finish to deploy the DLR. Depending on the number of ESXi hosts, it may take some time for the DLR deployment to complete.

VMware NSX for vSphere (NSX-v) and F5 BIG-IP

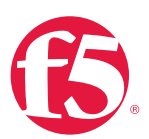

| 1 Name and description                                                                                                    |                                                                                                    |                                                    |                         |           |                         |  |  |  |
|----------------------------------------------------------------------------------------------------|----------------------------------------------------------------------------------------------------|----------------------------------------------------|-------------------------|-----------|-------------------------|--|--|--|
| · · · · · · · · · · · · · · · · · · ·                                                                                                    | Ready to complete                                                                                                    | Ready to complete                                  |                         |           |                         |  |  |  |
| <ul> <li>2 Settings</li> <li>3 Configure deployment</li> <li>4 Configure interfaces</li> <li>5 Default gateway settings</li> <li>6 Ready to complete</li> </ul> | Name and description         Name:       NSXDLR         Install Type:       Logical (Distributed) Router         Tenant:       HA: |                                                    |                         |           |                         |  |  |  |
|                                                                                                    | Management Inter<br>Connected To: d                                                                                                | f <mark>ace Configuratio</mark><br>Ivs VL155 NSXIP | n<br>'Pool              |           |                         |  |  |  |
|                                                                                                    | IP Address                                                                                                    |                                                    |                         |           | Subnet Prefix<br>Lenoth |  |  |  |
|                                                                                                    | 10.105.155.22*                                                                                                    |                                                    |                         |           | 24                      |  |  |  |
|                                                                                                    | NSX Edge Applianc                                                                                                    | es                                                 |                         |           |                         |  |  |  |
|                                                                                                    | Resource Pool                                                                                                    | Host                                               | Datastore               | Folder    |                         |  |  |  |
|                                                                                                    | USSJ-55-Compi                                                                                                    |                                                    | 2240-2-10K              |           |                         |  |  |  |
|                                                                                                    | Interfaces                                                                                                    |                                                    |                         |           |                         |  |  |  |
|                                                                                                    | Name                                                                                                    | IP Address                                         | Subnet Prefix<br>Length | Connected | i To                    |  |  |  |
|                                                                                                    | TransitNet                                                                                                    | 172.16.1.2*                                        | 24                      | TransitN  | et-1                    |  |  |  |
|                                                                                                    | Web-Tier-01                                                                                                    | 10.0.1.1*                                          | 24                      | Web-Tie   | r-01                    |  |  |  |
|                                                                                                    | App-Tier-01                                                                                                    | App-Tier-01 10.0.2.1* 24 App-Tier-0                |                         |           |                         |  |  |  |
|                                                                                                    | DB-Tier-01                                                                                                    | 10.0.3.1*                                          | 24                      | DB-Tier-  | 01                      |  |  |  |

9. Once complete, the vSphere NSX Edges configuration should resemble the image below.

| File Edit View Favorites Tools I                        | Help                       |             |                |                           |          |         |                               |        |                  |            |
|---------------------------------------------------------|----------------------------|-------------|----------------|---------------------------|----------|---------|-------------------------------|--------|------------------|------------|
| vmware <sup>,</sup> vSphere Web C                       | lient 🕈 🖉                  |             |                |                           |          | t ا م   | ministrator@VSPHERE.LOCAL + I | Help + | I Q Search       |            |
| (Home ) 🔊 🖡                                             | NSX Edges                  |             |                |                           |          |         |                               |        |                  | Ŧ          |
| Networking & Security                                   | NSX Manager: 10.105.155.16 | 5 🔻         |                |                           |          |         |                               |        | • 🛐 Recent Tasks | -          |
| NSX Home                                                | + × C % 0 🗉                | i Actions ◄ |                | 🛟 0 Installing 👍 0 Failed | d        |         | 📡 🔍 Filter                    | •      | All Running      | Failed     |
| Se Installation                                         | Id                         | 1 A Name    | Туре           | Version                   | Status   | Tenant  | Interfaces                    | Size   |                  |            |
| Sector Switches                                         | edge-3                     | Topo1ESG    | NSX Edge       | 6.1.1                     | Deployed | Default | 3                             | Comp   |                  |            |
| NSX Edges                                               | edge-4                     | Topo1DLR    | Logical Router | 6.1.1                     | Deployed | Default | 5                             | Comp   |                  |            |
| SpoolGuard                                              |                            |             |                |                           |          |         |                               | _      |                  |            |
| Service Definitions                                     |                            |             |                |                           |          |         |                               |        |                  |            |
| Service Composer                                        |                            |             |                |                           |          |         |                               |        |                  |            |
| 🚳 Data Security                                         |                            |             |                |                           |          |         |                               |        |                  |            |
| 📻 Flow Monitoring                                       |                            |             |                |                           |          |         |                               |        | My Tasks 🔻       | More Tasks |
| Activity Monitoring                                     |                            |             |                |                           |          |         |                               |        | * Work In Dronto |            |
| <ul> <li>Networking &amp; Security Inventory</li> </ul> |                            |             |                |                           |          |         |                               |        | - WORK IN Progre | 00 []      |
| NSX Managers                                            |                            |             |                |                           |          |         |                               |        |                  |            |

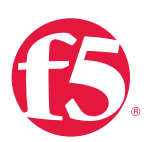

## NSX Edge Static Routing Configuration

For this deployment scenario, static routing is configured to allow the NSX Edge to forward packets into the different tiered networks via the DLR. The default gateway configuration on both the NSX Edge and the DLR ensures packets find their way out to external networks. This configuration is also required to ensure that traffic coming from the external networks finds its way into the networks.

1. Double-click on the NSX Edge you configured in the first section.

| File Edit View Favorites Tools Help                     |                             |             |                |                             |          |         |            |      |                                      |            |
|---------------------------------------------------------|-----------------------------|-------------|----------------|-----------------------------|----------|---------|------------|------|--------------------------------------|------------|
| VmtWare' vSphere Web Client 🕈 🖉 🛛 🕹 🕹 🖉                 |                             |             |                |                             |          |         |            |      |                                      | •          |
| ( Home ) 🔊 I                                            | NSX Edges                   |             |                |                             |          |         |            |      |                                      | *          |
| Networking & Security                                   | NSX Manager: 10.105.155.165 | •           |                |                             |          |         |            |      | • 🛐 Recent Tasks                     | -          |
| H NSX Home                                              | 🔶 🗙 😅 💺 🛞 🗎 🗎               | 🎯 Actions 👻 |                | 🛟 0 Installing   🚸 0 Failed |          |         | 📡 🔍 Filter | •    | All Running                          | Failed     |
| @ Installation                                          | ld 1                        | A Name      | Туре           | Version                     | Status   | Tenant  | Interfaces | Size |                                      |            |
| State Logical Switches                                  | edge-3                      | Topo1ESG    | NSX Edge       | 6.1.1                       | Deployed | Default | 3          | Comp |                                      |            |
| 🗮 NSX Edges                                             | edge-4                      | Topo1DLR    | Logical Router | 6.1.1                       | Deployed | Default | 5          | Comp |                                      |            |
| Firewall                                                |                             |             |                |                             |          |         |            |      |                                      |            |
| R SpoolGuard                                            |                             |             |                |                             |          |         |            |      |                                      |            |
| 🌼 Service Definitions                                   |                             |             |                |                             |          |         |            |      |                                      |            |
| Service Composer                                        |                             |             |                |                             |          |         |            |      |                                      |            |
| 🚳 Data Security                                         |                             |             |                |                             |          |         |            |      |                                      |            |
| Flow Monitoring                                         |                             |             |                |                             |          |         |            |      | My Tasks 👻 🛛 🕅                       | fore Tasks |
| Activity Monitoring                                     |                             |             |                |                             |          |         |            |      |                                      |            |
| <ul> <li>Networking &amp; Security Inventory</li> </ul> |                             |             |                |                             |          |         |            |      | <ul> <li>Work In Progress</li> </ul> | s 🗆        |
| NSX Managers 📰 🗦                                        |                             |             |                |                             |          |         |            |      |                                      |            |
|                                                         |                             |             |                |                             |          |         |            |      |                                      |            |

 The configuration screen below should now be displayed. Click the Manage tab and then click the Routing sub-tab. Click Static Routes, and then click the green plus symbol (+) to display the Add Static Route configuration dialog box.

| File Edit View Favorites Tools H   | elp                                          |                       |                  |                  |
|------------------------------------|----------------------------------------------|-----------------------|------------------|------------------|
| vmware <sup>,</sup> vSphere Web Cl | ent 🕈 🖉                                      | A                     |                  |                  |
| 4 Networking & Sec 🕨 🕤 🕱           | Topo1ESG Actions +                           |                       |                  |                  |
| Topo1ESG                           | Summary Monitor Manage                       |                       |                  |                  |
|                                    | Settings Firewall DHCP NAT                   | Routing Load Balancer | VPN SSL VPN-Plus | Grouping Objects |
|                                    | Global Configuration                         | <u>5</u> ∕×           | Network          |                  |
|                                    | Static Routes                                |                       |                  |                  |
|                                    | OSPF<br>BGP<br>IS-IS<br>Route Redistribution |                       |                  |                  |

3. Provide an internal summary route that points the NSX Edge to the TransitNet-2 IP Address of the DLR interface. In this case, a summary of 10.0.0.0/16 is pointed internally to the DLR IP address of **172.16.2.2**.

VMware NSX for vSphere (NSX-v) and F5 BIG-IP

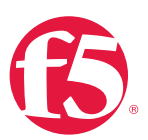

| Add Static Route | )                                                                            | ?  |
|------------------|------------------------------------------------------------------------------|----|
| Network: *       | 10.0.0/16<br>Network should be entered in CIDR format<br>e.g. 192.169.1.0/24 |    |
| Next Hop:        | 172.16.1.2                                                                   |    |
| Interface:       | TransitNet-1                                                                 |    |
| MTU:             | 1500                                                                         |    |
| Description:     |                                                                              |    |
|                  | OK Cance                                                                     | el |

4. Once complete, select **OK** to continue.

| vmware <sup>®</sup> vSphere Web Cl                                                                                                    | ient 🔒 🖗                                                                                                    |              |           | Upda       | ated at 12:11 PM 💍       | Administrator@      | /SPHERE.LOCAL -   Help - |
|----------------------------------------------------------------------------------------------------|----------------------------------------------------------------------------------------------------|--------------|-----------|------------|--------------------------|---------------------|--------------------------|
| Networking & Sec      Sec      Sec | NSXEdge Actions -                                                                                                    |              |           |            |                          |                     |                          |
| NSAEdge                                                                                                    | Summary     Monitor     Manage       Settings     Firewall     DHCP     NAT     Routing     Load Balancer     VPN     SSL VPN-Plus     Gn       44     Changes to the Static Routing configuration     Changes to the Static Routing configuration will tak to publish.       Static Routes     Publish Changes     Revert |              |           |            | after being published. F | Please click on "Pu | blish Changes"           |
|                                                                                                    | OSPF                                                                                                    | <b>ቀ / ×</b> |           |            |                          |                     | Q Filter                 |
|                                                                                                    | IS-IS                                                                                                    | Туре         | Network   | Next Hop   | Interface                | MTU                 | Description              |
|                                                                                                    | Route Redistribution                                                                                                    |              | 10.0.0/16 | 172.16.1.2 | TransitNet-1             | 1500                |                          |

5. Click Publish Changes to push the updated routing information to the NSX Edge.

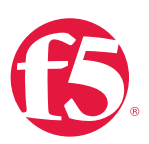

## **BIG-IP** Appliance Configuration

The validation of this topology includes a pair of BIG-IP Virtual Edition appliances deployed in the same vSphere cluster. For more information on deploying a BIG-IP Virtual Edition through vSphere, F5 provides the *BIG-IP Virtual Edition Setup Guide for VMWare ESXi*, located at the following link.

## https://support.f5.com/kb/en-us/products/big-ip\_ltm/manuals/product/bigip-ve-setupvmware-esxi-11-5-0.html

For production deployments, F5 recommends that two BIG-IP devices be configured in an HA configuration. For additional information on high-availability configurations, consult the *BIG-IP Device Service Clustering: Administration* manual for the appliance version you are using.

The manual for BIG-IP version 11.6, can be found here.

## https://support.f5.com/kb/en-us/products/big-ip\_ltm/manuals/product/bigip-deviceservice-clustering-admin-11-6-0.html

The base network configuration consists of provisioning the proper port group to the management interface's network adapter and VXLAN virtual switches to the BIG-IP virtual appliances' network adapters for the data interfaces. Next, you'll configure the appropriate VLANs and assign them to the BIG-IP interfaces. And last, you'll create the appropriate self IP addresses for each of the network segments.

### Prerequisites

- BIG-IP Virtual Editions have been deployed in the same ESXi cluster on separate hosts with appropriate anti-affinity DRS rules in place.
- Licenses have been applied and activated.
- Appropriate provisioning of resources is complete.

For information on how to perform these installation and basic setup steps, refer to <u>http://support.f5.com</u> and consult the appropriate implementation guide for your version and model.

For this validation, we've labeled the BIG-IP Virtual Edition appliances as NSXBigIP and NSXBigIP2.

VMware NSX for vSphere (NSX-v) and F5 BIG-IP

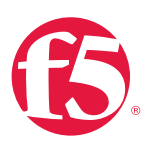

| vmware <sup>®</sup> vSphere Web Cli | ient 🔒 🗗                                                    |                                                                                                    |                                                                                                    |                                                                                                    | Updated at 3:17 P |
|-------------------------------------|-------------------------------------------------------------|----------------------------------------------------------------------------------------------------|----------------------------------------------------------------------------------------------------|----------------------------------------------------------------------------------------------------|-------------------|
| VCenter                             | NSXBigIP Actions -                                          |                                                                                                    |                                                                                                    |                                                                                                    |                   |
|                                     | Summary Monitor Manage R<br>Settings Alarm Definitions Tags | Related Objects       Permissions     VM Sto       VM Hardware     VM Sto       > CPU        > Memory        > Hard disk 1        > Hard disk 2        > Network adapter 1        > Network adapter 2        > Network adapter 3        > Network adapter 4        > Video card | 2 CPU(s), 418<br>2 CPU(s), 418<br>4096 MB, 4<br>20 GB<br>104 GB<br>VLAN128-untr<br>VM Network<br>VM Network<br>4 MB<br>Additional Har | Scheduled Tasks Scheduled Tasks MHz used 122 MB used 122 MB used (connected) (connected) (connected) (connected) | vServices         |
| ▶ □ ussj-vcd511-1<br>□ vCAC         |                                                             | Compatibility                                                                                                    | 207220714.0                                                                                                    |                                                                                                    | NOT 7 )           |

Figure 11. vSphere display of deployed BIG-IP Virtual Edition

## Provision BIG-IP Network Adapters in vSphere

For this topology, the BIG-IP requires four network adapters. The first is for management of the devices, the second two are for data traffic, and the fourth is for HA information and configuration syncing between the two BIG-IP virtual appliances.

 Return to the vSphere Web Client console and choose to Networking & Security in the left column. Under Networking and Security, choose Logical Switches. Highlight the Web-Tier-01 logical switch, and then click the Add Virtual Machine icon (indicated by the red arrow in the figure below).

| vmware <sup>®</sup> vSphere Web Cl | ient 🔒 🗗                                                                                                    |                                |                | Updated at 3:17 PM 💍   Adm | ninistrator@VSPHERE.LOCAL - | Help 🗸   |  |  |
|------------------------------------|----------------------------------------------------------------------------------------------------|--------------------------------|----------------|----------------------------|-----------------------------|----------|--|--|
| Home 🕨 🐑 🖡                         | Logical Switches                                                                                                    |                                |                |                            |                             |          |  |  |
| Networking & Security              | NSX Manager: 10.105.134.165                                                                                                    | K Manager: (10.105.134.165 🛛 💌 |                |                            |                             |          |  |  |
| tome NSX Home                      | + 🕢 🗙 🖬 🗞 🖽 🗄                                                                                                    | Actions 👻                      |                |                            | 📡 🔍 Filter                  | •        |  |  |
| installation                       | Name                                                                                                    | . Statue                       | Transport Zone | Segment ID                 | Control Plane Mode          | Descript |  |  |
| 🌺 Logical Switches                 | Add Virtual M                                                                                                    |                                | TransportZone1 | 5000                       | Unicast                     |          |  |  |
| NSX Edges                          | NB-Tier-01                                                                                                    | O Normal                       | TransportZone1 | 5002                       | Unicast                     |          |  |  |
| 📑 Firewall                         | n TransitNet-1                                                                                                    | O Normal                       | TransportZone1 | 5013                       | Unicast                     |          |  |  |
| न SpoofGuard                       | http://www.com/com/temperature/com/temperature/com/tem | Normal                         | TransportZone1 | 5014                       | Unicast                     |          |  |  |
| 🗒 Service Definitions              | 🐏 WebNet                                                                                                    | O Normal                       | TransportZone1 | 5001                       | Unicast                     |          |  |  |
| Service Composer                   | 💁 Web-Tier-01                                                                                                    | 📀 Normal                       | TransportZone1 | 5003                       | Unicast                     |          |  |  |
| Data Security                      |                                                                                                    |                                |                |                            |                             | _        |  |  |
| 🔣 Flow Monitoring                  |                                                                                                    |                                |                |                            |                             |          |  |  |
| ktivity Monitoring                 |                                                                                                    |                                |                |                            |                             |          |  |  |
| ✓ Networking & Security Inventory  |                                                                                                    |                                |                |                            |                             |          |  |  |
| 🔠 NSX Managers 🛛 🚺 🗦               |                                                                                                    |                                |                |                            |                             |          |  |  |

VMware NSX for vSphere (NSX-v) and F5 BIG-IP

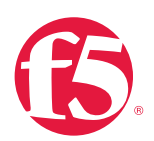

2. Select the two BIG-IP virtual appliances NSXBigIP and NSXBigIP2. Click Next to continue.

| 🧏 Web-Tier-01 - Add Virtual Machine         | 25                                                               | (?) ₩         |
|---------------------------------------------|------------------------------------------------------------------|---------------|
| 1 Select Virtual Machines<br>2 Select vNICs | Select Virtual Machines<br>Select VMs to connect to this network |               |
| 3 Ready to complete                         | Filter (2)Selected Objects                                       |               |
|                                             | 📡 (Q nsx                                                         | •             |
|                                             | Virtual Machine                                                  |               |
|                                             |                                                                  |               |
|                                             | NSXBigIP2                                                        |               |
|                                             | nsx-web-sv-01a                                                   |               |
|                                             |                                                                  |               |
|                                             |                                                                  |               |
|                                             |                                                                  |               |
|                                             |                                                                  |               |
|                                             |                                                                  |               |
|                                             |                                                                  |               |
|                                             |                                                                  |               |
|                                             |                                                                  |               |
|                                             |                                                                  |               |
|                                             | Mi 4                                                             | of 96 Objects |
|                                             | Back Next Finish                                                 | Cancel        |
|                                             |                                                                  |               |

- VMware NSX for vSphere (NSX-v) and F5 BIG-IP
- 3. Select vNICs. For Web-Tier-01, makes sure to check the checkbox for Network adapter 2 for each of the virtual editions. Click Next to continue, and then click Finish.

| 💯 Web-Tier-01 - Add Virtual Machines                                  |                                                                                                    |                                                 |  |  |  |  |  |
|-----------------------------------------------------------------------|----------------------------------------------------------------------------------------------------|-------------------------------------------------|--|--|--|--|--|
| <ul> <li>1 Select Virtual Machines</li> <li>2 Select vNICs</li> </ul> | Select vNICs<br>Select at least one vnic for each virtual machine you want to connect to this network. |                                                 |  |  |  |  |  |
| 3 Ready to complete                                                   |                                                                                                    |                                                 |  |  |  |  |  |
|                                                                       | Name                                                                                                   | Network                                         |  |  |  |  |  |
|                                                                       |                                                                                                    | NSXBigIP2 - Network adapter 4 (VM Network)      |  |  |  |  |  |
|                                                                       |                                                                                                    | NSXBigIP2 - Network adapter 1 (VM Network)      |  |  |  |  |  |
|                                                                       | MSXBIGIP2                                                                                              | SXBigIP2 - Network adapter 2 (VM Network)       |  |  |  |  |  |
|                                                                       |                                                                                                    | NSXBigIP2 - Network adapter 3 (VM Network)      |  |  |  |  |  |
|                                                                       |                                                                                                    | VSXBigIP - Network adapter 2 (VM Network)       |  |  |  |  |  |
|                                                                       |                                                                                                    | NSXBigIP - Network adapter 3 (VM Network)       |  |  |  |  |  |
|                                                                       |                                                                                                    | NSXBigIP - Network adapter 1 (VLAN128-untagged) |  |  |  |  |  |
|                                                                       |                                                                                                    | SXBigIP - Network adapter 4 (VM Network)        |  |  |  |  |  |
|                                                                       |                                                                                                    |                                                 |  |  |  |  |  |
|                                                                       |                                                                                                    |                                                 |  |  |  |  |  |
|                                                                       |                                                                                                    |                                                 |  |  |  |  |  |
|                                                                       |                                                                                                    |                                                 |  |  |  |  |  |
|                                                                       |                                                                                                    |                                                 |  |  |  |  |  |
|                                                                       |                                                                                                    |                                                 |  |  |  |  |  |
| 4                                                                     |                                                                                                    | ::                                              |  |  |  |  |  |
|                                                                       |                                                                                                    | Back Next                                       |  |  |  |  |  |

- 4. For the App-Tier-01 logical switch, repeat the same steps, making sure to choose Network adapter 3.
- 5. In our environment we are using the VM Network PortGroup as the HANet PortGroup and leaving the Network adapter 4 associated with the VM Network PortGroup.

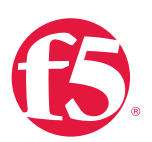

 When complete, the settings shown under the Manage tab for the HA pair of BIG-IP VEs ought to look similar to this.

| NSXBigIP Actions -                     |                    |                                                             |  |  |  |  |
|----------------------------------------|--------------------|-------------------------------------------------------------|--|--|--|--|
| Summary Monitor Manage Related Objects |                    |                                                             |  |  |  |  |
| Settings Alarm Definitions Tags        | Permissions VM Sto | rage Policies Scheduled Tasks vServices                     |  |  |  |  |
| 44                                     | VM Hardware        |                                                             |  |  |  |  |
| VM Hardware                            | ▶ CPU              | 2 CPU(s), 0 MHz used                                        |  |  |  |  |
| VM Options                             | Memory             | 4096 MB, 0 MB used<br>20 GB<br>104 GB                       |  |  |  |  |
| vApp Options                           | ▶ Hard disk 1      |                                                             |  |  |  |  |
| NSX Activity Monitoring                | ▶ Hard disk 2      |                                                             |  |  |  |  |
|                                        | Network adapter 1  | VLAN128-untagged (connected)                                |  |  |  |  |
|                                        | Network adapter 2  | vxw-dvs-507-virtualwire-25-sid-5001-Web-Tier-01 (connected) |  |  |  |  |
|                                        | Network adapter 3  | vxw-dvs-507-virtualwire-26-sid-5002-App-Tier-01 (connected) |  |  |  |  |
|                                        | Network adapter 4  | VM Network (connected)                                      |  |  |  |  |

## Provision BIG-IP Networking

## Create VLANs

- 1. From the Main tab of the BIG-IP Configuration Utility navigation pane, expand Network and then select VLANs.
- 2. In the upper right corner, click the **Create** button.

| File Edit View Favorites Tools Hi                                       | Is Help                                                                                                    |                                                                                  |  |  |  |  |  |  |  |
|-------------------------------------------------------------------------|----------------------------------------------------------------------------------------------------|----------------------------------------------------------------------------------|--|--|--|--|--|--|--|
| Hosiname: bd5000.bd.f5.com Date: F<br>IP Address: 10.105.155.17 Time. 2 | Nacionas M0000M Kom Die fra 19.2015 Unor abbie<br>Pactione II de State 11.015 The 21.414 (25.71) Biel Andreamistate<br>Pactione II de State 11.015 The 21.414 (25.71) Biel Andreamistate |                                                                                  |  |  |  |  |  |  |  |
| Standalone                                                              |                                                                                                    |                                                                                  |  |  |  |  |  |  |  |
| Main Help About                                                         | Metwork w VIANS : VLAN List                                                                                                    |                                                                                  |  |  |  |  |  |  |  |
| Statistics                                                              | O - VLAN List VLAN Groups                                                                                                    |                                                                                  |  |  |  |  |  |  |  |
| IApp                                                                    |                                                                                                    | (C) sate.                                                                        |  |  |  |  |  |  |  |
| E Local Traffic                                                         | V • Name                                                                                                    | Application      Tag Untagged Interfaces Tagged Interfaces      Partition / Path |  |  |  |  |  |  |  |
| Acceleration                                                            | No records to display.                                                                                                    |                                                                                  |  |  |  |  |  |  |  |
| Acceleration                                                            | Delete                                                                                                    |                                                                                  |  |  |  |  |  |  |  |
| Device Management                                                       |                                                                                                    |                                                                                  |  |  |  |  |  |  |  |
| Retwork                                                                 |                                                                                                    |                                                                                  |  |  |  |  |  |  |  |
| Interfaces >                                                            |                                                                                                    |                                                                                  |  |  |  |  |  |  |  |
| Routes                                                                  | ⊙ ⊗ — ∘                                                                                                    |                                                                                  |  |  |  |  |  |  |  |
| Self IPs                                                                |                                                                                                    |                                                                                  |  |  |  |  |  |  |  |
| Packet Filters                                                          |                                                                                                    |                                                                                  |  |  |  |  |  |  |  |
| Spanning Tree                                                           |                                                                                                    |                                                                                  |  |  |  |  |  |  |  |
| Tunnels                                                                 |                                                                                                    |                                                                                  |  |  |  |  |  |  |  |
| Route Domains (+)                                                       |                                                                                                    |                                                                                  |  |  |  |  |  |  |  |
| VLANS ,                                                                 |                                                                                                    |                                                                                  |  |  |  |  |  |  |  |
|                                                                         |                                                                                                    |                                                                                  |  |  |  |  |  |  |  |

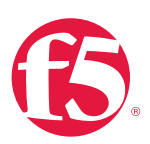

- 3. Under General Properties, enter a unique name for the VLAN. In this case, we used WebTier01.
- 4. In this scenario, 802.1Q VLAN tagging is not required so no tag value is needed.
- 5. Under **Resources**, choose **1.1** for the Interface.
- For Tagging, select Untagged and then click the Add button below it. The screenshot below is what you ought to see after clicking Add. Notice that in the Interfaces field 1.1(untagged) is entered.

| Hostna<br>IP Add  | ame: nsxbigip1.bd.f5.com<br>Iress: 172.30.128.16 | Date: Feb 27, 2015<br>Time: 3:52 PM (PST)                                                                                                    | : Feb 27, 2015 User: admin<br>: 3:52 PM (PST) Role: Administrator |             |                                         |  |  |
|-------------------|--------------------------------------------------|----------------------------------------------------------------------------------------------------|-------------------------------------------------------------------|-------------|-----------------------------------------|--|--|
| ſ                 | ONLINE (ACTIVE)<br>Standalone                    |                                                                                                    |                                                                   |             |                                         |  |  |
| Ma                | in Help Ab                                       | Network                                                                                                    | » VLANs : VLAN List                                               | » New VLAN. | •                                       |  |  |
| Maga S            | tatistics                                        | Conorol                                                                                                    | Proportion                                                        |             |                                         |  |  |
| 🔜 i/              | Apps                                             | Nome                                                                                                    | roperties                                                         | Mah TiarOd  |                                         |  |  |
|                   |                                                  | Name                                                                                                    |                                                                   | webilerui   |                                         |  |  |
| <b>5</b> D        | NS                                               | Descript                                                                                                    | ion                                                               |             |                                         |  |  |
| D: L              | ocal Traffic                                     | Tag                                                                                                    |                                                                   |             |                                         |  |  |
| 🦳 A               | cceleration                                      | Resource                                                                                                    | Resources                                                         |             |                                         |  |  |
| Device Management |                                                  |                                                                                                    |                                                                   |             | Interface: 1.2 ¢<br>Tagging: Untagged ¢ |  |  |
| <u> </u>          | etwork                                           | Interface                                                                                                    | Interfaces                                                        |             | 1.1 (untagged)                          |  |  |
|                   | Interfaces                                       | E.                                                                                                    |                                                                   |             |                                         |  |  |
|                   | Routes                                           | (+)                                                                                                    |                                                                   |             |                                         |  |  |
|                   | Self IPs                                         | <ul> <li>Image: Image: Ima</li></ul> |                                                                   |             | Edit Delete                             |  |  |
|                   | Packet Filters                                   | Configura                                                                                                    | ation: Basic 🜲                                                    |             |                                         |  |  |
|                   | Trunks                                           | Source (                                                                                                    | Check                                                             | 0           |                                         |  |  |
|                   | Tunnels                                          | мти                                                                                                    |                                                                   | 1500        |                                         |  |  |
|                   | Route Domains                                    | ÷                                                                                                    |                                                                   |             |                                         |  |  |
|                   | VLANs                                            | sFlow                                                                                                    |                                                                   |             | 2                                       |  |  |
|                   | Class of Service                                 | Polling I                                                                                                    | nterval                                                           | Default 🗘   | Default Value: 10 seconds               |  |  |
|                   | ARP                                              | Samplin                                                                                                    | g Rate                                                            | Default \$  | Default Value: 2048 seconds             |  |  |
|                   | IPsec                                            | Cancel                                                                                                    | Repeat Finished                                                   |             |                                         |  |  |
|                   |                                                  |                                                                                                    |                                                                   |             |                                         |  |  |

VMware NSX for vSphere (NSX-v) and F5 BIG-IP

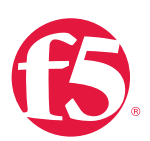

- 7. Click Repeat to continue.
- Proceed with creating the application tier network. Type a unique name for the VLAN. In this case, we used AppTier01.
- 9. Tagging is not required, so no Tag value is needed.
- 10. Select Interface 1.1.
- 11. For Tagging, select untagged and then click the Add button below it.
- 12. Select Repeat and return to step 8 for HANet to complete the VLAN creation.
- 13. Click Finished to proceed.
- 14. Validate the VLAN configuration against the image below. The BIG-IP device will use self-generated tags for internal tracking of the VLANs.

| Netv | Network » VLANs : VLAN List |             |        |             |       |                     |                   |         |             |
|------|-----------------------------|-------------|--------|-------------|-------|---------------------|-------------------|---------|-------------|
| *    | , VLAN List                 | VLAN Groups |        |             |       |                     |                   |         |             |
|      |                             |             |        |             |       |                     |                   |         |             |
| •    |                             |             | Search |             |       |                     |                   |         | Create      |
|      | ▲ Name                      |             |        | Application | ≑ Tag | Untagged Interfaces | Tagged Interfaces | ≑ Parti | tion / Path |
|      | AppTier01                   |             |        |             | 4093  | 1.2                 |                   | Commo   | on          |
|      | HANet                       |             |        |             | 4092  | 1.3                 |                   | Commo   | on          |
|      | WebTier01                   |             |        |             | 4094  | 1.1                 |                   | Commo   | on          |
| Dele | te                          |             |        |             |       |                     |                   |         |             |

Repeat steps 1-13 to create the VLANs on the second appliance, NSXBigIP2.

#### Run Config Sync/HA Utility To Set Up a High Availability Cluster

The Config Sync/HA Utility simplifies the setup of high availability between the two BIG-IP devices. It walks through the configuration of the logical interfaces and other configuration parameters that are required for proper operation.

In an HA configuration, a floating self IP address is created (in addition to the local self IPs) as a shared address that "floats" on whichever device in the cluster is active. This needs to be done for both of the data VLANs WebTier01 and AppTier01, but not for HANet.

- 1. From the Main tab, click Statistics and then click Module Statistics.
- 2. Under Setup Utility, click Run Configure Sync/HA Utility.

VMware NSX for vSphere (NSX-v) and F5 BIG-IP

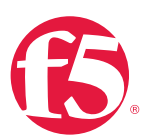

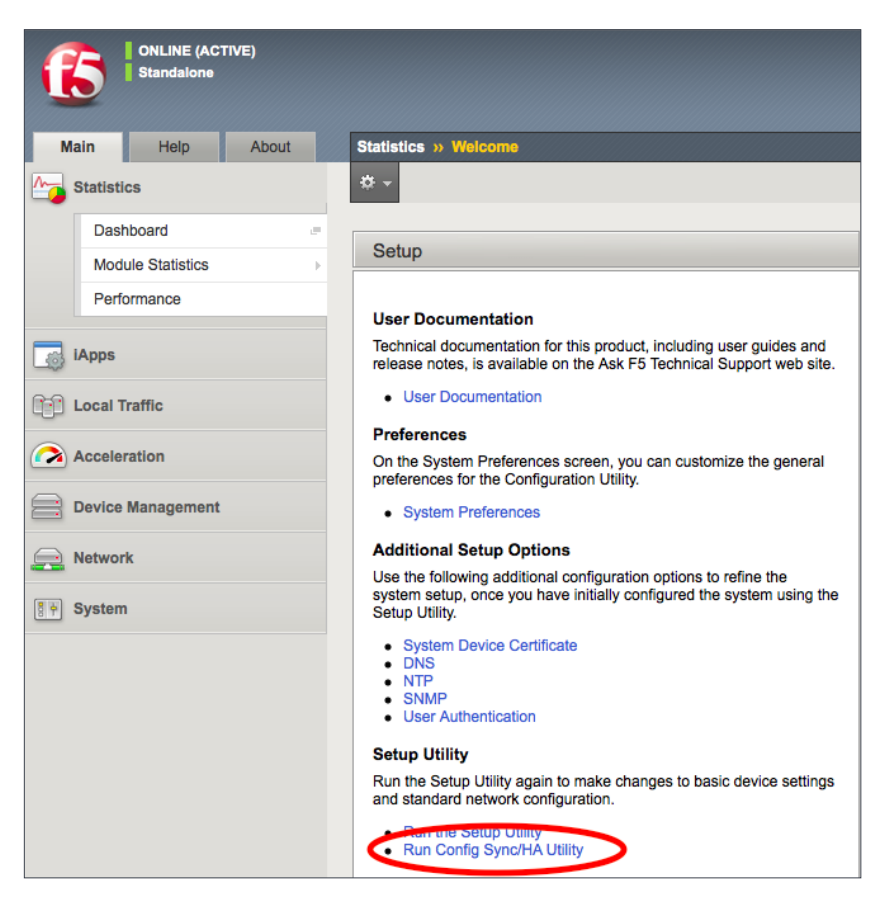

3. Under **Redundant Device Wizard Options**, the default configuration options can be left as shown. Click **Next** to continue.

| Hostname: r<br>IP Address: 1 | nsxbigip1.bd.f5.0<br>172.30.128.16 | com Date<br>Time | : Feb 27, 2015<br>:: 4:04 PM (PST) | User: admin<br>Role: Administrator |                                                                                              |
|------------------------------|------------------------------------|------------------|------------------------------------|------------------------------------|----------------------------------------------------------------------------------------------|
|                              | ONLINE (ACT<br>Standalone          | rive)            |                                    |                                    |                                                                                              |
| Main                         | Help                               | About            |                                    |                                    |                                                                                              |
| Magazina Statistic           | cs                                 |                  |                                    |                                    |                                                                                              |
| _                            |                                    |                  | Redundant D                        | Device Wizard Optio                | ns                                                                                           |
| iApps                        |                                    |                  | Config Sync                        | ;                                  | Display configuration synchronization options                                                |
| S DNS                        |                                    |                  | High Availab                       | bility                             | <ul> <li>Display failover and mirroring options</li> <li>Failover Method: Network</li> </ul> |
| Local T                      | raffic                             |                  | Cancel N                           | lext                               |                                                                                              |

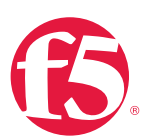

- 4. Under Internal Network Configuration, choose the following settings
  - Internal VLAN: Select Existing VLAN
  - Select VLAN: WebTier01
  - Self IP
    - Address: 10.0.1.8
    - Netmask: 255.255.255.0
    - Port Lockdown: Allow Default
  - Floating IP
    - Address: 10.0.1.13
    - Port Lockdown: Allow Default
- 5. Click Next to continue.

| Hostname: nsxbigip1.bd.f5.com Date: Fe<br>IP Address: 172.30.128.16 Time: 4:0 | b 27, 2015 User: <b>admin</b><br>05 PM (PST) Role: Administr | ator                                                                                                    |
|-------------------------------------------------------------------------------|--------------------------------------------------------------|----------------------------------------------------------------------------------------------------|
| ONLINE (ACTIVE)<br>Standalone                                                 |                                                              |                                                                                                    |
| Main Help About                                                               |                                                              |                                                                                                    |
| Statistics                                                                    | Internal Network Configurat                                  | ion                                                                                                    |
| iApps                                                                         | Internal VLAN                                                | Create VLAN internal O Select existing VLAN                                                                          |
|                                                                               | Select VLAN                                                  | WebTier01 \$                                                                                                    |
| Local Traffic                                                                 | Self IP                                                      | Address:         10.0.1.8           Netmask:         255.255.255.0           Port Lockdown:         Allow Default \$ |
| Device Management                                                             | Floating IP                                                  | Address: 10.0.1.13<br>Port Lockdown: Allow Default \$                                                                |
| Network                                                                       | Internal VLAN Configuration                                  |                                                                                                    |
| Svetem                                                                        | VLAN Name                                                    | WebTier01                                                                                                    |
| BT Oysten                                                                     | VLAN Tag ID                                                  | 4094                                                                                                    |
|                                                                               | Interfaces                                                   | VLAN Interfaces 1.2<br>Tagging: Select<br>Add<br>1.1 (untagged)<br>Edit Delete                                       |
|                                                                               | Cancel Next                                                  |                                                                                                    |

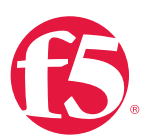

- 6. Under External Network Configuration, choose the following settings:
  - Internal VLAN: Select Existing VLAN
  - Select VLAN: AppTier01
  - Self IP
    - Address: 10.0.2.8
    - Netmask: 255.255.255.0
    - Port Lockdown: Allow Default
  - Floating IP
    - Address 10.0.2.13
    - Port Lockdown: Allow Default
- 7. Click **Next** to continue.

| Hostname: nsxbigip1.bd.f5.com Date: Fe<br>IP Address: 172.30.128.16 Time: 4:0 | eb 27, 2015 User: <b>admin</b><br>09 PM (PST) Role: Administrator |                                                                                                    |
|-------------------------------------------------------------------------------|-------------------------------------------------------------------|----------------------------------------------------------------------------------------------------|
| ONLINE (ACTIVE)<br>Standalone                                                 |                                                                   |                                                                                                    |
| Main Help About                                                               |                                                                   |                                                                                                    |
| Mag Statistics                                                                | External Network Configuration                                    |                                                                                                    |
| iApps                                                                         | External VLAN                                                     | Create VLAN external  Select existing VLAN                                                                     |
| C DNS                                                                         | Select VLAN                                                       | AppTier01 \$                                                                                                   |
| Local Traffic                                                                 | Self IP                                                           | Address:         10.0.2.8           Netmask:         255.255.255.0           Port Lockdown:         Allow None |
|                                                                               | Default Gateway                                                   |                                                                                                    |
| Device Management                                                             | Floating IP                                                       | Address: 10.0.2.13<br>Port Lockdown: Allow None \$                                                             |
| System                                                                        | External VLAN Configuration                                       |                                                                                                    |
|                                                                               | VLAN Name                                                         | AppTier01                                                                                                    |
|                                                                               | VLAN Tag ID                                                       | 4093                                                                                                    |
|                                                                               | Interfaces                                                        | VLAN Interfaces 1.1 ¢<br>Tagging: Select ¢<br>Add<br>1.2 (untagged)<br>Edit Delete                             |
|                                                                               | Cancel Next                                                       |                                                                                                    |

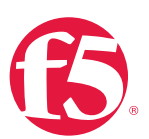

- 8. Under High Availability Network Configuration, choose the following settings:
  - Internal VLAN: Select Existing VLAN
  - Select VLAN: HANet
  - Self IP
    - Address: 10.254.1.8
    - Netmask: 255.255.255.0
    - Port Lockdown: Allow Default
- 9. Click Next to continue.

| Hostname:nsxbigip1.bd.f5.comDate:FeIP Address:172.30.128.16Time:4: | b 27, 2015 User: admin<br>10 PM (PST) Role: Administrator |                                      |  |  |
|--------------------------------------------------------------------|-----------------------------------------------------------|--------------------------------------|--|--|
| ONLINE (ACTIVE)<br>Standalone                                      |                                                           |                                      |  |  |
| Main Help About                                                    |                                                           |                                      |  |  |
| Statistics                                                         |                                                           |                                      |  |  |
|                                                                    | High Availability Network Config                          | uration                              |  |  |
| iApps                                                              | High Availability VLAN                                    | Create VLAN HA  Select existing VLAN |  |  |
| S DNS                                                              | Select VLAN                                               | (HANet 🗘                             |  |  |
| <u></u>                                                            | CalfulD                                                   | Address: 10.254.1.8                  |  |  |
| Local Traffic                                                      | Sell IP                                                   | Netmask: 255.255.255.0               |  |  |
| Acceleration                                                       | High Availability VLAN Configura                          | ation                                |  |  |
| Device Management                                                  | VLAN Name                                                 | HANet                                |  |  |
| Alabuark                                                           | VLAN Tag ID                                               | 4092                                 |  |  |
| Network                                                            |                                                           | VLAN Interfaces 1.1 \$               |  |  |
| System                                                             |                                                           | Tagging: Select \$                   |  |  |
|                                                                    |                                                           | Add                                  |  |  |
|                                                                    | Interfaces                                                | 1.5 (untagged)                       |  |  |
|                                                                    |                                                           |                                      |  |  |
|                                                                    |                                                           |                                      |  |  |
|                                                                    |                                                           | Edit Delete                          |  |  |
|                                                                    | Cancel Next                                               |                                      |  |  |

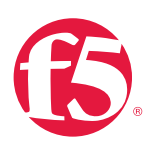

10. Under Network Time Protocol Configuration, enter the NTP server 10.105.134.20 and then click Next.

| Network Time Protocol Configuration |                                                               |  |  |  |  |
|-------------------------------------|---------------------------------------------------------------|--|--|--|--|
| Time Server List                    | Address: 10.105.134.20<br>Add<br>10.105.134.20<br>Edit Delete |  |  |  |  |
| Cancel Next                         |                                                               |  |  |  |  |

 In the DNS Lookup Server List, enter the appropriate DNS server, in this case, 10.105.134.20, and then click Next.

| Domain Name Server Configurat | ion                                                                   |
|-------------------------------|-----------------------------------------------------------------------|
| DNS Lookup Server List        | Address: 10.105.134.20<br>Add<br>10.105.134.20<br>Edit Delete Up Down |
| BIND Forwarder Server List    | Address:<br>Add<br>Edit Delete Up Down                                |
| DNS Search Domain List        | Address:<br>Add<br>localhost<br>Edit Delete Up Down                   |
| DNS Cache                     |                                                                       |
| IP Version                    | IPv4 V                                                                |
| Cancel Next                   |                                                                       |

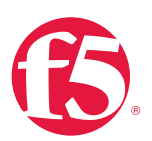

12. For ConfigSync Configuration, select the Local address HANet VLAN and then click Next.

| Config Sync Configuration |                    |  |  |  |  |  |
|---------------------------|--------------------|--|--|--|--|--|
| Local Address             | 10.254.1.9 (HANet) |  |  |  |  |  |
| Cancel Next               |                    |  |  |  |  |  |

13. Under the Failover Unicast Configuration, validate the unicast IP address and select Next.

| Failover Unicast Configuration   |      |                    |  |  |  |
|----------------------------------|------|--------------------|--|--|--|
| Local Address                    |      | $\Rightarrow$ VLAN |  |  |  |
| 10.254.1.9                       | 1026 | HANet              |  |  |  |
| Delete                           |      |                    |  |  |  |
|                                  |      |                    |  |  |  |
| Failover Multicast Configuration |      |                    |  |  |  |
| Use Failover Multicast Address   |      |                    |  |  |  |
| Cancel Next                      |      |                    |  |  |  |

14. Under Mirroring Configuration, select the HANet as the Primary Local Mirror Address.

| Mirroring Configuration        |                    |  |  |  |  |
|--------------------------------|--------------------|--|--|--|--|
| Primary Local Mirror Address   | 10.254.1.9 (HANet) |  |  |  |  |
| Secondary Local Mirror Address | None               |  |  |  |  |
| Cancel Next                    |                    |  |  |  |  |

15. Select Next to continue to Standard Pair Configuration.

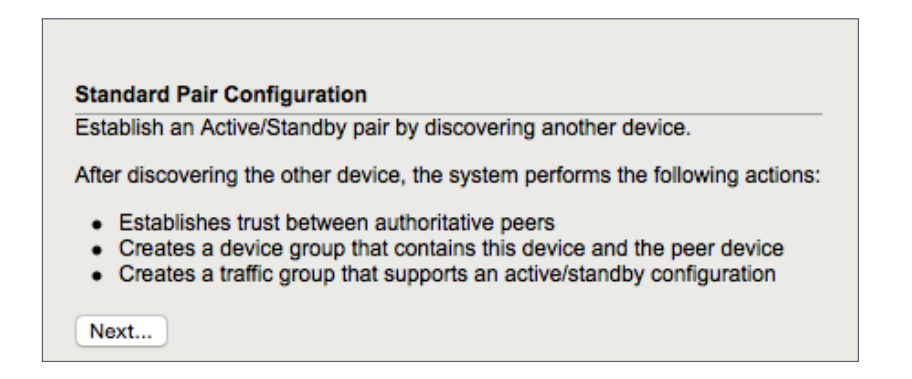

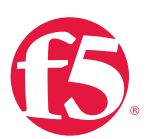

16. Complete the configuration of NSXBigIP by clicking Finished.

#### **Configure Peer Device**

If this is the first device in this active/standby pair that you have configured, then you should click **Finished** and exit this wizard. Then you should proceed to configure the peer device using the Setup Utility. When you reach this page on the peer device, choose the **Discover Configured Peer Device** option.

Finished

Proceed to configuring NSXBigIP2.

- 1. For Internal Network Configuration, use the following settings:
  - Internal VLAN: Select Existing VLAN
  - Select VLAN: WebTier01
  - self IP
    - Address: 10.0.1.9
    - Netmask: 255.255.255.0
    - Port Lockdown: Allow Default
  - Floating IP
    - Address: 10.0.1.13
    - Port Lockdown: Allow Default
- 2. Select **Next** to continue.
- 3. For External Network Configuration, use the following settings:
  - Internal VLAN: Select Existing VLAN
  - Select VLAN: AppTier01
  - Self IP
    - Address: 10.0.2.9
    - Netmask: 255.255.255.0
    - Port Lockdown: Allow Default

VMware NSX for vSphere (NSX-v) and F5 BIG-IP

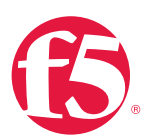

- Floating IP
  - Address: 10.0.2.13
  - Port Lockdown: Allow Default
- 4. Select Next to continue.
- 5. For High Availability Network Configuration, use the following settings:
  - Internal VLAN: Select Existing VLAN
  - Select VLAN: HANet
  - Self IP
    - Address: 10.254.1.9
    - Netmask: 255.255.255.0
    - Port Lockdown: Allow Default
- 6. Select Next to continue.
- 7. To create trust between the two devices and establish a high availability cluster, select Discover Configured Peer Device.

| Hostname: nsxblgip2.bd.f5.com Date:<br>IP Address: 172.30.128.17 Time: | Feb 27, 2015 User: admin<br>5.05 PM (PST) Role: Administrator Partition: Common C Log out                                                                                                    |
|------------------------------------------------------------------------|----------------------------------------------------------------------------------------------------|
| I ONLINE (ACTIVE)<br>Standalone                                        |                                                                                                    |
| Main Help About                                                        |                                                                                                    |
| Ma Statistics                                                          |                                                                                                    |
|                                                                        | Discover Configured Peer Device                                                                                                    |
| IApps                                                                  | If you have already configured a peer device for this active/standby pair, click Next to discover this peer. The system will establish trust, create a device group, sync addresses used for ConfigSync and high availability, and create a traffic group that supports active/standby configuration.                                          |
| S DNS                                                                  | Next                                                                                                    |
| Local Traffic                                                          | Confirme Data Davia                                                                                                    |
| Acceleration                                                           | Compare rear Device<br>If this is the first device in this active/standby pair that you have configured, then you should click Finished and exit this wizard. Then you should proceed to configure the peer device using the Setup Utility. When you<br>reach this page on the peer device, choose the Discover Configured Peer Device option. |
| Device Management                                                      | Finished                                                                                                    |

8. Enter the appropriate Device IP Address and administrative username and password combination for your peer device. If you are using the same IP addressing scheme as this validation, use **172.30.128.16**. Click **Retrieve Device Information** to continue.

VMware NSX for vSphere (NSX-v) and F5 BIG-IP

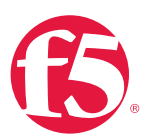

| Hostname: nsxbigip2.bd.f5.com<br>IP Address: 172.30.128.17 | Date: Feb 27, 2015<br>Time: 5:06 PM (PST) | User: admin<br>Role: Administrator |               |  |  |
|------------------------------------------------------------|-------------------------------------------|------------------------------------|---------------|--|--|
| ONLINE (ACTIVE)<br>Standalone                              |                                           |                                    |               |  |  |
| Main Help Abo                                              | out                                       |                                    |               |  |  |
| Mage Statistics                                            |                                           |                                    |               |  |  |
|                                                            | Remote Dev                                | Remote Device Credentials          |               |  |  |
| iApps                                                      | Device IP /                               | Address                            | 172.30.128.16 |  |  |
| S DNS                                                      | Administra                                | tor Username                       | admin         |  |  |
| Local Traffic                                              | Administra                                | tor Password                       | •••••         |  |  |
| Acceleration                                               | Cancel                                    | letrieve Device Informat           | ion           |  |  |
| Device Management                                          |                                           |                                    |               |  |  |

9. The process will return the device certificate for the peer BIG-IP. Validate the name in the Device Properties section and click **Finished** to continue.

| Hostname: nsxbigip2.bd.f5.com Date: File IP Address: 172.30.128.17 Time: 5: | eb 27, 2015 User: <b>admin</b><br>08 PM (PST) Role: Administrato |                                                                                                    |
|-----------------------------------------------------------------------------|------------------------------------------------------------------|----------------------------------------------------------------------------------------------------|
| ONLINE (ACTIVE)<br>Standalone                                               |                                                                  |                                                                                                    |
| Main Help About                                                             |                                                                  |                                                                                                    |
| Mage Statistics                                                             |                                                                  |                                                                                                    |
| -                                                                           | Remote Device Credentials                                        |                                                                                                    |
| IApps                                                                       | Device IP Address                                                | 172.30.128.16                                                                                             |
| S DNS                                                                       | Administrator Username                                           | admin                                                                                                    |
| Local Traffic                                                               | Administrator Password                                           | ****                                                                                                    |
| Acceleration                                                                | Device Certificate                                               |                                                                                                    |
|                                                                             | Subject                                                          | /C=/ST=WA/L=Seattle/O=MyCompany/OU=MyOrg/CN=localhost.localdomain/emailAddress=root@localhost.localdomain |
| Device Management                                                           | Management IP Address                                            | 172.30.128.16                                                                                             |
| Network                                                                     | Expiration                                                       | IF Sun Feb 21 18:10:23 PST 2025                                                                           |
| I HELWOIK                                                                   | Serial Number                                                    | b1b09f483e9fa775                                                                                          |
| System                                                                      | Signed                                                           | Yes                                                                                                    |
|                                                                             | SHA-1                                                            | c62c456cc6ebad0c7af2cc390f9bd27ba7bd7b17                                                                  |
|                                                                             | MD5                                                              | a63efc4ba6baaa250837730f480e463f                                                                          |
|                                                                             | Device Properties                                                |                                                                                                    |
|                                                                             | Name                                                             | nsxbigip1.bd.f5.com                                                                                       |
|                                                                             | Sync-Failover Group Properties                                   | S                                                                                                    |
|                                                                             | Name                                                             | device-group-failover-ad2f4f99ef90                                                                        |
|                                                                             | Cancel Finished                                                  |                                                                                                    |

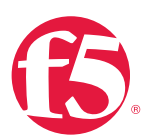

 The devices should now display Awaiting Initial Sync in the upper left corner. Click on the Awaiting Initial Sync link to initiate the initial sync. This will bring up the Device Management >> Overview page.

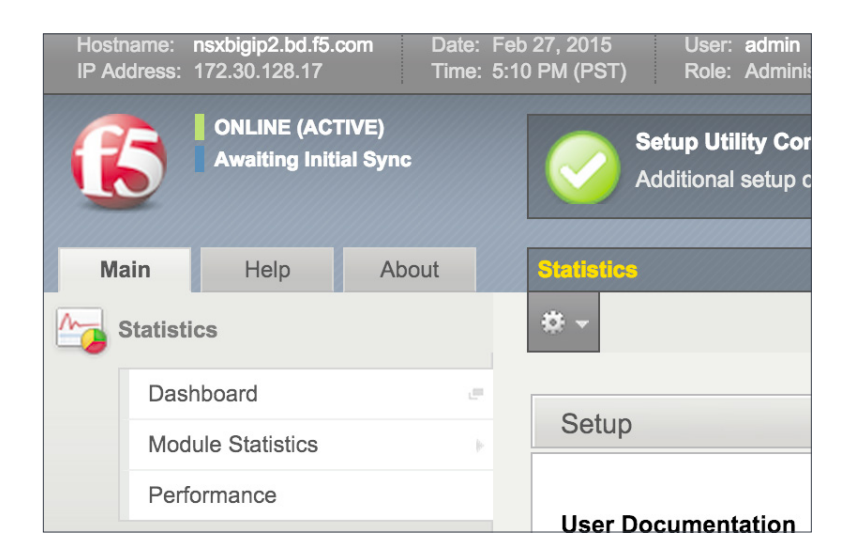

11. Select and highlight the device you are working from, in this case, NSXBigIP2, and click Sync Device to Group. Lastly, click Sync to initiate the process.

| Hostname:<br>IP Address: | nsxbigip2.bd.f5.co<br>172.30.128.17 |               | ate: Feb 27, 2<br>ime: 5:28 PM ( | 015 U:<br>(PST) Ri                                             | ser: admin<br>ble: Administrator           |                                         |                             |                   | Partition: Common  | Cog out            |
|--------------------------|-------------------------------------|---------------|----------------------------------|----------------------------------------------------------------|--------------------------------------------|-----------------------------------------|-----------------------------|-------------------|--------------------|--------------------|
| 6                        | ONLINE (ACTI<br>Awaiting Initial    | VE)<br>I Sync |                                  |                                                                |                                            |                                         |                             |                   |                    |                    |
| Main                     | Help                                | About         | Dev                              | ice Manage                                                     | ment » Overview                            |                                         |                             |                   |                    |                    |
| Magazina Statisti        | cs                                  |               | *                                | <ul> <li>Overview</li> </ul>                                   | ,                                          |                                         |                             |                   |                    |                    |
| iApps                    |                                     |               | Dev                              | ice Groups                                                     |                                            |                                         |                             |                   |                    |                    |
| S DNS                    |                                     |               | ÷ 1                              | Name                                                           |                                            |                                         | Number of Devices           | Device Group Type | Sync Type          |                    |
| Local T                  | raffic                              |               | dev                              | /ice-group-fa                                                  | ilover-ad2f4f99ef90                        | Awaiting Initial Sync                   | 2                           | Sync-Failover     | Manual             |                    |
| 0                        |                                     |               | dev                              | vice_trust_gr                                                  | oup                                        | •                                       | 2                           | Sync-Only         | Auto               |                    |
| Accele                   | ration                              |               |                                  | Sync Summ                                                      | ary Status Awa                             | iting Initial Sync                      |                             |                   |                    |                    |
| Device                   | Management                          |               |                                  |                                                                | Summary The                                | device group is awaiting the initial co | nfig sync                   |                   |                    |                    |
| Over                     | rview                               |               |                                  |                                                                | Details Reco                               | ommended action: Synchronize one        | of the devices to the group |                   |                    |                    |
| Devi                     | ces                                 |               | De                               | evices                                                         |                                            |                                         |                             |                   |                    | Show Advanced View |
| Devi                     | ice Groups                          |               | Ð                                | HA Status                                                      | ▲ Name                                     |                                         | Sync Status                 |                   | Configuration Time |                    |
| Devi                     | ice Trust                           |               | , 9                              | <u>o</u> .                                                     | nsxbigip1.bd.f5.c                          | com                                     | Awaiting Initial Sync       |                   | no value set       |                    |
| Traff                    | fic Groups                          |               | 0                                | <b>~</b>                                                       | nsxbigip2.bd.f5.c                          | com (Self)                              | Awaiting Initial Sync       |                   | no value set       |                    |
| Networ                   | 14                                  |               | S)<br>0<br>1<br>1                | ync Options<br>Sync Devic<br>Sync Group<br>Overwrite C<br>Sync | e to Group<br>o to Device<br>ionfiguration |                                         |                             |                   |                    |                    |

12. Once the sync process completes, the sync status for all Devices Groups and Devices should be green.

VMware NSX for vSphere (NSX-v) and F5 BIG-IP

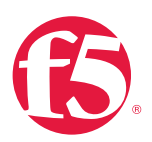

|                                                   | i:30 PM (PST) Role: Administrator                                                                                                    |                                           |                                           |                                                  | Partition: Common                      | Log out  |
|---------------------------------------------------|----------------------------------------------------------------------------------------------------|-------------------------------------------|-------------------------------------------|--------------------------------------------------|----------------------------------------|----------|
| ONLINE (ACTIVE)                                   |                                                                                                    |                                           |                                           |                                                  |                                        |          |
| Main Help About                                   | Device Management » Overview                                                                                                    |                                           |                                           |                                                  |                                        |          |
| Mage Statistics                                   | 🔅 🚽 Overview                                                                                                    |                                           |                                           |                                                  |                                        |          |
| iApps                                             | Device Groups                                                                                                    |                                           |                                           |                                                  |                                        |          |
| S DNS                                             | Name                                                                                                    |                                           | Number of Devices                         | Device Group Type                                | Sync Type                              |          |
| Terr Local Traffic                                | device-group-failover-ad2f4f99ef90                                                                                                    | •                                         | 2                                         | Sync-Failover                                    | Manual                                 |          |
|                                                   | device_trust_group                                                                                                    | 0                                         | 2                                         | Sync-Only                                        | Auto                                   |          |
| Acceleration     Device Management                | Sync Summary Status In S<br>Summary All o<br>Details                                                                                                    | ync<br>levices in the device group are in | sync                                      |                                                  |                                        |          |
| Uverview                                          |                                                                                                    |                                           |                                           |                                                  |                                        |          |
| Devices                                           | Devices                                                                                                    |                                           |                                           |                                                  | Show Advan                             | ced View |
| Devices<br>Device Groups                          | HA Status     Anne                                                                                                    |                                           | Sync Status                               | Configuratio                                     | Show Advan                             | ced View |
| Devices<br>Device Groups                          | HA Status     A Name     nsxbigip1.bd.f5.                                                                                                    | com                                       | <ul> <li>Sync Status</li> </ul>           | © Configuratio<br>2/27/2015 17:3                 | Show Advan<br>n Time<br>10:08          | ced View |
| Devices Device Groups Device Trust Traffic Groups | Devices           HA Status         Name           Image: state of the state of the state | com<br>com (Self)                         | <ul> <li>Sync Status</li> <li></li> </ul> | Configuratio<br>2/27/2015 17:3<br>2/27/2015 17:3 | Show Advan<br>n Time<br>30:08<br>30:08 | ced View |

### **Application Configuration**

Application configuration typically consists of a base configuration of pool members that are contained by the pool object. The virtual server references the pool to make a load balancing decision among the available pool members. Additional application delivery functionality such as SSL termination, more flexible load balancing algorithm selection, and layer 7 data plane programmability via iRules can be leveraged but are outside the scope of this validation.

#### Create application pools

We are creating the most basic of pools for our web and app servers, to show the minimum configuration that needs to be done for F5 to load balance the two tiers (web and app). The BIG-IP device will not be load balancing the DB tier traffic, so we are not creating a pool of the DB servers.

- 1. On the Main tab, expand Local Traffic and then click Pools. The Pool List screen opens.
- 2. In the upper right corner of the screen, click Create.
- 3. In the Name field, type a unique name for the web pool. For this validation, we used WebServerPool.

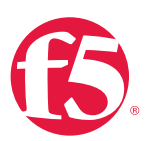

- 4. Under Health Monitors, select an appropriate monitor for your application. In this case we chose a gateway\_icmp monitor to ensure server health, but much more in-depth health monitoring is available to determine application availability.
- 5. Under Resources, select a Load Balancing Method. For basic load balancing in this validation, Round Robin was used.
- 6. Under **Resources**, use the **New Members** setting to add the IP address and port of the web servers. Click the **Add** button for each pool member.
- 7. Select **Repeat** to continue and input the application tier information.

| Name (Optional) | Address   | Service Port |  |
|-----------------|-----------|--------------|--|
| web-01          | 10.0.1.11 | 80 (HTTP)    |  |
| web-02          | 10.0.1.12 | 80 (HTTP)    |  |

#### Table 15. BIG-IP web tier pool members

| File Edit View Favorites Tools                                      | Help                                                          |                                    |  |  |
|---------------------------------------------------------------------|---------------------------------------------------------------|------------------------------------|--|--|
| Hosiname: bd5000.bd.f5.com Dale:<br>IP Address: 10.105.155.17 Time: | Feb 19, 2015 User: admin<br>2:18 PM (PST) Role: Administratic |                                    |  |  |
| ONLINE (ACTIVE)<br>Standaione                                       | Local Traffic Boole - Doo                                     |                                    |  |  |
| Ctatistics                                                          | Local Hume // Pools Poo                                       |                                    |  |  |
| Jausues                                                             | Configuration: Basic V                                        | J                                  |  |  |
| iApp                                                                | Name                                                          | WebServerPool                      |  |  |
| Local Traffic                                                       | Description                                                   |                                    |  |  |
| Network Map                                                         |                                                               | Active Available                   |  |  |
| Virtual Servers                                                     | Health Monitors                                               |                                    |  |  |
| Policies                                                            | >                                                             | Intp_nead_t5<br>Intps              |  |  |
| Profiles                                                            |                                                               | nups_443                           |  |  |
| iRules                                                              | Resources                                                     |                                    |  |  |
| Pools                                                               | Load Balancing Method                                         | Round Robin                        |  |  |
| Nodes                                                               | Priority Group Activation                                     | Disabled                           |  |  |
| Monitors (+)                                                        |                                                               | Node Name: (Optional)              |  |  |
| Traffic Class 📀                                                     |                                                               | Address: 10.0.1.12                 |  |  |
| Address Translation                                                 |                                                               | Service Port: 80 HTTP V            |  |  |
| DNS Express Zones                                                   | New Members                                                   | Add                                |  |  |
| DNS Caches                                                          | >                                                             | R:1 P:0 C:0 10.0.1.11 10.0.1.12 80 |  |  |
| Acceleration                                                        |                                                               | Edit Delete                        |  |  |
| Device Management                                                   | Cancel Repeat Finisted                                        |                                    |  |  |
| Network                                                             |                                                               |                                    |  |  |

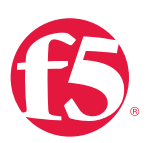

- In the Name field, type a unique name for the web pool. For this validation, AppServerPool was used.
- 14. Under Health Monitors, select an appropriate monitor for your application. In this case, we are choosing a gateway\_icmp monitor to ensure server health, but much more in-depth health monitoring is available to determine application availability.
- 15. Under **Resources**, select a **Load Balancing Method**. For basic load balancing in this validation, **Round Robin** was used.
- 16. Under **Resources**, use the **New Members** setting to add the IP address and port of the web servers. Click **Add** for each pool member.
- 17. Click Finished to complete the pool creation.

| Name (Optional) | Address   | Service Port |  |
|-----------------|-----------|--------------|--|
| App-01          | 10.0.2.11 | 80 (HTTP)    |  |
| App-02          | 10.0.2.12 | 80 (HTTP)    |  |

#### Table 16. BIG-IP application tier pool members

| File Edit View Favorites Tool<br>Hosiname: bd5000.bd.f5.com D | s Help<br>ale: Feb               | 19, 2015 User: admin         |                                                                               |
|---------------------------------------------------------------|----------------------------------|------------------------------|-------------------------------------------------------------------------------|
| IP Address: 10.105.155.17 Ti<br>ONLINE (ACTIVE)<br>Standalone |                                  | PM (PST) Role: Administrato  | r<br>Ion data from your device.                                               |
| Main Help Abou                                                | t                                | Local Traffic » Pools : Pool | I List » New Pool                                                             |
| Statistics                                                    |                                  | Configuration: Basic 🔽       |                                                                               |
| iApp                                                          |                                  | Name                         | AppServerPool                                                                 |
| Local Traffic                                                 |                                  | Description                  |                                                                               |
| Network Map<br>Virtual Servers<br>Policies                    | >                                | Health Monitors              | Active Available                                                              |
| Profiles                                                      |                                  | Pasourcas                    |                                                                               |
| Pools                                                         | -                                | Load Balancing Method        | Round Robin                                                                   |
| Nodes                                                         |                                  | Priority Group Activation    | Disabled                                                                      |
| Monitors<br>Traffic Class<br>Address Translation              | <ul> <li>→</li> <li>→</li> </ul> |                              | New Node O Node List     Node Name:     (Optional)     Address:     10.0.2.12 |
| DNS Express Zones                                             |                                  |                              | Service Port: 80 HTTP                                                         |
| DNS Caches                                                    |                                  | New Members                  | R:1 P 0 C 0 10.0.2.11 10 0.2.11 :80                                           |
| Acceleration                                                  |                                  |                              | R-1 P-0 C-0 10 0 2-12 10 0 2-12 30                                            |
| Device Management                                             |                                  |                              | Edit Delete                                                                   |
| Network                                                       |                                  | Cancel Repeat Finched        |                                                                               |

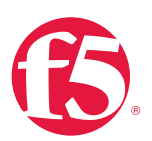

18. The completed configuration for the web and application tier pools should look similar to the image below. Note that the green circles demonstrate that the health monitor, in this case, ICMP, is able to successfully monitor the servers in the overlay networks.

| Local T      | raffic »  | Pools : P                | Pool List  |        |
|--------------|-----------|--------------------------|------------|--------|
| <b>⇔</b> - □ | Pool List |                          | Statistics |        |
|              |           |                          |            |        |
| t            |           |                          |            | Search |
| •            | Status    | <ul> <li>Name</li> </ul> |            |        |
|              | 0         | AppServe                 | rPool      |        |
|              | 0         | WebServe                 | erPool     |        |
| Delete       |           |                          |            |        |

#### Create application virtual server

In creating a virtual server, you specify a destination IP address and service port on which the BIG-IP appliance is listening for application traffic to be load balanced to the appropriate application pool members. In this validation we have two virtual servers (VIPs) to create: one for the web tier, which will be available to the external network on the 20.20.20.0/24 segment, and the other for the application tier, available on the TransitNet-1 segment.

- 1. On the Main tab, expand Local Traffic and then select Pools. The Pool List screen opens.
- 2. In the upper right corner of the screen, click Create.
- In the Name field, enter a unique name for the web application. In this case, we used Web-Vip.
- 4. In the Destination Address field, enter the IP Address 20.20.20.5.
- 5. For Service Port use the HTTP standard port 80.
- 6. Under **Configuration**, select **Auto Map** from the Source Address Translation dropdown box.
- Under Resources at the bottom of the New Virtual Server configuration page, select the WebServerPool from the dropdown box.
- 8. Again, select **Repeat** to continue to configure the application tier virtual server.

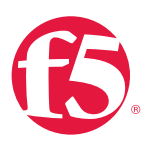

| File Edit View Favorites Tools Hel   | p                               |                                            |  |  |
|--------------------------------------|---------------------------------|--------------------------------------------|--|--|
| Hosiname: bd5000.bd.f5.com Date: Feb | 19, 2015 User: admin            |                                            |  |  |
| IP Address: 10.105.155.17 Time. 2.2  | 3 PM (PST) Role: Administrator  |                                            |  |  |
| Standalone                           |                                 |                                            |  |  |
|                                      |                                 |                                            |  |  |
| Main Help About                      | Local Traffic » Virtual Servers | : Virtual Server List » New Virtual Server |  |  |
| Statistics                           |                                 |                                            |  |  |
|                                      | General Properties              |                                            |  |  |
| iApp                                 | Name                            | Web-Vip                                    |  |  |
| Local Traffic                        | Description                     |                                            |  |  |
| Network Map                          | Туре                            | Standard                                   |  |  |
| Virtual Servers                      | Source                          |                                            |  |  |
| Policies >                           |                                 | Type:  Host O Network                      |  |  |
| Profiles >                           | Destination                     | Address: 20.20.20.5                        |  |  |
| iRules >                             | Service Port                    | 80 HTTP V                                  |  |  |
| Pools >                              | State                           | Enabled V                                  |  |  |
| Nodes >                              | Continuention: Basic            | - Là                                       |  |  |
| Monitors                             | Source Address Translation      | Auto Man w                                 |  |  |
|                                      |                                 | Point map •                                |  |  |
|                                      | Content Rewrite                 |                                            |  |  |
|                                      | Rewrite Profile                 |                                            |  |  |
|                                      | HTML Profile                    | None                                       |  |  |
|                                      | Acceleration                    |                                            |  |  |
|                                      | Rate Class                      | None                                       |  |  |
|                                      | OneConnect Profile              | None                                       |  |  |
|                                      | NTLM Conn Pool                  | None V                                     |  |  |
| 1                                    | HTTP Compression Profile        | None                                       |  |  |
|                                      | Web Acceleration Profile        | None                                       |  |  |
|                                      | SPDY Profile                    | None                                       |  |  |
|                                      |                                 |                                            |  |  |
|                                      | Resources                       |                                            |  |  |
|                                      |                                 | Enabled Available<br>sys_auth_krbdelegate  |  |  |
|                                      | Rules                           | sys_auth_ssl_cc_idap                       |  |  |
|                                      |                                 | sys_auth_ssl_ocsp<br>sys_https_redirect    |  |  |
|                                      |                                 | Up Down                                    |  |  |
|                                      |                                 | Enabled Available                          |  |  |
|                                      | Policies                        | <pre></pre>                                |  |  |
|                                      |                                 | 32                                         |  |  |
|                                      | Default Pool                    | WebServerPool V                            |  |  |
|                                      | Default Persistence Profile     | None                                       |  |  |
|                                      | Eallback Dereictence Drafile    | Nona                                       |  |  |
|                                      | r alluaux reisistence Prome     | Indexe A                                   |  |  |
|                                      | Cancel Repeat Finished          |                                            |  |  |
|                                      |                                 |                                            |  |  |

VMware NSX for vSphere (NSX-v) and F5 BIG-IP

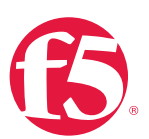

- 9. The image has been cropped to highlight the specific configuration.
- 10. In the upper right corner of the screen, click Create.
- 11. In the Name field, enter a unique name for the web application. In this case, use used App-Vip.
- 12. In the Destination address field, enter the IP address 172.16.1.5.
- 13. For Service Port, use the HTTP standard port 80.
- 14. Under **Configuration**, select **Auto Map** from the Source Address Translation dropdown box.
- 15. Under Resources, select AppServerPool from the dropdown box.
- 16. Again, select Finished to continue to configure the application tier virtual server.

When complete, the virtual server list ought to look similar to the one shown below. The green status icons indicate that all systems are go with the validation application, and the virtual servers and the associated pools are reachable and healthy.

| Local  | Local Traffic » Virtual Servers : Virtual Server List |             |                      |            |             |               |              |          |           |                  |
|--------|-------------------------------------------------------|-------------|----------------------|------------|-------------|---------------|--------------|----------|-----------|------------------|
| ☆ -    | Virtual                                               | Server List | Virtual Address List | Statistics | -           |               |              |          |           |                  |
|        |                                                       |             | I                    |            |             |               |              |          |           |                  |
| *      |                                                       |             | Sea                  | arch       |             |               |              |          |           | Create           |
|        | <ul> <li>Status</li> </ul>                            | ▲ Name      |                      |            | Application | + Destination | Service Port | Type     | Resources | Partition / Path |
|        | 0                                                     | App-Vip     |                      |            |             | 10.0.1.5      | 80 (HTTP)    | Standard | Edit      | Common           |
|        | 0                                                     | Web-Vip     |                      |            |             | 20.20.20.5    | 80 (HTTP)    | Standard | Edit      | Common           |
| Enable | e Disal                                               | ole Delete  |                      |            |             |               |              |          |           |                  |

#### Synchronize Changes across the Cluster

When working with a device cluster, we must initiate the sync process from the device cluster we are making changes to on the peer BIG-IP.

1. In the upper left of the browser window, click the Changes Pending link.

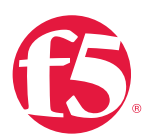

| Hostname:<br>IP Address: | nsxbigip1.bd.f5.com Date: 172.30.128.16 Time: |       |  |  |  |
|--------------------------|-----------------------------------------------|-------|--|--|--|
| Changes Pending          |                                               |       |  |  |  |
| Main                     | Help                                          | About |  |  |  |
| Mage Statistics          |                                               |       |  |  |  |
| iApps                    |                                               |       |  |  |  |

Pay careful attention to the **Recommended Action** in the **Sync Summary** section. In this case, we made changes on NSXBigIP, which need to be synchronized to other device in the group NSXBigIP2.

2. Select and highlight the device you are working from, in this case, NSXBigIP1, and then click Sync Device to Group. Lastly, click Sync to initiate the process.

| Hostname: nsxbigip1.bd.f5.com Date: M<br>IP Address: 172.30.128.16 Time: 5 | Var 2, 2015 User: <b>admin</b><br>5:08 PM (PST) Role: Administrator                             |                                                   |                                              |                   | Partition: Common 🗘 Log out |
|----------------------------------------------------------------------------|-------------------------------------------------------------------------------------------------|---------------------------------------------------|----------------------------------------------|-------------------|-----------------------------|
| Changes Pending                                                            |                                                                                                 |                                                   |                                              |                   |                             |
| Main Help About                                                            | Device Management » Overview                                                                    |                                                   |                                              |                   |                             |
| Mage Statistics                                                            | 🔅 🗸 Overview                                                                                    |                                                   |                                              |                   |                             |
| iApps                                                                      | Device Groups                                                                                   |                                                   |                                              |                   |                             |
| S DNS                                                                      | Name                                                                                            |                                                   | Number of Devices                            | Device Group Type | Sync Type                   |
| Local Traffic                                                              | device-group-failover-ad2f4f99ef90                                                              | O Changes Pending                                 | 2                                            | Sync-Failover     | Manual                      |
|                                                                            | device_trust_group                                                                              | 9                                                 | 2                                            | Sync-Only         | Auto                        |
| Overview                                                                   | Details Rec                                                                                     | nges pending<br>ommended action: Synchronize nsxt | bigip1.bd.f5.com to group device-group-failo | ver-ad2f4f99ef90  | Show Advanced View          |
| Device Groups                                                              | HA Status     Anne                                                                              |                                                   | Sync Status                                  | Config            | guration Time               |
| Device Trust                                                               | nsxbigip1.bd.f5.                                                                                | com (Self)                                        | O Changes Pending                            | 3/2/201           | 5 16:49:32                  |
| Traffic Groups                                                             | nsxbigip2.bd.f5.                                                                                | com                                               | ٩                                            | 2/27/20           | 15 17:30:08                 |
| Network                                                                    | Sync Options<br>Sync Device to Group<br>Sync Group to Device<br>Overwrite Configuration<br>Sync |                                                   |                                              |                   |                             |

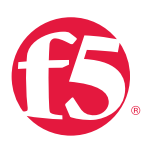

3. Validate that the synchronization process completed successfully and that all devices in the group are in sync. All sync status buttons should be green, as shown below.

| I ONLINE (STANDBY)         |                                                              |                                  |                   |                   |                    |
|----------------------------|--------------------------------------------------------------|----------------------------------|-------------------|-------------------|--------------------|
| Main Help About            | Device Management » Overview                                 |                                  |                   |                   |                    |
| Statistics                 | 🌣 🗸 Overview                                                 |                                  |                   |                   |                    |
| iApps                      | Device Groups                                                |                                  |                   |                   |                    |
| S DNS                      | Name                                                         |                                  | Number of Devices | Device Group Type | Sync Type          |
| 1 and Traffia              | device-group-failover-ad2f4f99ef90                           | •                                | 2                 | Sync-Failover     | Manual             |
| Local Hand                 | device_trust_group                                           | 9                                | 2                 | Sync-Only         | Auto               |
| Device Management Overview | Summary All de<br>Details                                    | vices in the device group are in | sync              |                   | Show Advanced View |
| Devices                    | the Status                                                   |                                  | ÷ Suno Status     | + Configuration   | Show Advanced View |
| Device Groups              | nervision hd f5 o                                            | nm (Self)                        | • Sync Status     | 3/2/2015 16:49:   | 12                 |
| Device Trust               |                                                              |                                  |                   | 0/2/2015 10:40:4  |                    |
| Traffic Groups 📀           | Tiskolgipz.bu.is.o                                           | 011                              |                   | 3/2/2013 10:43.   | 24                 |
| Network                    | Sync Options<br>Sync Device to Group<br>Sync Group to Device |                                  |                   |                   |                    |
|                            | Overwrite Configuration                                      |                                  |                   |                   |                    |
|                            | Sync                                                         |                                  |                   |                   |                    |
|                            |                                                              |                                  |                   |                   |                    |

4. This completes the configuration portion for the topology.

## Validation

The web tier virtual server should now be available and accepting application traffic on port 80 (HTTP).

From the Main tab, expand Local Traffic, and then click Network Map to display the overall health of the applications and their associated resources.

| Local Traffic » Network Map          |        |                |                         |
|--------------------------------------|--------|----------------|-------------------------|
| 🔅 👻 Network Map                      |        |                |                         |
|                                      |        |                |                         |
| Status Any Status V Type All Types V | Search | *              | Search iRule Definition |
| Show Summary Update Map              |        |                |                         |
|                                      |        |                |                         |
| Local Traffic Network Map            |        |                |                         |
| O App-Vip                            | 🔘 We   | b-Vip          |                         |
| AppServerPool                        | 0      | WebServerPool  |                         |
| 10.0.2.11:80                         |        | 🥥 10.0.1.11:80 |                         |
| 10.0.2.12:80                         |        | 10.0.1.12:80   |                         |
|                                      |        |                |                         |

VMware NSX for vSphere (NSX-v) and F5 BIG-IP

Any web browser can be used to test the application itself by typing <u>http://20.20.20.5</u> to send a request to the virtual server. A simple Apache web server can be installed on the web tier to validate.

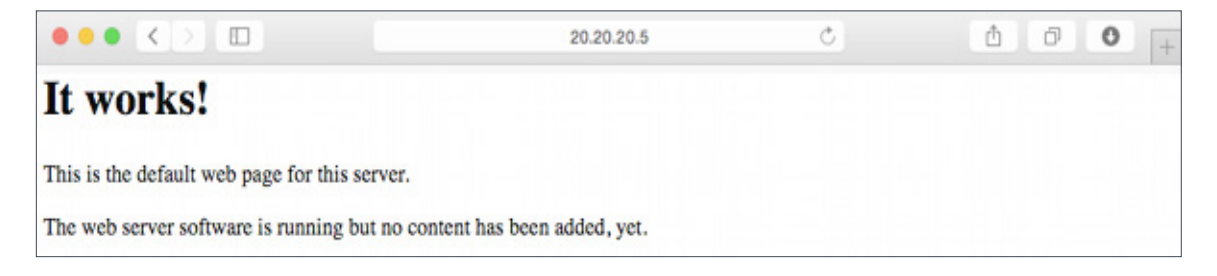

This concludes the validation of the *Parallel to DLR using VLANs with BIG-IP Physical Appliances* deployment scenario.

# Conclusion

This document validates and walks through the implementation of several possible NSX and BIG-IP interoperability scenarios and the network topologies to accomplish those scenarios.

F5 and VMware are working on a jointly developed API integration between NSX and the F5 BIG-IQ management and orchestration platform. This will enable IT organizations to fully leverage the combined strengths of NSX virtualization and automation with richer application delivery services enabled by F5 BIG-IP.

This planned NSX/F5 integration will allow users to configure BIG-IP settings (for example, pools, VIPs, iApps) from NSX. The integration will also allow for automated BIG-IP virtual edition deployment, licensing, and configuration. Many of the scenarios described in this document will be deployable using this upcoming integration. For more information about these solutions, please contact your local F5 or VMware representative.

F5 Networks, Inc. 401 Elliott Avenue West, Seattle, WA 98119 888-882-4447 f5.com

Americas Asia-Pacific info@f5.com apacinfo@f5.

Asia-Pacific Europe/Middle-East/Africa apacinfo@f5.com emeainfo@f5.com

a Japan K.K. f5j-info@f5.com

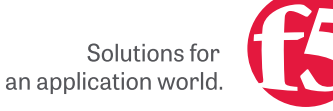

©2015 F5 Networks, Inc. All rights reserved. F5, F5 Networks, and the F5 logo are trademarks of F5 Networks, Inc. in the U.S. and in certain other countries. Other F5 trademarks are identified at f5.com. Any other products, services, or company names referenced herein may be trademarks of their respective owners with no endorsement or affiliation, express or implied, claimed by F5. 0615 BESTP-VIRT-43953